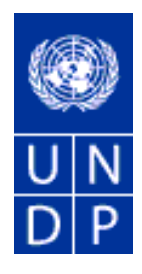

## Documento de Orientação sobre o uso de *eTendering* na Administração de licitantes do PNUD

FEVEREIRO DE 2015

ÍNDICE:

| 1 | INTRODUÇÃO                                                             | 3    |
|---|------------------------------------------------------------------------|------|
| 2 | COMO COMEÇAR                                                           | 3    |
|   | 2.1 PRÉ-REQUISITOS PARA USAR O SISTEMA                                 | 3    |
|   | 2.2 PERFIS DO SISTEMA                                                  | 4    |
|   | 2.3 RECURSOS MATERIAIS PARA FORMAÇÃO                                   | 5    |
| 3 | DEFINIÇÕES COMUNS                                                      | 5    |
| 4 | PREPARAR-SE PARA UM EVENTO                                             | 6    |
|   | 4.1 DESENVOLVER UMA ESTRATÉGIA DE CONTRATAÇÃO                          | 7    |
|   | 4.2 PREPARAR DOCUMENTOS DE SOLICITAÇÃO                                 | 7    |
|   | 4.3 ESCOLHER UM DOCUMENTO NO SISTEMA                                   | 7    |
| 5 | LANÇAR E ADMINISTRAR UM PROCESSO DE SOLICITAÇÃO                        | 8    |
|   | 5.1 CRIAR UM EVENTO                                                    | 8    |
|   | 5.1.1 Criar um Evento a partir de um Módulo                            | 9    |
|   | 1º PASSO Começar a Criação de um Evento                                | 9    |
|   | 2° PASSO Selecione a UN                                                | 9    |
|   | 3° PASSO Copiar um Modelo                                              | . 10 |
|   | 4º PASSO Copiar uma Requisição e completar o Calendário de Preços      | . 13 |
|   | 5º PASSO Completar as informações gerais do evento                     | . 20 |
|   | 6° PASSO Definir as configurações básicas                              | . 21 |
|   | 7º PASSO Carregar Documentos de Solicitação                            | . 22 |
|   | 8º PASSO Definir Fatores de Licitação                                  | . 25 |
|   | 9º PASSO Definir o Convite à Litação                                   | . 28 |
|   | 10° PASSO Convidar Colaboradores                                       | . 30 |
|   | 11° PASSO Pós-evento                                                   | . 30 |
|   | 5.1.2 Criar um evento a partir de outro evento                         | . 31 |
|   | 5.1.3 Criar um evento do zero                                          | . 31 |
|   | 5.1.4 Criar um evento de LOTs                                          | . 32 |
|   | Criar um evento de LOT usando o Calendário de Preços como um documento |      |
|   | separado                                                               | . 32 |
|   | Criar LOTS usando a função de componentes de preço                     | . 32 |
|   | 5.1.5 Criar um evento de SDP                                           | . 34 |
|   | 5.1.6 Publicar o Anúncio de Concurso                                   | . 35 |
|   | 5.2 APROVAR EVENTOS                                                    | . 36 |
|   | 5.3 ADMINISTRAR UM EVENTO DURANTE O PROCESSO DE                        | ~-   |
|   | SOLICITAÇÃO                                                            | . 37 |
|   | 5.3.1 Monitorar um Evento                                              | . 39 |
|   | Ver a Participação dos Licitantes                                      | . 39 |
|   | Ver o Histórico do Evento                                              | . 41 |
|   | Ver Status de Aprovação                                                | . 42 |
|   | 5.3.2 Alterar o Evento                                                 | . 42 |
|   | Alterações Básicas                                                     | . 43 |
|   | Editar itens de Linna e fatores de licitação                           | . 45 |
|   | I ratar anexos ao criar uma nova versão                                | . 47 |
|   | 5.3.3 Cancelar um evento                                               | . 48 |

|   |        | ~ ~                                                         |    |
|---|--------|-------------------------------------------------------------|----|
| 6 | AVAI   | LIAÇAO E ADJUDICAÇAO                                        | 48 |
|   | 6.1 P  | PROCEDIMENTOS DE ABERTURA DA LICITAÇÃO                      | 48 |
|   | 6.1.1  | Abertura para Ofertas Públicas                              | 49 |
|   | 6.1.2  | Partilhar Propostas com a Equipa de Avaliação               | 51 |
|   | 1° F   | PASSO Partilhar o Extrato da Análise da Licitação           | 51 |
|   | 2° F   | PASSO Descarregar e partilhar anexos                        | 53 |
|   | 6.1.3  | Abertura e administração de propostas financeiras para SDPs | 56 |
|   | 6.2 C  | ) PROCESSO DE AVALIAÇÃO                                     | 57 |
|   | 6.2.1  | Avaliação de Ofertas                                        | 57 |
|   | 6.2.2  | Revisão e Aprovações                                        | 57 |
|   | 6.3 R  | REFLETIR A AVALIAÇÃO NO SISTEMA                             | 57 |
|   | 6.3.1  | Identificar licitantes adjudicados e não adjudicados        | 57 |
|   | 6.3.2  | Especificar quantidades adjudicadas                         | 58 |
|   | 6.4 C  | CRIÂR UMA ÔRDEM DE COMPRA                                   | 60 |
|   | 6.4.1  | Verificar por um fornecedor duplicado                       | 60 |
|   | 6.4.2  | Associar o Fornecedor ao Licitante                          | 62 |
|   | 6.4.3  | Criar novo fornecedor a partir do licitante                 | 64 |
|   | 6.4.4  | Criar uma Ordem de Compra                                   | 66 |
| 7 | Public | ear Adjudicação                                             | 67 |

### 1 INTRODUÇÃO

O eTendering é um módulo no sistema online da PeopleSoft baseado na web, que permite aos compradores do PNUD administrar os processos de licitação e comunicar-se com os licitantes online. O último faz parte do ATLAS, portanto é plenamente integrável com outros módulos do ATLAS e traz benefícios significativos para o PNUD e a comunidade licitante, como:

- Automatiza e racionaliza muitos dos processos de contratação;
- Possibilita a redução de custos, eliminando ou automatizando muitos dos processos e acções licitantes;
- É plenamente integrado no ATLAS, portanto fornece dados valiosos ao PNUD, para tomadas de decisão estratégicas;
- Fornece uma pista de auditoria para todas as ações num processo de licitação;
- Serve como um repositório de documentos online digital, que possibilita um escritório mais verde e sustentável;
- Maior confiança do licitante nos processos de licitação do PNUD;
- Racionaliza o processo de licitação para licitantes

O Sistema foi implantado em duas regiões, e espera-se que seja em todo o PNUD, brevemente. Espera-se que, todos os Escritórios Nacionais do PNUD usem o sistema para todas as propostas de Concursos Internacionais. Encoraja-se aos Escritórios Nacionais usar o sistema também para casos de concursos locais.

O Escritório de Apoio à Contratação (PSO) em Nova Iorque e Copenhaga fornece constante apoio aos usuários de eTendering através de formações, recursos materiais, apoio pontual, etc.

### 2 COMO COMEÇAR

Esta secção descreve as principais atividades que devem ser realizadas por um Escritório Nacional, como preparação para uma implantação harmoniosa do sistema de eTendering no seu escritório.

### 2.1 PRÉ-REQUISITOS PARA USAR O SISTEMA

Antes de começar a usar o sistema, você deve realizar alguns passos para satisfazer alguns pré-requisitos para usar o sistema:

• Formar usuários do sistema. Todos os compradores devem receber formação no sistema. O Escritório de Apoio à Contratação desenvolveu muitos materiais de formação que podem ser utilizados. Além disso, serão organizadas formações periódicas ou pontuais na sala de aulas.

- Traduzir o Guia de Usuário do Licitante para a língua local. Os Guias de Usuário do Licitante estão na língua Inglesa, portanto precisam ser traduzidos para a língua local.
- Formar a comunidade local de licitantes. Podem ser usadas três abordagens:
  - Disponibilizar convite a todos os fornecedores, sob a decisão de um número máximo de participantes e uma base "por ordem de chegada". Incluir os fornecedores adicionais no próximo evento de formação;
  - Centrar-se nos fornecedores que fazem negócios regulares com o PNUD, com frequência;
  - Como parte de um processo de contratação específico, com fornecedores interessados em submeter propostas.
- Designar pontos focais para eTendering. Recomenda-se que 1-3 pessoas sejam designadas como pontos focais para eTendering, para servirem de primeiro teste para potenciais questões dos usuários e licitantes do PNUD. Estes pontos focais vão receber formações adicionais e mais aprofundadas sobre o sistema.
- Identificar usuários do sistema. Os compradores terão acesso ao sistema, automaticamente. Os aprovadores precisam ser identificados pela administração e fornecidos direitos de acesso.

### 2.2 PERFIS DO SISTEMA

O ATLAS tem 4 perfis principais no sistema de eTendering:

- 1. Comprador/Criador de Evento. Este perfil pode criar e modificar eventos para qualquer UN. Ele possibilita, também, revisar propostas recebidas, restritas a eventos criados apenas na sua respetiva UN. Por padrão, todos os compradores do ATLAS têm este perfil.
- 2. O Perfil de Super Usuário. Este perfil assemelha-se ao de "criador de Evento", com o acréscimo de também poder ver propostas recebidas noutras UNs. Normalmente, atribui-se este perfil a usuários situados no Escritório Regional e na Sede, que administram processos de contratação, em nome de outras Uns. Este acesso é concedido em bases pontuais pela OIST, sob base de pedido do administrador da UN e revisado pelo Escritório de Apoio à Contratação.
- 3. Aprovador de Evento. Este perfil pode aprovar eventos criados por Compradores. É atribuído pela UN, pelo respetivo ponto Focal Argus, com base nas decisões e aprovação da Administração Superior da UN. Normalmente, atribui-se este perfil às mesmas pessoas com o direito de aprovar documentos e Solicitação (ITBS, SDP, etc.) nessa UN.
- 4. Colaborador. Um colaborador é alguém que foi convidado por um comprador para revisar eventos (documentos de solicitação) ou propostas (avaliação) para uma caso específico. Todos os usuários do ATLAS podem ter este perfil, o qual lhe é atribuído uma vez. Então, o comprador vai convidá-los a eventos específicos e o colaborador terá pleno acesso, mas apenas para aqueles eventos específicos. <u>Atualmente, este perfil não é funcional.</u>

### 2.3 RECURSOS MATERIAIS PARA FORMAÇÃO

O Escritório de Apoio à Contratação desenvolveu muitos recursos materiais e outros de formação. Os últimos podem ser encontrados na pasta correspondente à eTendering, na secção da biblioteca online, da Intranet do PSO. Os quais incluem guias de formação, documentos PMF, apresentações, relatórios, *links* de seminários via web, modelos de documentos de solicitação, etc.

Além disso, o PSO desenvolveu muitos modelos no sistema de eTendering que correspondem aos mais comuns tipos de contratação (RFQ, SDP, ITB e IC), o que vai facilitar o uso do sistema. *Nota: O comprador é responsável por certificar que o modelo escolhido contenha a informação correta antes da criação e lançamento do evento.* 

### **3 DEFINIÇÕES COMUNS**

Abaixo está uma lista dos termos mais comuns, usados no sistema de eTendering e as suas definições:

| Proposta              | Uma submissão de uma oferta num evento.                                                                                                    |  |  |
|-----------------------|----------------------------------------------------------------------------------------------------|--|--|
| Fator de<br>Licitação | Um elemento de um evento, que pode ou não relacionar-se ao custo, que<br>afeta à adjudicação de um evento. Os fatores de licitação podem ser<br>designados ponderações e usados para determinar a melhor proposta.<br>Exemplos de fatores de licitação incluem o preço, garantias do produto,<br>acordos ao nível do serviço, e classificações de defeito.                                                                                                    |  |  |
| Licitante             | Todos registados para apresentar uma proposta num evento. O termo <i>licitante</i> aplica-se seja um evento de venda ou compra.                                                                                                    |  |  |
| Unidade de<br>Negócio | Um código de identificação que representa uma organização de alto nível<br>de informações de negócio. Você pode usar uma unidade de negócio para<br>definir unidades regionais ou departamentais numa organização maior.                                                                                                    |  |  |
| Evento de<br>Compra   | Num evento de compra, o criador do evento visa comprar bens ou serviços. Além do preço, o criador pode especificar outros fatores de licitação e designar ponderações, que afeta à decisão de adjudicação. Os licitantes devem submeter as suas propostas, incluindo respostas aos fatores de licitação, até uma Data Final especificada, na qual as propostas são avaliadas e o evento é adjudicado. No Fornecimento Estratégico da PeopleSoft, há três tipos de eventos de compra:<br><i>RFx Selada:</i> Também conhecido como uma solicitação por cotação. Cada licitante submete uma proposta até a Data Final específica, na qual as propostas são avaliadas e o evento é adjudicado. O sistema restringe a visualização das propostas até depois do fim do evento. |  |  |
| Data Final            | A data e hora de encerramento do evento, significando que propostas já não aceites.                                                                                                    |  |  |
| Criador de<br>Evento  | O autor do evento.                                                                                                    |  |  |

| O tipo de informação solicitada no fator de licitação, seja monetária, numérica, data, texto, sim/não, lista, ou separador.                                                                                                    |
|----------------------------------------------------------------------------------------------------|
| O tempo disponível antes da data inicial de um evento. Durante a pré-<br>visualização, os licitantes podem ver o evento, e inserir dados da proposta<br>no sistema, mas não publicá-la. Ter tempo de pré-visualização para um<br>evento é opcional.                                                                                                    |
| Um evento em que todas as pessoas ou organizações podem apresentar propostas.                                                                                                    |
| Um evento de solicitação por informações ou solicitação por cotação, no<br>qual cada licitante apresenta uma proposta; os licitantes não podem ver as<br>propostas e pontuação dos outros.                                                                                                    |
| Mais conhecido por <i>leilão</i> . Num evento de venda, o criador de evento dispõe um bem ou serviço para venda. Para além do preço, o criador pode especificar outros fatores de licitação que ajude a determinar a decisão de adjudicação. Os licitantes devem submeter as suas propostas, incluindo respostas aos fatores de licitação, até uma data final especificada, na qual as propostas e os vencedores são declarados. No Fornecimento Estratégico da PeopleSoft, há dois tipos de eventos de venda: <i>Leilão:</i> Todas as propostas e pontuações são visíveis a todos os licitantes. Os últimos podem apresentar várias propostas, para vencer a atual proposta com maior pontuação. <i>RFx:</i> Cada licitante submete uma proposta até a data final especificada, na qual o criador do evento avalia as propostas e adjudica o evento. Os licitantes nunca vêm as propostas dos outros, mas o criador do evento pode ver todas as propostas ao longo do evento. |
| Um código de identificação que representa um conjunto de informações<br>da tabela de controlo ou quadros. Um quadro é um grupo de tabelas<br>(registos) necessárias para definir a estrutura e opções de processamento<br>da sua organização.                                                                                                    |
| A data e hora em que o evento abre-se a licitações.                                                                                                    |
| O identificador do Sistema para o indivíduo que gera uma transação.                                                                                                    |
| Ambos, os fatores de licitação e os itens de linha são ponderados para refletir o seu nível de importância. A ponderação é usada para analisar e atribuir pontuação a propostas.                                                                                                    |
|                                                                                                    |

### 4 PREPARAR-SE PARA UM EVENTO

Preparar-se para um evento respeita a atividades e tarefas realizadas fora do Sistema, antes da criação do evento. Geralmente, estas atividades não se diferem das atividades de preparação normais realizadas quando o processo de contratação é administrado fora do sistema. O objetivo é ter todas as informações necessárias disponíveis antes da criação do evento, e evitar trabalho redundante no sistema.

### 4.1 DESENVOLVER UMA ESTRATÉGIA DE CONTRATAÇÃO

Nesta fase, você decide sobre a estratégia de contratação que vai seguir. Este não é um requisito específico para eTendering, todavia, alguns dos aspetos que serão decididos nesta fase vão afetar como o evento será configurado no sistema. Portanto, é útil tê-los claramente identificados, desde o início. Abaixo está uma lista de verificação de amostra do que lhe pode ser necessário considerar, nesta fase. Note que isto não é decisivo, e pode também ser necessário considerar outros fatores. A lista de verificação abaixo centra-se apenas em aspetos que afetam como o evento está configurado no sistema:

- Será uma SDP, ITB ou RFQ?
- Será um concurso aberto ou limitado?
- Haverá LOTs?
- São permitidas propostas parciais?
- Quais são os requisitos mínimos e outros critérios de avaliação?
- Qual é a Data Final esperada?
- Quem será o ponto focal? Etc.

A informação acima vai afetar como o evento será configurado no sistema, e por sua vez, os melhores modelos a usar, portanto é importante que seja decidido antes da criação do evento online.

### 4.2 PREPARAR DOCUMENTOS DE SOLICITAÇÃO

Uma vez que a estratégia de contratação e a configuração estejam em desenvolvimento, você deve preparar os documentos de solicitação. O PNUD desenvolveu modelos de documentos de solicitação padrões para RFQ, ITB e SDP que devem ser usados nos modelos padrão, mas algumas secções foram modificadas refletindo o facto de o processo ser administrado online. Por exemplo: como as propostas são submetidas, como os licitantes podem editar a sua proposta, etc.

### 4.3 ESCOLHER UM DOCUMENTO NO SISTEMA

Foram criados muitos modelos no sistema de eTendering. Os últimos permitem ao comprador criar o evento mais rápido, e de forma mais padronizada. Pode-se encontrar, numa biblioteca partilhada do PSO na Intranet, um inventário dos modelos disponíveis, com fatores de licitação correspondentes.

Os modelos são apenas uma ferramenta para permitir que os compradores criem um evento de forma mais simples e rápida. A configuração e informações incluídas correspondem aos processos de contratação mais comuns do PNUD. Todavia, é da responsabilidade dos usuários garantir que a configuração e informações incluídas sejam precisas e respondam ao processo de contratação específico.

### 5 LANÇAR E ADMINISTRAR UM PROCESSO DE SOLICITAÇÃO

A partir desta secção, este documento descreve as ações que vai precisar realizar para administrar o seu processo de solicitação através de eTendering. Este não é um manual de usuário do sistema detalhado. Por razões práticas, para simplificar este documento e facilitar para o leitor, o último centra-se principalmente nas ações/passos que um usuário precisa realizar para administrar um processo de contratação no sistema. Pode-se encontrar noutros manuais técnicos disponíveis, na Intranet do PSO, outras instruções técnicas mais elaboradas, ou podem ser disponibilizados mediante solicitação.

Vá para o módulo eTendering, clique no *link* de eTendering no *main menu* no ATLAS.

| 🐷 employee racing regiony content 🕂                | maons memer explorer promote by onnouse                        |
|----------------------------------------------------|----------------------------------------------------------------|
| 🕞 🕞 🗢 🜆 https://finance-test.par                   | rtneragencies.org/psp/UNDPFSS1/EMPLOYEE/ERP/h/?tab: 🔎 🗾 😝 🚮 Er |
| Atlas                                              | Welcome Roland Koxhai, Your Atlas Finance Last Log             |
| ATIASFinance                                       | Welcome Roland Roxing, Four Adder Manoe East Log               |
| / terois                                           |                                                                |
| Favorites Main Menu                                |                                                                |
| • •                                                |                                                                |
|                                                    |                                                                |
| Menu - Classic                                     | 0 0 -                                                          |
| Search:                                            |                                                                |
| ()))                                               |                                                                |
| D My Eavorites                                     |                                                                |
| UN ERP Applications                                |                                                                |
| ▷ Un Custom                                        |                                                                |
| D Un Pmrlr                                         |                                                                |
| Dashboards                                         |                                                                |
| Employee Self-Service                              |                                                                |
| D Supplier Contracts                               |                                                                |
| Customer Contracts                                 |                                                                |
| D Items                                            |                                                                |
| Vendors                                            |                                                                |
| ▷ Purchasing                                       |                                                                |
| Procurement                                        |                                                                |
| - aTopdaring                                       |                                                                |
| Create Events                                      |                                                                |
| ▷ Event Responses                                  |                                                                |
| ▷ Maintain Events                                  |                                                                |
| <ul> <li><u>Sourcing Administration</u></li> </ul> |                                                                |
| Global Programming System                          |                                                                |
| Grants     Resign Costing                          |                                                                |
| D Travel and Expenses                              |                                                                |
| ▷ Billing                                          |                                                                |
| Accounts Receivable                                |                                                                |
| Accounts Payable                                   |                                                                |
| Asset Management                                   |                                                                |
| Deal Management                                    |                                                                |
| Dear Management                                    |                                                                |
| General Ledger                                     |                                                                |
| Statutory Reports                                  |                                                                |
| Set Up Financials/Supply Chain                     |                                                                |
| D UN Reports                                       |                                                                |
| D UN CUSIOM                                        |                                                                |
| D Tree Manager                                     |                                                                |
| Reporting Tools                                    |                                                                |
| ▷ PeopleTools                                      |                                                                |
| - <u>Tax Center</u>                                |                                                                |
| - <u>My Dictionary</u>                             |                                                                |
|                                                    |                                                                |

### 5.1 CRIAR UM EVENTO

O primeiro passo é criar um evento. Há muitas formas de criar um evento, as quais são todas descritas detalhadamente abaixo.

## 5.1.1 Criar um Evento a partir de um Módulo

1º PASSO Começar a Criação de um Evento Vá para: *eTendering* >>> Create Events >>> Event Details Welcome Roland Koxhaj, Your Atlas F Atlas Favorites Main Menu 0 -Menu - Classic Search: ) My Favorites UN ERP Applications > Un Custom > Un Pmrlr Dashboards Employee Self-Service Manager Self-Service Supplier Contracts Customer Contracts > Items > Vendors Purchasing eProcurement Services Procurement eTendering - Event Details Maintain Event Templates - Bid Factor Setup - Bid Factor Group Setup = Standard Comments Standard Comments Type
 Bidder Group Setup - Constraints Setup Event Responses
 Maintain Events - <u>Sourcing Administration</u> Solobal Programming System Grants Grants
 Project Costing
 Travel and Expenses > Billing > Accounts Receivable Accounts Payable Asset Management > Banking > Deal Management Commitment Control General Ledger
Statutory Reports Set Up Financials/Supply Chain UN Reports

## 2° PASSO Selecionar a UN

Escolha BU, Event ID, e outros parâmetros.

| nups://inance-test.partieragencies.org/psp/ONDPF551/ENR 🛩 🛄 📑 🔼 |                                  |  |  |  |  |  |  |  |  |
|-----------------------------------------------------------------|----------------------------------|--|--|--|--|--|--|--|--|
| Atlas                                                           | Welcome Roland Koxhaj, Your Atla |  |  |  |  |  |  |  |  |
| avorites Main Menu > eTendering                                 | > Create Events > Event Details  |  |  |  |  |  |  |  |  |

**Create Events** 

| Eind an Existing Value Ad      | d a New Value                                                                |
|--------------------------------|------------------------------------------------------------------------------|
| Business Unit:<br>Event ID:    | UNDP1 Select BU NEXT Select Event ID. Leave it Next for system to generate a |
| Event Round:                   | 1 sequential No                                                              |
| Event Version:                 | 1                                                                            |
| Event Format:                  | Buy Keep Event Format as "Buy" and type as                                   |
| Event Type:                    | RFx V "RFx"                                                                  |
| Proxy Bidding (Auctions Only): | Disabled 🗸                                                                   |
|                                |                                                                              |

Add Click on "Add" to continue to next page

ind an Existing Value | Add a New Value

Note: If you choose your own event ID, make sure that it contains a normal character and is not composed by numbers only. Otherwise system will not accept it if that number has already been used. If you leave it as "Next", system will generate a sequential ID number (similar like with Purchase Orders).

## 3° PASSO Copiar um Modelo

1. Inicie o processo copy template

| Welcome Roland Koxhaj, Your Atlas Finance Last Login Datetime : 13.Nov.2014 14:16:36 GMT    |                                                                                                    |                                             |                                                                                                    |    |                                               |  |  |  |  |
|---------------------------------------------------------------------------------------------|----------------------------------------------------------------------------------------------------|---------------------------------------------|----------------------------------------------------------------------------------------------------|----|-----------------------------------------------|--|--|--|--|
| avorites Main Menu > eTendering > Create Events > Event Details                             |                                                                                                    |                                             |                                                                                                    |    |                                               |  |  |  |  |
| Create an Event                                                                             |                                                                                                    |                                             |                                                                                                    |    | _                                             |  |  |  |  |
| Event Summary                                                                               |                                                                                                    |                                             |                                                                                                    |    |                                               |  |  |  |  |
| Business Unit: UNDP1 Eve                                                                    | ent ID: NEXT Round: 1 Version                                                                                             | : 1 Event For                               | mat: Buy                                                                                              | _  |                                               |  |  |  |  |
| Event Type:     RFx       Event Status:     Open       *Event Name:                         |                                                                                                    | Preview Date:<br>*Start Date:<br>*End Date: | Contract<br>Delimited File<br>Item Master<br>Purchase Order<br>Request For Information<br>Requisition |    |                                               |  |  |  |  |
|                                                                                             |                                                                                                    | Copy From:                                  | Sourcing Event<br>Sourcing Template                                                                   | Go | Open the dropdown list from                   |  |  |  |  |
|                                                                                             |                                                                                                    |                                             |                                                                                                    |    | "Copy from" and select<br>"Sourcing Template" |  |  |  |  |
| Required fields reside on pag<br><b>Step 1: Define Eve</b><br>Enter basic information, gene | <pre>yes marked with an asterisk (*) you may not<br/>nt Basics<br/>eral settings and optional rules for this event.</pre> | save your event unt                         | il all required fields are filled.                                                                    |    |                                               |  |  |  |  |
| * Event Settings and Options<br>Event Comments and Attachr<br>Event Header Bid Factors      | Payment Terms and Co<br>ments                                                                                             | ontact Info                                 |                                                                                                    |    |                                               |  |  |  |  |
| Step 2: Configure L<br>Create line listings for this ev                                     | _ine Items<br>vent.                                                                                                    |                                             |                                                                                                    |    |                                               |  |  |  |  |
| <u>* Line Items</u>                                                                         | Item Line Defaults                                                                                                    |                                             |                                                                                                    |    |                                               |  |  |  |  |
| Step 3: Select Bidd<br>Send out targeted invitations                                        | lers to Invite<br>to this event, designate it as a public event, o                                                        | r both.                                     |                                                                                                    |    |                                               |  |  |  |  |
| * Bidder Invitations                                                                        |                                                                                                    |                                             |                                                                                                    |    |                                               |  |  |  |  |
| Step 4: Invite Colla<br>Invite others to collaborate or                                     | borators<br>n this event. You may not post your event while                                                               | e collaboratore are i                       | oviewina it                                                                                           |    |                                               |  |  |  |  |

2. Busque e selecione o modelo desejado:

| Enter Copy Criteria                                                                                                    |                                                       |                                             |  |  |  |  |  |  |
|----------------------------------------------------------------------------------------------------|-------------------------------------------------------|---------------------------------------------|--|--|--|--|--|--|
| Copy Template                                                                                                    |                                                       |                                             |  |  |  |  |  |  |
| Copy From: Sourcing Template                                                                                                    |                                                       |                                             |  |  |  |  |  |  |
| Select Criteria                                                                                                    |                                                       |                                             |  |  |  |  |  |  |
| Business Unit:       UNDP1 Q         Make sure BU is UNDP1. All templates are stored under UNDP1 BU.                                                                                   |                                                       |                                             |  |  |  |  |  |  |
| *Copy Method: Override V<br>Event Type: RFx                                                                                                    | Select event type as "RFx"                            |                                             |  |  |  |  |  |  |
| Copy Criteria                                                                                                    |                                                       |                                             |  |  |  |  |  |  |
| Template\Event ID:                                                                                                    | Click on the loop to search for                       | templates                                   |  |  |  |  |  |  |
| OK Cancel Refresh                                                                                                    |                                                       |                                             |  |  |  |  |  |  |
| Look Up Template\Event ID                                                                                                    | ×                                                     |                                             |  |  |  |  |  |  |
| Business Unit:<br>Event Format:<br>Event Type:<br>Event ID: begins with<br>Template Type: =<br>Template ID: begins with<br>Template Description: begins with<br>Look Up Clear Cancel B | UNDP1 Buy RFx Business Unit Business Unit asic Lookup | Various filters for<br>searching templates. |  |  |  |  |  |  |
| Search Results<br><sup>View 100</sup>                                                                                                    | First 【 1-7 of 7 🚺 Last                               |                                             |  |  |  |  |  |  |
| Event ID Template Template I                                                                                                    | Description                                           |                                             |  |  |  |  |  |  |
| 000000021 Bus Unit RFP SIM                                                                                                    | 1 (blank)                                             | Solact desired template                     |  |  |  |  |  |  |
| 000000024 Bus Unit RFP_DET                                                                                                    | 1 (blank)                                             | Select desired template                     |  |  |  |  |  |  |
| 000000026 Bus Unit IC DET 1                                                                                                    | (blank)                                               |                                             |  |  |  |  |  |  |
| 000000028 Bus Unit ITB_SIM_1                                                                                                    | (blank)                                               |                                             |  |  |  |  |  |  |
| 000000029 Bus Onit TIB DET                                                                                                    | /1 ( <u>Diank</u> )                                   |                                             |  |  |  |  |  |  |
| 0000000030 Bus Unit IC SIM V1                                                                                                    | (blank)                                               |                                             |  |  |  |  |  |  |
| <                                                                                                    | .::                                                   |                                             |  |  |  |  |  |  |

3. Copie os itens de linha do modelo.

| ATIASFina<br>Favorites Main Menu >                                                 | eTendering > Create Events                      | > Event Deta      | ils                   |              |                           |                  |                     |                   |
|------------------------------------------------------------------------------------|-------------------------------------------------|-------------------|-----------------------|--------------|---------------------------|------------------|---------------------|-------------------|
| Event Lines to Copy                                                                |                                                 |                   |                       |              |                           |                  |                     |                   |
| Select All                                                                         | Deselect All                                    |                   |                       |              |                           |                  |                     |                   |
| Select Lines                                                                       |                                                 |                   | Person                | alize   Find | View All                  | First K          | 1-2 of 2            | Last              |
| <u>Sel</u> <u>Item</u>                                                             | <u>Description</u>                              | Quantity UON      | <u>I</u> <u>Price</u> | Currency     | Unit                      | <u>Event ID</u>  | <u>Due Date</u>     | <u>Ship To</u>    |
| ✓                                                                                  | AND CORRECT CATEGORY                            | 1.0000 EA         | 1.00000               | USD          | UNDP1                     | 000000028        |                     |                   |
|                                                                                    | INSERT ITEM DESCRIPTION<br>AND CORRECT CATEGORY | 1.0000 EA         | 1.00000               | USD          | UNDP1                     | 000000028        |                     |                   |
| OK Cancel                                                                          | Refresh                                         |                   |                       |              |                           |                  |                     |                   |
|                                                                                    |                                                 |                   |                       |              |                           |                  |                     |                   |
|                                                                                    |                                                 |                   |                       |              |                           |                  |                     |                   |
| 4. Salve o                                                                         | evento e volte para                             | a página          | a princip             | bal          |                           |                  |                     |                   |
| Favorites Main Mer                                                                 | nu > eTendering > Create Even                   | ts > Event D      | etails                |              |                           |                  |                     |                   |
|                                                                                    |                                                 |                   |                       |              |                           |                  |                     |                   |
| Create an Eve                                                                      | nf                                              |                   |                       |              |                           |                  |                     |                   |
| L ine Items                                                                        |                                                 |                   |                       |              |                           |                  |                     |                   |
|                                                                                    |                                                 |                   |                       |              |                           |                  |                     |                   |
| Business Unit: U                                                                   | NDP1 Event ID: NEXT R                           | ound: 1           | Version: 1            | Event        | Format: Bu                | y Event 1        | ( <b>ype:</b> RF)   | (                 |
| lines from an existi                                                               | ng event or template, or other allowed          | I transaction typ | es.                   | ou can cre   | sale une evenirin         | nes manually, c  | n by copying        | 9                 |
| Copy From:                                                                         | ourcing Template 🔽 🖌 G                          | 0                 |                       |              |                           |                  |                     |                   |
| Line Items                                                                         |                                                 |                   |                       |              | Personalize   Fin         | d   View All   🗖 | Firs                | t 🚺 1 of 1 D Last |
| Basic Definition                                                                   | Advanced Definition                             |                   |                       |              |                           |                  |                     |                   |
| Line Item ID                                                                       | O INSERT ITEM                                   | Cate              |                       |              | ty <u>Start</u><br>1 0000 | Price Ext. /     | Amount We<br>\$1.00 | ighting           |
| Event Total: 1 0000 IISD                                                           |                                                 |                   |                       |              |                           |                  |                     |                   |
|                                                                                    |                                                 |                   |                       |              |                           |                  |                     |                   |
|                                                                                    |                                                 |                   |                       |              |                           |                  |                     |                   |
|                                                                                    |                                                 |                   |                       |              |                           |                  |                     |                   |
| Save Event Changes Save Event changes and then click on "Return to Event Overview" |                                                 |                   |                       |              |                           |                  |                     |                   |
| the Refresh                                                                        |                                                 |                   |                       |              |                           |                  | E                   | Add Update/Displ  |

Da página principal do evento, clique em "Line Items"

# 4º PASSO Copiar uma Requisição e completar o Calendário de Preços

1. Apague o item de linha que foi copiado do modelo.

| Atla CFinance Welcome                                      | Roland Koxhaj, Your Atlas Finance Last Login Datetime : 13.Nov.2014 16:05:23 GMT                 |
|------------------------------------------------------------|--------------------------------------------------------------------------------------------------|
| Favorites Main Menu > eTendering > Maintain Eve            | ants > Event Workhench > Event Details                                                           |
|                                                            |                                                                                                  |
| Modify an Event                                            |                                                                                                  |
| Enter Copy Criteria                                        |                                                                                                  |
| Business Unit: UNDP1 Event ID: 0000000146 R                | pund: 1 Version: 1 Event Format: Buy Event Type: RFx                                             |
| Your event may consist of items from your item catalog a   | nd, optionally, ad-hoc items. You can create the event lines manually, or by copying             |
| lines from an existing event or template, or other allowed | transaction types.                                                                               |
| Copy From: Requisition G                                   | 3                                                                                                |
| Line Items                                                 | Personalize   Find   View All   🔤   🛗 First 🔟 1 of 1 💟 Last                                      |
| Basic Definition Advanced Definition                       |                                                                                                  |
| Line Item ID Description                                   | Category <u>*UOM</u> <u>*Qty</u> <u>Start Price</u> <u>Ext. Amount</u> <u>Weighting</u>          |
|                                                            | C EA Q 1.0000 1.0000 S1.00 0.00000 E Delete                                                      |
| Event Total: 1.0000 USD                                    | Line Weighting Total: 0 % Remaining Weight: 100 %                                                |
|                                                            | Delete Confirmation                                                                              |
| GoTo: Go                                                   | Delete current/selected rows from this page? The delete will occur when the transaction is saved |
| < Return to Event Overview                                 |                                                                                                  |
| Save Event Changes                                         | OK                                                                                               |
| Q. Return to Search                                        | 🕞 Add 🔄 Undate/Display                                                                           |
| +                                                          |                                                                                                  |
|                                                            |                                                                                                  |
|                                                            |                                                                                                  |
|                                                            |                                                                                                  |

### 2. Comece o processo para copiar os itens de linha de *Requisition*,

| · · · ·                                     | <u>+</u>                                         | 1                                        |                         | _ 1                                 |                       |                      |
|---------------------------------------------|--------------------------------------------------|------------------------------------------|-------------------------|-------------------------------------|-----------------------|----------------------|
| Atlas                                       | Welcome Rola                                     | and Koxhaj, Yo                           | our Atlas Finance       | e Last Login                        | Datetime : 13.        | Nov.2014 16:05:23 GM |
| Favorites Main Menu > eTendering ;          | > Maintain Events                                | > Event Workben                          | ich > Event Details     |                                     |                       |                      |
| • • • •                                     | •                                                |                                          |                         |                                     |                       |                      |
|                                             |                                                  |                                          |                         |                                     |                       |                      |
| Modify an Event                             |                                                  |                                          |                         |                                     |                       |                      |
| Enter Copy Criteria                         |                                                  |                                          |                         |                                     |                       |                      |
| Business Unit: UNDP1 Event ID: 00           | 00000146 Round:                                  | 1 Version:                               | 1 Event Forma           | t: Buv                              | Event Type: RFx       |                      |
|                                             |                                                  |                                          |                         |                                     |                       |                      |
| lines from an existing event or template, o | r item catalog and, of<br>or other allowed trans | ptionally, ad-noc iten<br>saction types. | ns. You can create the  | e event lines mar                   | iually, or by copying |                      |
|                                             |                                                  | Salast "Dam                              |                         |                                     |                       | 11 and               |
| Conv From: Requisition                      | Go                                               | select "Kequ                             | isition" from the di    | ropaown box i                       | rom "Copy from        | " and                |
|                                             |                                                  |                                          |                         |                                     | 171 <b>1</b> 11       |                      |
| Line Items                                  | _                                                |                                          | <u>Persona</u>          | <u>llize</u> <b>  Find  </b> View A | All 📕 First           | 1 of 1 🗳 Last        |
| Basic Definition Advanced Definition        | <u> </u>                                         |                                          |                         |                                     |                       |                      |
| Line Item ID Desc                           | <u>cription</u>                                  | <u>Category</u>                          | <u>*UOM</u> <u>*Qty</u> | Start Price                         | Ext. Amount Wei       | ahting               |
| 1                                           |                                                  |                                          | 2 🔍 🔍                   |                                     | 0                     | .00000 🛨 🖃           |
| Event Total: 0.0000 USD                     |                                                  |                                          | Line Weighting T        | iotal: 0 % Bom                      | aining Weight 100     | D/                   |
| Event Total: 0.0000 USD                     |                                                  |                                          | Line weighung i         | otal: 0 % Rem                       | aining weight: 100    | 70                   |
|                                             |                                                  |                                          |                         |                                     |                       |                      |
| GoTo:                                       | Go                                               |                                          |                         |                                     |                       |                      |
| < Return to Event Overview                  |                                                  |                                          |                         |                                     |                       |                      |
| Save Event Changes                          |                                                  |                                          |                         |                                     |                       |                      |
| Return to Search                            |                                                  |                                          |                         |                                     |                       | Add Update/Display   |
|                                             |                                                  |                                          |                         |                                     |                       |                      |
|                                             |                                                  |                                          |                         |                                     |                       |                      |
|                                             |                                                  |                                          |                         |                                     |                       |                      |

### 3. Encontre *requisition*

| Event Details - Windows Internet Explorer provided by Unhouse                                        |       |
|----------------------------------------------------------------------------------------------------|-------|
| 🕢 🗢 🔚 https://finance-test.partneragencies.org/psp/UNDPFSS1/EMPLOYEE/ERP/c/AUC 🔎 📲 🐓 📟 Event Details | ×     |
| Atlas Finance Welcome Roland Koxhaj, Your Atlas Finance Last Login Datetime : 13.No                  | ov.20 |
| Favorites Main Menu > eTendering > Create Events > Event Details                                     |       |
|                                                                                                    |       |
| Create an Event                                                                                      |       |
| Enter Conv Criteria                                                                                  |       |
|                                                                                                    |       |
| Copy Template                                                                                        |       |
| Copy From: Requisition                                                                               |       |
| Select Criteria                                                                                      |       |
| Business Unit: UNDP1 Q Select BU where the Requisition has been raised                               |       |
| *Copy Method: Append  Choose copy method as "Append" and choose copy method as "Append" and          |       |
| *Select Lines: Req Lines Select "Keq Lines"                                                          |       |
| Copy Criteria                                                                                        |       |
| Req ID: 0000031353 C Enter Requisition ID                                                            |       |
| Buyer: Vendor SetID: Vendor ID:                                                                      |       |
|                                                                                                    |       |
| Category:                                                                                            |       |
| Exclude Auto Source Item     Stockless Item     Copy all Req/RFQ lines                               |       |
| Include Inventory Items     Include Reqs With No Vendor                                              |       |
|                                                                                                    |       |
| Additional search criteria on requisiton lines                                                       |       |
| Click OK                                                                                             |       |
|                                                                                                    |       |
|                                                                                                    |       |
|                                                                                                    |       |
|                                                                                                    |       |

Certifique que o "copy method" esteja selecionado como "Append".

4. Selecione os itens de Linha de Requisition

| -06                                                                      | v man and the second second s |              |                                 |              |                |                 |               |            |               |                 |                |
|--------------------------------------------------------------------------|----------------------------------------------------------------------------------------------------|--------------|---------------------------------|--------------|----------------|-----------------|---------------|------------|---------------|-----------------|----------------|
| At                                                                       | AtlasFinance Welcome Roland Koxhaj, Your Atlas Finance Last Login Datetime : 13.Nov.2014 14:20:26 GMT                                                                                                    |              |                                 |              |                |                 |               |            |               |                 |                |
| avorites                                                                 | Main Menu                                                                                                    | > eTendering | > Create Events > Event Details |              |                |                 |               |            |               |                 |                |
| Requisit                                                                 | ion Lines t                                                                                                    | o Copy       | <u>t All</u>                    |              |                |                 |               |            |               |                 |                |
| Select Lii es Personalize   Find   View Al   🛤   🗰 First 🖬 1 of 1 🖬 Last |                                                                                                    |              |                                 |              |                |                 |               |            | A Fir         | st 💶 1 of 1 💵 i | .ast           |
|                                                                          | Item SetID                                                                                                    | <u>Item</u>  | Description                     | Quantity UOM | Price Currency | <u>Due Date</u> | Business Unit | Reg ID     | <u>Vendor</u> | Buyer           | <u>Ship To</u> |
| <u>Sel</u>                                                               |                                                                                                    |              |                                 |              |                | 2414010044      | LINDP1        | 0000031353 |               | reland keyhei   |                |
| <u>Sel</u><br>✓                                                          | SHARE                                                                                                    | 24112458E    | G) Cardboard Recyc booth Lam    | 10.0000 EA   | USD            | 31/12/2014      | UNDELL        | 0000001000 |               | Totanu.Koxnaj   |                |

OK Cancel Refresh

Você pode apenas escolher algumas das linhas de requisição. Uma vez que uma linha tenha sido importada para um evento, não vai aparecer na próxima busca para essa requisição, e não poderá ser importada novamente.

Quando todas as linhas de uma requisição tiverem sido importadas para um evento, essa requisição não vai aparecer na próxima busca e não poderá ser importada para um evento novamente.

| 5. C                                                                                                    | Complete                                  | os itens de                                   | e linha.                            |                                  |             |              |                |                              |                  |               |       |
|----------------------------------------------------------------------------------------------------|-------------------------------------------|-----------------------------------------------|-------------------------------------|----------------------------------|-------------|--------------|----------------|------------------------------|------------------|---------------|-------|
| Atla                                                                                                    | <b>S</b> Finance                          | Welco                                         | ome Roland                          | l Koxhaj, Your                   | Atlas F     | inance L     | ast Login I.   | Datetime :                   | 13.Nov.2         | 2014 16:0     | )5:23 |
| Favorites Mai                                                                                                    | n Menu > eTe                              | ndering > Mainta                              | in Events >                         | Event Workbench                  | > Event     | t Details    |                |                              |                  |               |       |
| Modify an I                                                                                                    | Event                                     |                                               |                                     |                                  |             |              |                |                              |                  |               |       |
| Line Iten                                                                                                    | ns                                        |                                               |                                     |                                  |             |              |                |                              |                  |               |       |
| Business Unit                                                                                                    | UNDP1 Eve                                 | nt ID: 000000014                              | 6 Round: 1                          | Version: 1                       | Even        | t Format:    | Buy Ev         | ent Type: F                  | RFx              |               |       |
| Your event ma<br>lines from an                                                                                                    | y consist of items<br>existing event or t | s from your item cata<br>emplate, or other al | alog and, optior<br>Iowed transacti | ally, ad-hoc items.<br>on types. | You can c   | reate the ev | ent lines manu | ally, or by cop              | ying             |               |       |
| Copy From:                                                                                                    | Requisition                               | ~                                             | Go                                  |                                  |             |              |                |                              |                  |               |       |
| Line Items                                                                                                    | tion Advance                              | d Definition                                  |                                     |                                  | !           | Personalize  | Find View All  | Pal H                        | irst 🚺 1-2 of    | 2 🗈 Last      |       |
| Line Item ID                                                                                                    | Advance                                   |                                               |                                     | Category                         | <u>*UOM</u> | <u>*Qty</u>  | Start Price    | <u>Ext.</u><br><u>Amount</u> | <u>Weiqhtinq</u> |               |       |
| 1 241124                                                                                                    | 58E                                       | G) Cardboard<br>booth Lam                     | Recyc                               | GVOTINGBOOTH                     | EA Q        | 10.0000      | 250.0000       | \$2500.00                    | 0.00000          | + -           | _     |
| 2                                                                                                    |                                           | Q Air Freight to                              | ¢ 🖡                                 | 713000 🔍                         | LS Q        | 1.0000       | 50000.0000     | \$50000.00                   | 0.00000          | + -           |       |
| Event Total: 52500.0000 USD Line Weighting Total: 0% Remaining Weight: 100%<br>Add as many line items as neccessary.<br>Do not delete or edit Item Id of the line item that was<br>copied from Requisition<br>GoTo: Go |                                           |                                               |                                     |                                  |             |              |                |                              |                  |               |       |
| Save Event                                                                                                    | Changes                                   |                                               |                                     |                                  |             |              |                |                              |                  |               |       |
| Return to S                                                                                                    | earch 🥠 Refre                             | esh                                           |                                     |                                  |             |              |                |                              | 📑 Add 🤰          | 🛯 Update/Disp | play  |

Aspetos a considerar:

- *Este é o calendário de preços.* Para evitar potenciais erros matemáticos por parte dos licitantes, resultando na falta de correspondência de preços de licitações, não peça aos licitantes que forneçam preços detalhados num documento separado.
- Certifique-se que a ordem dos itens corresponde à ordem dos mesmos itens no Requisito Técnico e Especificações, TOR, ou noutro nível dos documentos de solicitação.
- A descrição do item apresenta automaticamente o ID do Item do catálogo. Se for necessário elaborar/explicar mais na descrição do item, use os comentários de itens de linha (explicado mais abaixo).
- Não apague ou edite o ID do Item para as linhas que foram copiadas da requisição. Se o fizer, a requisição vai aparecer no sistema como pendente, e ainda não importado.
- Você pode buscar por itens de linha acrescentados adicionalmente ao evento, por *category*, deixando o ID do Item vazio. Neste caso, você pode personalizar a descrição do item. Apenas use isto quando for absolutamente necessário. É altamente recomendável usar o ID do Item.
- Complete o campo do preço inicial. Isto pode partir da requisição. Esta informação é interna, e não é apresentada a licitantes.

| ine Items             |                    |                         |              |                             |                |                  |                    |                         |      |
|-----------------------|--------------------|-------------------------|--------------|-----------------------------|----------------|------------------|--------------------|-------------------------|------|
| siness Unit: UNDP     | Event ID: 00       | 00000146 Round:         | 1 Ve         | ersion: 1                   | Even           | t Format: Bu     | y Event T          | ype: RFx                |      |
| ur event may consist  | of items from your | item catalog and, op    | tionally, ad | hoc items.                  | You can cr     | eate the event I | ines manually, (   | or by copying           | ,    |
| es from an existing e | ent or template, o | r other allowed trans:  | action types | ).                          |                |                  |                    |                         |      |
| opy From: Requis      | ition              | Go                      |              |                             |                |                  |                    |                         |      |
| ine Items             |                    | _                       |              | Pe                          | ersonalize   F | ind   View All   | 🏾 📔 🛛 First        | 🚺 <sub>1-2 of 2</sub> D | Last |
| Basic Definition Ac   | vanced Definition  |                         |              |                             |                |                  |                    |                         |      |
| ine Item ID           |                    | Description             |              | <u>ltem</u><br><u>SetID</u> | <u>Details</u> | Bid Factors      | <u>Constraints</u> |                         |      |
| 24112458E             | ٩                  | G) Cardboard Rec<br>Lam | yc booth     | SHARE                       | <u>Details</u> | Bid Factors      | No                 | 🗭 🛨                     |      |
|                       | Q                  | Air Freight to          | 0            | SHARE                       | <u>Details</u> | Bid Factors      | No                 | <mark>&gt;</mark> 🛨     | -    |
| vent Total: 52500.00  | 0 USD              |                         |              |                             | Line Wei       | ghting Total: 0  | % Remaining        | Weight: 100             | %    |
|                       |                    |                         |              |                             |                |                  |                    |                         |      |
| -                     |                    | Go                      |              |                             |                |                  |                    |                         |      |
|                       | · · · · ·          |                         |              |                             |                |                  |                    |                         |      |
| Return to Event Over  | <u>lew</u>         |                         |              |                             |                |                  |                    |                         |      |
|                       |                    |                         |              |                             |                |                  |                    |                         |      |
| Save Event Changes    |                    |                         |              |                             |                |                  |                    |                         |      |

6. Complete a informação de expedição e configurações dos itens de Linha.

Selecione a aba "Advanced Definition" e no link "Details". A partir da seguinte página você pode personalizar:

- Método de expedição no campo "Ship"
- Data limite;
- Destino da expedição no campo "Ship"
- *Incoterms* no campo "*Freight Terms*"

Você pode estabelecer informações de expedição individuais para cada item. Se estes parâmetros forem iguais para todos os itens de linha do evento, você pode estabelecê-los como padrão para todas as linhas, na aba "Item Line Defaults" na página principal do evento.

| 7. Sele                                   | cione os parametros de licit              | ação para itens de          | inha.                               |                 |
|-------------------------------------------|-------------------------------------------|-----------------------------|-------------------------------------|-----------------|
| Atla                                      | SFinance Welcome Ro                       | land Koxhaj, Your At        | tlas Finance Last Login [           | Datetime : 13.I |
| Favorites Main                            | Menu > eTendering > Maintain Events       | > Event Workbench >         | Event Details                       |                 |
|                                           |                                           |                             |                                     |                 |
| Modify an Ev                              | ent                                       |                             |                                     |                 |
| Line Detai                                | ils                                       |                             |                                     |                 |
| Event ID:                                 | 000000146                                 | Requested Quantity:         | 10.0000                             |                 |
| Line:                                     | 1                                         | Start Price:                | 250.0000                            |                 |
| Item ID:<br>Description:                  | 24112458E<br>G) Cardboard Recyc booth Lam | Physical Nature:            | Goods                               |                 |
| <ul> <li>Shipping Inform</li> </ul>       | mation                                    |                             | <u>Find</u> View All First 🚺 1 of 1 | Last            |
| Schedule: 1<br>Quantity:<br>Ship Via: COI | 10.0000 Due Date: 31/12/2014              | Freight Terms:              | Q                                   | + -             |
| <ul> <li>Bid Parameter</li> </ul>         | 'S                                        |                             |                                     |                 |
| Reserve Price:                            |                                           | Bid Required                |                                     |                 |
| Min Quantity:                             | 0.0000 Max Quantity:                      | 10.0000                     |                                     |                 |
|                                           | Bid Quantity Rule:                        | quested Quantity Required   | $\checkmark$                        |                 |
|                                           | Alternate Units of Measure:               | Allowed                     |                                     |                 |
|                                           | User Defined Price Breaks                 | Bidder Defined Price Breaks | 5                                   |                 |
| Item Specifica                            | tion                                      |                             |                                     |                 |
| OK (                                      | Cancel Refresh                            |                             |                                     |                 |

7 Coloriano os novêmetros de lisitosão nove itano de linh

Selecione "Bid Quantity Rule" – as quantidades limites das propostas que os licitantes podem apresentar – da lista suspensa. Você pode selecionar uma das seguintes opções:

- *"Requested Quantity Required"* Os licitantes não podem modificar a quantidade. Os licitantes apenas podem fornecer um preço pelas quantidades solicitadas pelo comprador. Este é o cenário mais comum, e está estabelecido como padrão no sistema.
- *"Allow extra quantity to be bid"* Os licitantes podem modificar a quantidade e apresentar propostas maiores do que as quantidades exigidas pelo PNUD.
- *"Bid up to maximum quantity"* Os licitantes podem modificar a quantidade e apresentar propostas menores ou correspondentes à quantidade exigida pelo PNUD, não maiores.
- *"Quantity not Applicable"* Não há campo de quantidade. Os licitantes serão capazes de fornecer apenas um preço fixo.

8. Complete os comentários e anexos de itens de linha

Clicando no ícone "*bubble*" ao lado do item de linha (da aba "*Advanced Definition*") você pode adicionar comentários ou anexos, para cada item de linha. Caso necessário, você pode usar isto, principalmente, para fornecer textos mais elaborados/personalizados para a descrição do item. Não use isto para a especificação detalhada do item, porque um texto extenso vai complicar os licitantes. Recomenda-se que você consolide o requerimento e especificações num documento para todos os itens, e forneça o mesmo como um anexo nos documentos de solicitação.

Nota importante: Seja como for, você deve ver os comentários dos itens de linha para garantir que a informação lá incluída, se houver, seja precisa. Se o requerente inclui algum comentário ou anexo na requisição, e marcou como "show to vendor", os mesmos serão automaticamente adicionados ao item de linha no evento de eTendering.

|                                 | paranenageneresiong, pop, ontor ross, enni eo i |                              | Sun Event workbench                                | ^                       |
|---------------------------------|-------------------------------------------------|------------------------------|----------------------------------------------------|-------------------------|
| AtlasFinance                    | Welcome Roland Koxhaj, Y                        | Your Atlas Finance I         | ast Login Datetime : 13                            | Nov.2014 16:05:23 GM    |
| reids                           |                                                 | and a Frank Date 1           |                                                    |                         |
| Favorites Main Menu > e l'ender | ing > Maintain Events > Event Workb             | ench > Event Details         |                                                    |                         |
|                                 |                                                 |                              |                                                    |                         |
| Modify an Event                 |                                                 |                              |                                                    |                         |
| Line Comments and A             | Attachments                                     |                              | The comments and attache                           | ed document was brought |
| Event ID: 0000000146            | Line Number: 1                                  |                              | relevant and that need to b                        | e shared with bidders.  |
| Enter Comments                  | Find I View                                     | All First 🚺 1 of 1 🚺 Las     | Othermise and a memory                             |                         |
| Commente:                       |                                                 | + E                          | "Confidential"                                     | , or mark as            |
| Comments                        |                                                 |                              |                                                    |                         |
|                                 |                                                 |                              |                                                    |                         |
|                                 |                                                 |                              |                                                    |                         |
|                                 |                                                 |                              |                                                    |                         |
|                                 |                                                 |                              |                                                    |                         |
| 1                               |                                                 |                              |                                                    |                         |
| Send To Bidder                  | lude On Award Fetch Item Specs                  | Standard Comments            |                                                    |                         |
|                                 |                                                 |                              |                                                    |                         |
| Add Attachment                  |                                                 |                              |                                                    |                         |
|                                 |                                                 |                              |                                                    |                         |
|                                 |                                                 |                              | Find                                               | First 🚺 1 of 1 🔟 Last   |
| Attached File                   | Attachment Description                          | Display to<br>Bidder Include | On Award <u>Include in</u><br><u>Notifications</u> | <u>Confidential</u>     |
| 1 472_Cancel.docx               | 472_Cancel.docx                                 | ✓                            |                                                    |                         |
| OK Cancel Refrest               | h                                               |                              |                                                    |                         |

## 5° PASSO Completar as informações gerais do evento

| At a SFinance Welcome Roland Koxhaj, Your Atlas Finance Last Login Datetime : 13.Nov.                                         | 201 |
|----------------------------------------------------------------------------------------------------|-----|
| Favorites Main Menu > eTendering > Maintain Events > Event Workbench > Event Details                                          |     |
| Modify an Event                                                                                                    |     |
| Event Summary                                                                                                    |     |
| Business Unit: UNDP1 Event ID: 0000000146 Round: 1 Version: 1 Event Format: Buy                                               |     |
| Event Type: RFx Change to Auction                                                                                             |     |
| Event Status: Open Preview Date: 20/11/2014 08:46 EST                                                                         |     |
| *Event Name: USERS MANUAL EVENT *Start Date: 20/11/2014 08:46 EST                                                             |     |
| Descr: Section 1. Letter of Invitation *End Date: 11/12/2014 08:46 EST                                                        |     |
| Copy From: Requisition Go                                                                                                    |     |
|                                                                                                    |     |
| Required fields reside on pages marked with an asterisk (*) you may not save your event until all required fields are filled. |     |
| Sten 1: Define Event Basics                                                                                                   |     |

Enter basic information, general settings and optional rules for this event.

*"Event Name"* – Escreva o título do seu ITB, RFQ, SDP, etc. Você pode escrever até 50 caracteres.

*"Data de pré-visualização"* – é o período em que os licitantes podem ver os documentos de solicitação. Se a data de pré-visualização for inferior à *"Start Date"*, os licitantes podem ver mas não submeter propostas até à data inicial. Este campo é opcional. Pode ser deixado em branco ou ter o mesmo valor que a *"Start Date"*.

"*Start Date*" – é o período em que os licitantes podem começar a submeter propostas no sistema.

*"End Date"* – é o período de encerramento em que o período de licitação. Após o último, o sistema não aceitará mais propostas.

Por padrao, o fuso horário está em *EST/EDT* (Nova Iorque) e não pode ser alterado. Os licitantes verão também o mesmo fuso horário. Todavia, quando o evento tiver alcançado as últimas 24 horas, os licitantes verão um relógio em contagem regressiva, ao invés de uma hora.

Caixa de "*Descr*:". Esta é uma caixa de texto livre. Se notificações por correio eletrónico forem enviadas pelo Sistema (aprofundado abaixo), o texto incluído nesta caixa será

também incluído no correio eletrónico. Copie aqui o mesmo texto que você tem na página de rosto (Carta de Convite) dos seus documentos de solicitação.

## 6° PASSO Definir as configurações básicas

Clique em cada um dos links abaixo da secção "Define Event Basics" da página principal, para inserir/editar fatores de Licitação, anexos, informações de contactos, etc.

1. Defina as configurações e opções do evento

| Clique em "Event Settings and Option                                                                                                    | ns"                                                            |                                        |                            |
|----------------------------------------------------------------------------------------------------|----------------------------------------------------------------|----------------------------------------|----------------------------|
|                                                                                                    | nd Koxhaj, Your At                                             | las Finance Last Lo <u>c</u>           | jin Datetime : 13.Nov.2014 |
| Favorites Main Menu > eTendering > Maintain Events                                                                                                    | > Event Workbench >                                            | Event Details                          |                            |
| Modify an Event<br>Event Settings and Options                                                                                                    |                                                                |                                        |                            |
| Business Unit: UNDP1 Event ID: 0000000146 Round:                                                                                                    | 1 Version: 1                                                   | Event Format: Buy                      | Event Type: RFx            |
| <ul> <li>✓ Allow Bidder XML Downloads</li> <li>✓ Bid Required On All Lines</li> <li>△ Alternate Bids Allowed</li> <li>✓ Allow Edit of Posted Bids</li> </ul> | Round\Version Display:<br>Sealed Event<br>Display Bid Factor W | Display Round and Version              |                            |
| Factor Event Score Into:       Total Score         Header Weighting:                                                                                         | Start Price:                                                   | Do Not Display                         | ~                          |
| GoTo: Go You may of the rest of                                                                                                    | change the settings wi<br>f the settings as they a             | thin the red box above,<br>ppear here. | as necessary. Keep         |
| Save Event Changes < Return to Event Overview                                                                                                    |                                                                |                                        |                            |
| Return to Search                                                                                                    |                                                                |                                        | E+ Add Display             |

Aqui você pode definir o seguinte:

- Bid required on all lines. Caso selectionado, exige-se que os licitantes submetam uma proposta a todos os itens de linha do evento. Se não for selecionado, os licitantes podem optar por submeter uma oferta para apenas alguns dos itens de linha. Selecione se a Licitação Parcial não for permitida.
- Alternate bids allowed. Caso selecionado, o sistema vai permitir que um licitante submeta mais de uma oferta. Se não for selecionado, o licitante pode apenas submeter uma oferta. Selecione se você quiser aceitar ofertas alternativas.
- Allow edit of posted bids. Se selectionado, os licitantes podem sempre editar a sua • oferta no período de licitação. Se não for selecionado, os licitantes não podem editar a sua oferta, após a sua submissão. Sempre selecione isto.

O resto das configurações deve ser mantido conforme o padrão (tal como na captura de tela acima). Se por alguma razão, você quiser modificar tais configurações, contacte o serviço de assistência de eTendering para orientação.

2. Defina os termos de pagamentos e informações de contactos. Clique em "*Payment terms and contact information*". Aqui você pode definir o seguinte:

- Moeda principal moeda do evento.
- Método de pagamento Define como o licitante adjudicado eventual será pago.
- Termos de Pagamento termos padrão de pagamento do PNUD.
- Endereço de Facturamento Onde o fornecedor deve enviar a fatura para o pagamento.

As configurações acima serão automaticamente copiadas para a Ordem de Compra resultante deste evento.

- Allow bids in other currencies. Se não for selecionado, os licitantes não podem alterar a moeda de licitação definida pelo PNUD. Caso selecionado, os licitantes poderão escolher a sua moeda de licitação. Os últimos podem escolher qualquer moeda, portanto você deve restringir a opção na Folha de Dados da Licitação, conforme a necessidade.
- *Rate Date.* Determina o UNORE que o sistema vai usar para converter todas as propostas à moeda principal do evento, no nível de avaliação. Se não forem permitidas outras moedas de licitação, este campo é irrelevante.
- *Contact name*. Ponto focal para o caso, no qual os licitantes podem abordar as suas questões.
- *Email ID*. Endereço eletrónico para o ponto focal.

## 7º PASSO Carregar Documentos de Solicitação

Clique em "Event Comments and Attachments" sob "Define Event Basics" para carregar documentos de solicitação.

1. Revise os anexos que vêm com o Modelo.

Atlas

Favorites Main Menu > eTendering > Maintain Events > Event Workbench > Event Details

#### Modify an Event

### **Event Header Comments and Attachments**

| Event ID: 0000000146      |                  |                |             |
|---------------------------|------------------|----------------|-------------|
| Enter Comments            |                  | First 💶 1      | of 1 ዾ Last |
| Comments:                 |                  |                | + -         |
| Document attached to this | event.           |                |             |
|                           |                  |                |             |
|                           |                  |                |             |
|                           |                  |                |             |
|                           |                  |                |             |
| ļ                         |                  |                |             |
| Send To Bidder            | Include On Award | Standard Comme | <u>nts</u>  |
|                           |                  |                |             |

Add Attachment

|                                                                |                                  |                                    |                                   |                             | 7 Einst 🚺 4 ( | Last |
|----------------------------------------------------------------|----------------------------------|------------------------------------|-----------------------------------|-----------------------------|---------------|------|
| Attached File                                                  | Attachment Description           | <u>Display to</u><br><u>Bidder</u> | <u>Include On</u><br><u>Award</u> | Include in<br>Notifications | Confidential  |      |
| 1 Section_2Instructions_to_Bidders.pdf                         | General Instructions to Bidders  | ✓                                  |                                   | ✓                           |               | Q -  |
| 2 Section_2.1Data_Sheet.docx                                   | Bid Data Sheet                   | ✓                                  |                                   | ✓                           |               | 9    |
| 3 Section_3<br>Requirements_and_Technical_Specifications.docx  | Technical Specifiations and Requ | ✓                                  |                                   | •                           |               | ۹ =  |
| 4 Section_4Bid_Submission_Form.docx                            | Bid Submission Form Template     | ✓                                  |                                   | -                           |               | 9    |
| 5 Section_8Bid_Security_Form.docx                              | Bid Security Template            | ✓                                  |                                   | $\checkmark$                |               | Q 🖃  |
| 6 UNDP_GTC_for_Mixed_Goods_and_Services.pdf                    | UNDP GTCs                        | <ul><li>✓</li></ul>                |                                   | <ul><li>✓</li></ul>         |               | ۹ 🖃  |
| 7 Instructions_Manual_for_Bidders_Release_2<br>7 _Nov_2013.pdf | eTendering User guide            | ✓                                  |                                   | ✓                           |               | ۹ =  |
| 8 FAQ_for_bidders_Release_No_2_Nov_2013.pdf                    | eTendering FAQ document          | $\checkmark$                       |                                   |                             |               | ۹ 🖃  |
| OK Cancel Refresh                                              |                                  |                                    |                                   |                             |               |      |

O modelo do sistema contém os documentos padrões relevantes para o tipo de processo de contratação. Há 3 tipos destes documentos:

- <u>Generic documents</u> que são normalmente os mesmos para todos os processos do tipo e não precisam ser alterados. Por exemplo, o documento *Instructions to Bidders* é o mesmo para todos os processos de ITB, e não deve ser alterado. O referido também é valido para os GTCs do PNUD ou guias do usuário de eTendering.
- <u>Specific documents for each case</u> que são específicos dependendo do que é comprado. Por exemplo, Requisitos e Especificações Técnicas ou TORs, Folha de Dados da Licitação, etc. Normalmente, estes documentos são desenvolvidos fora do sistema com antecedência, e apenas precisam ser carregados para aqui. Os documentos aqui são modelos vazios para fácil referência. *Remova e substitua-os por documentos completos.*
- <u>General templates</u> para o uso dos licitantes. Estes são modelos que normalmente fornecemos a licitantes em formato editável para padronizar como eles completam a sua oferta. Por exemplo, Formulário de Submissão de Proposta, Formulário de Garantia de Proposta, etc. Remova os que não forem relevantes ao seu caso específico, Ex: se a Garantia de proposta não for necessária, remova.

Para ver os documentos anexados, clique em  $\bigcirc$ . Para remover, clique no botão  $\bigcirc$  ao lado do respetivo ficheiro.

| 2. Adicionar novos and                                           | exos.                            |                |               |                                                                                                    |              |            |
|------------------------------------------------------------------|----------------------------------|----------------|---------------|----------------------------------------------------------------------------------------------------|--------------|------------|
| AUdSFinance                                                      |                                  | _              | _             |                                                                                                    | _            | _          |
| Favorites Main Menu > eTendering > Maintain E                    | events > Event Workbench >       | Event Details  |               |                                                                                                    |              |            |
| Modify an Event                                                  |                                  |                |               |                                                                                                    |              |            |
| Event Header Comments and Att                                    | achments                         |                |               |                                                                                                    |              |            |
| Event ID: 0000000146                                             |                                  |                |               |                                                                                                    |              |            |
| Enter Comments                                                   | First                            | 🖪 1 of 1 🖸 Las | t             |                                                                                                    |              |            |
| Comments:                                                        |                                  | + -            |               |                                                                                                    |              |            |
| Document attached to this event.                                 |                                  |                |               |                                                                                                    |              |            |
|                                                                  |                                  |                |               |                                                                                                    |              |            |
|                                                                  |                                  |                |               |                                                                                                    |              |            |
|                                                                  |                                  |                |               |                                                                                                    |              |            |
|                                                                  |                                  |                |               |                                                                                                    |              |            |
| Send To Bidder Include On Award                                  | Standard Con                     | nments         |               |                                                                                                    |              |            |
| Add Attachment                                                   |                                  |                |               |                                                                                                    |              |            |
|                                                                  |                                  |                |               |                                                                                                    | <b>N</b>     |            |
|                                                                  |                                  | Display to     | Include On    | Include in                                                                                                    | First 1-8    | of 8 Last  |
| Attached File                                                    | Attachment Description           | Bidder         | Award         | Notifications                                                                                                    | Confidential |            |
| 1 Section_2Instructions_to_Bidders.pdf                           | General Instructions to Bidders  | ✓              |               | $\checkmark$                                                                                                    |              |            |
| 2 Section_2.1Data_Sheet.docx                                     | Bid Data Sheet                   | ✓              |               | $\checkmark$                                                                                                    |              | <b>q</b> 🖃 |
| 3 Section_3<br>Requirements_and_Technical_Specifications.docx    | Technical Specifiations and Requ | ✓              |               | ✓                                                                                                    |              | <u>q</u> = |
| 4 Section_4Bid_Submission_Form.docx                              | Bid Submission Form Template     | ✓              |               | <ul> <li>Image: A start of the start of the start of</li></ul> |              | 9          |
| 5 Section_8Bid_Security_Form.docx                                | Bid Security Template            | ✓              |               | $\checkmark$                                                                                                    |              | 9          |
| 6 UNDP_GTC_for_Mixed_Goods_and_Services.pdf                      | UNDP GTCs                        | ✓              |               | ✓                                                                                                    |              | 9          |
| <pre>Instructions_Manual_for_Bidders_Release_2Nov_2013.pdf</pre> | eTendering User guide            | $\checkmark$   |               | <b>√</b>                                                                                                    |              | <u>q</u> 🖃 |
| 8 FAQ_for_bidders_Release_No_2_Nov_2013.pdf                      | eTendering FAQ document          | -              |               | ✓                                                                                                    |              | 9          |
| OK Cancel Refresh Select F                                       | ile to create as Attachment      |                |               |                                                                                                    |              |            |
|                                                                  |                                  |                | Halp          |                                                                                                    |              |            |
|                                                                  |                                  |                | <u>r teip</u> |                                                                                                    |              |            |
|                                                                  |                                  |                | Browse        |                                                                                                    |              |            |
| Unload                                                           | Cancel                           |                |               |                                                                                                    |              |            |
| Opioad                                                           | Calicer                          |                |               |                                                                                                    |              |            |
|                                                                  |                                  |                |               |                                                                                                    |              |            |
|                                                                  |                                  |                |               |                                                                                                    |              |            |
|                                                                  |                                  |                |               |                                                                                                    |              |            |

Clique em "Add Attachment", vá para a pasta e selecione o seu ficheiro, e clique em upload.

3. Defina as configurações de partilha de ficheiros.

Atlas

Favorites Main Menu > eTendering > Maintain Events > Event Workbench > Event Details

### Modify an Event

### **Event Header Comments and Attachments**

| Eve | nt ID: 0000000146       |                  |                       |
|-----|-------------------------|------------------|-----------------------|
| Ent | er Comments             |                  | First 🚺 1 of 1 🕨 Last |
|     | Comments:               |                  | + -                   |
|     | Document attached to th | is event.        |                       |
|     |                         |                  |                       |
|     |                         |                  |                       |
|     |                         |                  |                       |
|     |                         |                  |                       |
|     |                         |                  |                       |
|     | Send To Bidder          | Include On Award | Standard Comments     |
|     |                         |                  |                       |

Add Attachment

|                                                                |                                  |                                    |                                   |                             | 7 Einst K 4 0 | Last |
|----------------------------------------------------------------|----------------------------------|------------------------------------|-----------------------------------|-----------------------------|---------------|------|
| Attached File                                                  | Attachment Description           | <u>Display to</u><br><u>Bidder</u> | <u>Include On</u><br><u>Award</u> | Include in<br>Notifications | Confidential  |      |
| 1 Section_2Instructions_to_Bidders.pdf                         | General Instructions to Bidders  | ✓                                  |                                   | ✓                           |               | Q –  |
| 2 Section_2.1Data_Sheet.docx                                   | Bid Data Sheet                   | ✓                                  |                                   | ✓                           |               | Q –  |
| 3 Section_3<br>Requirements_and_Technical_Specifications.docx  | Technical Specifiations and Requ | ✓                                  |                                   | ✓                           |               | 9    |
| 4 Section_4Bid_Submission_Form.docx                            | Bid Submission Form Template     | ✓                                  |                                   | ✓                           |               | 9    |
| 5 Section_8Bid_Security_Form.docx                              | Bid Security Template            | ✓                                  |                                   | $\checkmark$                |               | Q –  |
| 6 UNDP_GTC_for_Mixed_Goods_and_Services.pdf                    | UNDP GTCs                        | ✓                                  |                                   | $\checkmark$                |               | ۹ 🖃  |
| 7 Instructions_Manual_for_Bidders_Release_2<br>7 _Nov_2013.pdf | eTendering User guide            | ✓                                  |                                   | ✓                           |               | 9 🖃  |
| 8 FAQ_for_bidders_Release_No_2_Nov_2013.pdf                    | eTendering FAQ document          | ✓                                  |                                   | ✓                           |               | ۹ 🖃  |
| OK Cancel Refresh                                              |                                  |                                    |                                   |                             |               |      |

Há 4 configurações que podem ser selecionadas individualmente para cada ficheiro.

- *Display to Bidder*. Caso selecionado, os licitantes poderão ver tal ficheiro no sistema de eTendering.
- *Include on Award*. Caso selecionado, o ficheiro será automaticamente adicionado à Ordem de Compra criada a partir do evento, na fase de adjudicação.
- *Include in notifications*. Caso selecionado, o ficheiro será incluído como um anexo nas notificações por correio eletrónico, enviadas aos licitantes.
- *Confidential*. Caso selecionado, o ficheiro pode **apenas** ser visto pelos compradores e aprovadores de evento da UN, na qual o evento foi criado.

### 8º PASSO Definir os Fatores de Licitação

Para ir para os fatores de licitação do evento clique em "Event Header Bid Factors".

O modelo do sistema contém os fatores padrão de licitação relevantes ao tipo de processo de contratação. Todavia, você pode modificá-los,

| 1. Re | visar os | fatores | de li | icitação | carregados |
|-------|----------|---------|-------|----------|------------|
|-------|----------|---------|-------|----------|------------|

| Information that can be modified within existing bid factors is marked in green.<br>Modify an Event |                                                         |                             |                                                                   |           |                                                                                           |                                                                |         |            |
|----------------------------------------------------------------------------------------------------|---------------------------------------------------------|-----------------------------|-------------------------------------------------------------------|-----------|-------------------------------------------------------------------------------------------|----------------------------------------------------------------|---------|------------|
| Event E                                                                                             | Bid Fac                                                 | tors                        |                                                                   |           |                                                                                           |                                                                |         |            |
| Event ID:                                                                                           | 0000                                                    | 000146                      | NIT                                                               | Bid Fact  | or Weighting Tot                                                                          | al:                                                            | 20      |            |
| Bid Factors                                                                                         | e. USEr                                                 | R MANUAL EVE                | NI                                                                | Kemaini   | ILY BIU FACIOI VIE                                                                        | eigint. 100.0000                                               | JU      |            |
| Seq Nbr:<br>Question:                                                                               | 1<br>GENERA                                             | *Bid Factor:<br>L REQUIREME |                                                                   | Type:     | Separator<br>Display Bid<br>Bid Facto<br>Ideal Res                                        | Weighting:<br>Factor?<br>or Response Require<br>ponse Required | 0.00000 | + -        |
| See What                                                                                            | for deletio                                             | n<br>tRid Feeter            | SECTION 1 GEN                                                     | 1         | Vacilita                                                                                  | Weinking                                                       | 0.00000 | <b>+</b> - |
| Seq NDI:<br>Question:                                                                               | Have you<br>information<br>Bidders/C<br>Yes\No<br>• Yes | on required in S            | od, accepted and provide all<br>ection 1 "General Instructions to | Type:     | Display Bid     Display Bid     Display Bid     Display Bid     Display Bid     Ideal Res | Factor?<br>Factor?<br>or Response Require                      | ed      |            |
| ► (                                                                                                 | Cost Contri                                             | ibution                     |                                                                   |           |                                                                                           |                                                                |         |            |
| Select                                                                                              | for deletio                                             | n Bid Facto<br>from an e    | or type is the only paramet xisting bid factor.                   | er that y | ou cannot mod                                                                             | lify                                                           |         |            |

Aspetos à considerar:

- Revise o texto em question para garantir a sua precisão e relevância ao seu caso
- Uma *Ideal response* é realmente necessária?
- Qual é a *ideal response*. Garanta consistência na resposta necessária. Ex: todas as respostas ideais são "*Yes*". Caso necessário, modifique o texto em *question*.
- Esteja ciente de que, se um licitante não fornecer a resposta ideal quando a mesma for necessária, o sistema vai desqualificar a sua proposta.
- Esteja ciente de erros humanos comuns, por parte dos licitantes.

Você tem uma lista de questões do tipo "*Yes/No*" na qual para todas, com exceção de uma, a resposta ideal é "*Yes*". O licitante tenderá a responder "*Yes*" a todas elas, incluindo a com "*No*" como resposta ideal. O sistema vai alertar ao licitante, mas o mesmo pode não prestar atenção e avançar com a submissão da proposta. O sistema vai então automaticamente desqualificar a sua proposta, o que pode causar problemas em fases posteriores.

Para adicionar um fator de licitação existente, clique em

2. Adicionar novos Fatores de licitação

Para adicionar um novo fator de licitação, clique em •. O fator de licitação será adicionado abaixo.

Você pode escolher um dos fatores de licitação atualmente no Sistema buscando com o botão , ao lado do campo *Bid Factor*.

Se nenhum dos fatores de licitação existentes satisfazer à necessidade específica, simplesmente crie um novo para o caso, completando as informações necessárias.

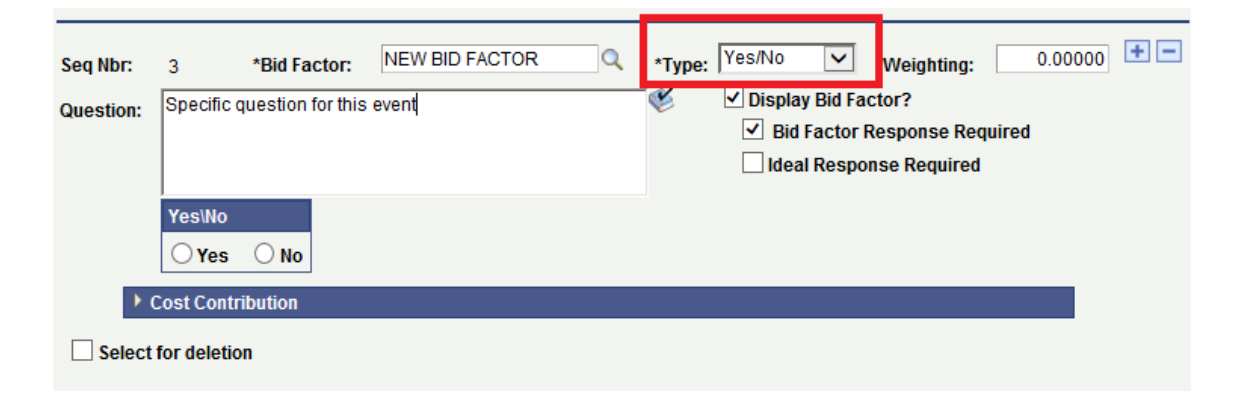

### 3. Tipos de Fatores de licitação

Há muitos tipos de fatores de licitação. O tipo que você escolher vai determinar como os licitantes deverão fornecer as suas respostas.

- Tipo Yes/No. O licitante pode selecionar yes ou no na sua resposta. Este é o fator de licitação mais comum. O uso deste tipo é altamente recomendável pois é simples de responder.
- Tipo *Text.* O licitante pode inserir texto. Este também é amplamente usado. O último suporta uma grande quantidade de texto. Normalmente, é usado por licitantes para inserir informações que devem estar em *free text. Nunca selecione "Ideal Response Required" com este tipo de fator de licitação.*
- Tipo Date. O licitante pode inserir um valor monetário.
- Tipo *List*. O licitante pode selecionar um ou mais numa lista pré-definida de opções.
- Tipo Numeric. O licitante pode inserir um número.
- Tipo *Separador*. Não é uma questão para o licitante. Pode ser usado para organizar os fatores em agrupamentos com o tipo "*Separator*" servindo de cabeçalho para o grupo.

9. Copie os itens de Linha do modelo

## 9º PASSO Definir o Convite à Litação

Caso seja um Concurso Aberto, estabeleça o evento como público selecionando a caixa *"Public Event"*.

| 🤝 🤝 👻 📷 nττps://Tinance-test.par     | tneragencies.org/ps  |                                       | E/EKP/C/AUC, 🎾 🔳          | 💷 🎦 💷 Event V   | Vorkbench      | 🗙 🔯 Dar       |
|--------------------------------------|----------------------|---------------------------------------|---------------------------|-----------------|----------------|---------------|
| Atlas                                | Welcome R            | toland Koxhaj, Yo                     | our Atlas Financo         | e Last Login Da | atetime : 13.N | lov.2014 16   |
| Favorites Main Menu > eTendering     | > Maintain Ever      | nts 🗧 Event Workber                   | nch > Event Details       |                 |                |               |
| Modify an Event                      |                      |                                       |                           |                 |                |               |
| Invite Bidders                       |                      |                                       |                           |                 |                |               |
| Business Unit: UNDP1 Event ID:       | 0000000146 <b>Ro</b> | ound: 1 Version:                      | 1 Event Forma             | at: Buy Eve     | nt Type: RFx   |               |
|                                      |                      | Pers                                  | onalize   Find   View All | 🍳 🕌 🛛 First 🗹   | 1 of 1 🗖 Last  |               |
| 1 PUBLIC_AUC                         | Public               | <u>Name</u><br>This is a Public Event |                           | Email           |                |               |
| Search for Bidders                   | Save Bidders as G    | Group                                 |                           |                 |                |               |
| Save Event Changes                   |                      |                                       |                           |                 |                |               |
| <u>&lt; Return to Event Overview</u> |                      |                                       | GoTo:                     |                 | Go             |               |
| Return to Search 🗘 Refresh           |                      |                                       |                           |                 | E+ Add 🗾 U     | pdate/Display |

Você pode alterar aos licitantes (registados ou não no sistema de eTendering) inserindo os seus endereços de correio eletrónico. Para inserir os endereços de correio eletrónico de

licitantes, clique em . Você pode adicionar até 999 linhas. O sistema vai enviar um correio eletrónico com uma versão do evento, impressa em PDF. Os correios eletrónicos serão enviados a todos os licitantes visíveis no campo *CC*. A Cópia Oculta (*bcc*) não é suportada. Alternativamente, você pode inserir o seu próprio endereço de correio eletrónico e então reencaminhar o correio eletrónico gerado pelo sistema do seu *Outlook* usando a função *bcc*.

Busque e insira licitantes do sistema.

Para além disso de tornar o evento público, você pode também convidar licitantes diretamente pelo sistema. Os licitantes devem ser registados para que possa buscar e convidá-los.

| Atlas                      | Welcome Roland Koxhaj, Y               | Your Atlas Finance Las          | t Login Date        |
|----------------------------|----------------------------------------|---------------------------------|---------------------|
| Favorites Main Menu > eTen | dering > Maintain Events > Event Workb | ench > Event Details            |                     |
| Bidder Search              |                                        |                                 |                     |
| Soarch Critoria            |                                        |                                 |                     |
| Bidder Type: Bidder 🗸      |                                        |                                 |                     |
| Company:                   | Q State:                               |                                 |                     |
| ID:                        | City:                                  | SIC Type:                       | 2                   |
| Contact:                   | Country: DNK Q                         | SIC Code:                       | Q                   |
| Group ID:                  | Q Postal:                              |                                 |                     |
| Group Name:                |                                        |                                 |                     |
|                            |                                        |                                 |                     |
| Recommend Bidders          | Maximum Rows                           | retrieved: 999 Search           |                     |
| Select All Deselect All    |                                        |                                 |                     |
| Search Results             | Personalize   Find   View              | v All   🗖   🛗 🛛 First 🚺 1-14 of | 14 🗾 Last           |
| Bidder ID                  | Name                                   | Bidder Company                  | <u>Invite</u>       |
| 1 0000001390               | Roland PSO test 4                      | PSO TEST 4                      | ✓                   |
| 2 0000001390               | Roland PSO TEST 4                      | PSO TEST 4                      | <ul><li>✓</li></ul> |
| 3 000001389                | Roland PSO TEST 31                     | PSO TEST 3                      | ✓                   |
| 4 0000001389               | Roland PSO TEST 32                     | PSO TEST 3                      | ✓                   |
| 5 0000001388               | Roland PSO TEST 2                      | PSO TEST 2Roland                | <ul><li>✓</li></ul> |
| 6 000001387                | Roland PSO TEST 1                      | PSO TEST 1                      | <ul><li>✓</li></ul> |
| 7 000001387                | Roland PSO TEST 2                      | PSO TEST 1                      | <ul><li>✓</li></ul> |
| 8 000001385                | Roland User Guide 2                    | User Guide                      |                     |
| 9 000001385                | Roland User Guide                      | User Guide                      |                     |
| 10 000001383               | Roland test test                       | Testing registration            |                     |
| 11 0000001382              | Roland Koxhaj 2                        | ROLAND PSO TEST 2               |                     |
| 12 000001381               | Roland Koxhaj                          | Roland PSO test                 |                     |
| 13 000000010               | Roland Koxhaj                          | KoxhajRoland                    |                     |
| 14 000000009               | Santiago Millan                        | SANTI MEDICAL                   |                     |
| OK Cancel Refr             | resh                                   |                                 |                     |

Selecione o tipo de licitante como "Licitante" ou "Fornecedor".

- As empresas registadas no sistema que ainda não tenham sido adjudicadas um contrato do sistema de eTendering, são categorizadas como "Bidder".
- As empresas registadas no sistema, que foram adjudicadas um contracto do sistema de eTendering, e como resultado, o seu registo "Bidder" foi convertido ou equiparado a um registo de "vendor", são categorizados como "Vendor". Mais

detalhado nas secções de Adjudicação de PO e correspondência de fornecedor deste manual.

Encontre e selecione os licitantes corretos e clique em "OK"

## 10° PASSO Convidar Colaboradores

Atualmente, esta função não está disponível.

## 11º PASSO Pós-evento

Você acaba de completar o seu evento. Para enviá-lo para aprovação pelo seu administrador, clique em "*Post*".

| Malaama Daland Kaybai Yay                                                                                                    | r Atlaa Einar     | ana Lent Lewin Detations : 42 Nov 2044 46:05:02 CMT                                                       |
|----------------------------------------------------------------------------------------------------|-------------------|----------------------------------------------------------------------------------------------------|
| Atlas Finance                                                                                                    | r Auas Finar      | ICE Last Login Dateume . 13.Nov.2014 16.05.25 GM I                                                        |
| Favorites   Main Menu > eTendering > Maintain Events > Event Workbench                                                                 | > Event Det       | als                                                                                                    |
|                                                                                                    |                   |                                                                                                    |
| Modify an Event                                                                                                    |                   |                                                                                                    |
| Event Summary                                                                                                    |                   |                                                                                                    |
| Event outminuty                                                                                                    |                   |                                                                                                    |
| Business Unit: UNDP1 Event ID: 0000000146 Round: 1 Version: 1                                                                          | EventFor          |                                                                                                    |
| Event Type: RFx                                                                                                    |                   |                                                                                                    |
| Event Status: Open                                                                                                    | Preview Date:     | 14/11/2014 08:46 EST                                                                                      |
| *Event Name: USER MANUAL EVENT                                                                                                    | *Start Date:      | 14/11/2014 08:46 EST                                                                                      |
| Descr: Section 1. Letter of invitation                                                                                                 | *End Date:        | 11/12/2014 08:46 EST                                                                                      |
| ×                                                                                                    | Copy From:        |                                                                                                    |
|                                                                                                    |                   |                                                                                                    |
| Required fields reside on pages marked with an asterisk (*) you may not save                                                           | e your event unt  | u all required fields are filled.                                                                         |
| Step 1: Defi Message                                                                                                    |                   |                                                                                                    |
| Enter basic inform                                                                                                    |                   |                                                                                                    |
| * Event Settings a                                                                                                    |                   |                                                                                                    |
| Event Comments<br>Event Header Bid                                                                                                    | e changes that y  | ou can make to the event. Click OK to continue or Cancel if you are not done making changes to the event. |
| Stop 2: Cop                                                                                                    |                   | OK Cancel                                                                                                 |
| Create line listings for this event.                                                                                                   |                   |                                                                                                    |
| * Line Herry Herry Line Defaulte                                                                                                    |                   |                                                                                                    |
|                                                                                                    |                   |                                                                                                    |
| Step 3: Select Bidders to Invite                                                                                                    | ь                 |                                                                                                    |
| Send out targeted invitations to this event, designate it as a public event, or bot                                                    | .11.              |                                                                                                    |
| * Bidder Invitations                                                                                                    |                   |                                                                                                    |
| Step 4: Invite Collaborators                                                                                                    |                   |                                                                                                    |
| Invite others to collaborate on this event. You may not post your event while col                                                      | llaborators are r | reviewing it.                                                                                             |
| Event Collaborators                                                                                                    |                   |                                                                                                    |
| Step 5: Post Event                                                                                                    |                   |                                                                                                    |
| When all event creation activities are complete, click Post Event to release you trigger any biddes institutions you may have defined. | ur event for sche | eduled external viewing and                                                                               |
| rigger any block mynations you may have deined.                                                                                        |                   |                                                                                                    |
| Save Event Post Save As Template                                                                                                    | Preview PDF       |                                                                                                    |

Podem receber um correio eletrónico a solicitar aprovação, todos os administradores estabelecidos como aprovadores de evento na UN, na qual o evento foi criado.

## 5.1.2 Criar um evento a partir de outro evento

Para copiar de um evento, siga os mesmos passos de copiar de um modelo. A diferença é que você deve selecionar "Sourcing Event", ao invés de "Sourcing Template", na caixa "Copy from".

| Favorites Main Menu > eTendering > Create Events > Event Details |
|------------------------------------------------------------------|
|                                                                  |
|                                                                  |
| Create an Event                                                  |
| Enter Copy Criteria                                              |
| Copy Template                                                    |
| Copy From: Sourcing Event                                        |
| Select Criteria                                                  |
|                                                                  |
|                                                                  |
| *Copy Method: Override                                           |
| Event Type:                                                      |
| Copy Criteria                                                    |
| Event ID: 000000146 Q Event Name:                                |
| Round: 1 Version: 1 Bidder Type: Q Bidder ID:                    |
| SetID: Item ID:                                                  |
| Category: Copy Event Factors\Constraints                         |
| Make sure the "Copy Event Factors" box is                        |
| OK Cancel Refresh                                                |
|                                                                  |
|                                                                  |

Todas as informações do evento original são copiadas, exceto:

- Datas Iniciais e de Pré-visualização
- Texto na caixa de descrição
- Anexos.

Revise e edite todas as informações, conforme necessário, tal como faz ao copiar de um Modelo. Isso inclui os passos 4-11 na secção 5.1.1.

## 5.1.3 Criar um evento do zero

Você pode também criar um evento do zero, ou seja, não copiar de um Modelo ou outro evento. Neste caso, você deve preencher todos os campos com as informações corretas.

Seja como for, você deve copiar os itens de linha da Requisição tal como descrito na secção 5.1.1.

## 5.1.4 Criar um evento de LOTs

Criar um evento em que o calendário de preço consiste em LOTs, não se difere de outros eventos. A única diferença reside em como os itens de linha estão estabelecidos.

No sistema de eTendering, um item de linha vai corresponde a um LOT. As linhas subcomponentes (sublinhas) serão adicionadas por cada item de linha. Estas sublinhas vão corresponder aos itens num LOT.

Para criar um evento com LOTS você pode usar qualquer um dos modelos estabelecidos, que melhor se adequa ao seu caso específico e então fazer as alterações necessárias para estabelecer LOTS. Há dois métodos possíveis para estabelecer LOTS.

# Criar um evento de LOT usando o Calendário de Preços como um documento separado

- 1. Prepare um Calendário de Preços detalhados listando todos os itens e quantidades que compõem cada LOT num documento separado.
- 2. Crie 1 item de linha por cada LOT. No campo "*Item description*", indique o número e a descrição principal do LOT.
- 3. Coloque *UOM* como "*LO*" (LOT) e quantidade como 1.
- 4. Insira o preço inicial e salve o evento.
- 5. Carregue o ficheiro do Calendário de Preços (de preferência em Excel) com os LOTs e a sua composição detalhados. Certifique-se que as informações neste ficheiro correspondam às informações no sistema.
- 6. Adicione o fator de licitação "*Price Schedule*" ao nível do cabeçalho, solicitando que os licitantes usem os calendários de preços para fornecer os preços detalhados. Instrua aos licitantes que o preço que vão inserir no sistema para cada linha/LOT deve corresponder ao preço total do mesmo LOT, decorrente do calendário de preços em Excel. Os licitantes devem submeter o calendário de preços detalhado como um anexo à sua proposta.
- 7. Clarifique, no documento de licitação, o método que o PNUD vai usar para corrigir erros matemáticos.

## Criar LOTS usando a função de componentes de preço

- 1. Crie um item de linha para cada LOT.
- 2. Ao nível dos itens de linha, clique em "Advanced Definitions".

- 3. Ao lado de cada LOT, clique em "Bid Factors".
- 4. Estenda "Lot Components" e insira 1 linha para cada item que compõe tal LOT.
- 5. Na descrição da linha, indique a descrição do item.
- 6. Insira o preço (preço unitário estimado). O total dos preços incluídos neste nível para todos itens deve corresponder ao preço indicado no nível principal do LOT correspondente.
- 7. Insira a ponderação por linha no campo "weighting". O total para todas as linhas deve ser igual à 100.
- 8. Faça o mesmo por cada LOT.

| V V · 1800     | nups://inance-test.partneragencies.org/p | sp/ отчонгрот/ стинсотт | E/ERF/C/AUC 🔑           | 💶 🔽 📶 Event Details          | 🗙 🔯 Danske eBan           |
|----------------|------------------------------------------|-------------------------|-------------------------|------------------------------|---------------------------|
| Atla           | SFinance Welcome F                       | Roland Koxhaj, Y        | our Atlas Fina          | ince Last Login Datetim      | e : 13.Nov.2014 16:05:23  |
| Favorites Main | Menu > eTendering > Create Even          | ts > Event Details      |                         |                              |                           |
| Tavonees main  |                                          |                         |                         |                              |                           |
|                |                                          |                         |                         |                              |                           |
| Create an E    | vent                                     |                         |                         |                              |                           |
| Line Bid       | Factors                                  |                         |                         |                              |                           |
| Line:          | 2                                        |                         | Bid Factor We           | ighting Total: 100.0000      | 0                         |
| Item ID:       |                                          |                         | Remaining Bid           | Factor Weight: 0.0000        | 00                        |
| Description:   | LOT 1 - Description                      |                         |                         |                              |                           |
| Bid Factors    |                                          |                         |                         |                              |                           |
| Seq Nbr:       | 1 Bid Factor: PRICE                      | Тур                     | e: Monetary             | Weighting: 100.000           | 000 + -                   |
| Question:      | Please indicate the FCA price per unit . | Ľ                       | ✓ Display Bid           | Factor                       |                           |
|                |                                          |                         | Ideal Re                | tor Response Required        |                           |
| Deet           |                                          |                         |                         | Sum of weighting for :       | all components must total |
| Dest           | 0.000000 Worst:                          | 100.0000                | 000                     | to 100                       | in components must total  |
| -              | Lot Components                           |                         |                         |                              |                           |
|                | Lot Components                           | Pe                      | rsonalize   Find   Viev | v All 🛛 🔛 📰 First 🚺 1-3 of 3 | ▶ Last                    |
|                | Component                                |                         | Lot Quantity            | Price Weightin               | a                         |
|                | 1 Lot 1 - Item 1                         | EA Q                    | 10.000000               | 20.000000 33.0000            | 0 🛨 🖃                     |
|                | 2 LOT 1- Item 2                          | EA Q                    | 100.000000              | 30.000000 33.0000            | 0 🛨 💻                     |
|                | 3 LOT 1- Item 3                          | EA 🔍                    | 1000.000000             | 50.000000 34.0000            | 0 🛨 🖃                     |
|                | Cont Contribution                        |                         |                         |                              |                           |
| _              | Cost Contribution                        |                         | Sum of p                | rice for all component lines | must match with           |
| Select for     | deletion                                 |                         | the start               | price added for the corresp  | oonding LOT at            |
| Add Bid Factor | rs by Group Select Bid Factors           |                         | nne nem                 | Delete Selected Ro           | ws                        |
| Bid Factor W   | eighting Total: 100 00000                |                         | Remaini                 | ng Bid Factor Weight:        |                           |
| ОК             | Cancel Refresh                           |                         |                         | .,                           |                           |

Os licitantes vão inserir a quantidade necessária para cada item e o preço unitário correspondente. O sistema vai automaticamente calcular o preço total para cada LOT.

Quando a proposta for convertida à Ordem de Compra, o item de linha do Evento (LOT) será copiado como um item de linha no PO, apresentando apenas a quantidade de LOTS (normalmente 1) e o valor total para o lot. Os detalhes registados sob a função "*Lot components*" não serão copiados para a página de Ordem de Compra.

| Método                                           | Vantagens                                                                                                    | Desvantagens                                                                                                    |
|--------------------------------------------------|----------------------------------------------------------------------------------------------------|----------------------------------------------------------------------------------------------------|
| Calendário<br>de Preços<br>Separado              | <ul> <li>Criação de eventos no Sistema<br/>facilitada para os usuários do<br/>PNUD.</li> <li>Submissão de preços por parte<br/>da licitante facilitada.</li> </ul>                                                                                       | <ul> <li>Os preços unitários de cada<br/>item não são registados no<br/>sistema. O sistema regista<br/>apenas o total por cada LOT.</li> <li>Risco de erros matemáticos<br/>no Calendário de Preços por<br/>parte dos licitantes.</li> </ul> |
| Função de<br>componentes<br>de itens de<br>linha | <ul> <li>Todos os preços por cada item<br/>são registados no Sistema.</li> <li>Não há espaço para erros<br/>matemáticos. O vai calcular os<br/>preços com base nos dados<br/>(quantidades e preços unitários)<br/>inseridos pelos Licitantes.</li> </ul> | <ul> <li>A criação do evento de<br/>licitação no Sistema é mais<br/>demorada.</li> <li>Risco de inserção de<br/>quantidades erradas dos itens<br/>que compõem cada LOT por<br/>parte dos licitantes.</li> </ul>                              |

| Vantagens | e desvantagens | de cada | método |
|-----------|----------------|---------|--------|
|-----------|----------------|---------|--------|

Os compradores devem exercer o seu juízo para decidir o método a usar. Recomenda-se que a função de componente de item de linha seja usada. Todavia, se os LOTS forem grandes e com um longa lista de itens, o método "*Separate Price Schedule*" pode ser usado.

## 5.1.5 Criar um evento de SDP

No sistema, as SDPs são tratadas tal como outros tipos de processos. A única diferença reside em como as informações financeiras são fornecidas. Os licitantes devem submeter as suas propostas como um documento em PDF protegido por palavra-passe carregado no sistema. Estes são os passos devem ser seguidos:

1. Prepare um documento de licitação e todas as secções relevantes.

**IMPORTANTE:** Use o modelo modificado para uso com eTendering.

- 2. Crie o evento no sistema. É altamente recomendável usar o modelo *RFP* no sistema eTendering pois há muitos fatores de licitação alinhados com o uso do sistema para casos de SDP.
- 3. É importante enfatizar aos licitantes que os mesmos devem apenas submeter as suas propostas financeiras como documentos protegidos por palavra-passe.
- 4. Quando a avaliação técnica for concluída e assinada e a comissão de avaliação corresponda os licitantes aos escritórios de contratação, pelos quais as propostas

financeiras devem ser abertas, o escritório de contração solicita formalmente a palavra passe para a proposta financeira destes licitantes.

- 5. A resposta formal com a palavra-passe dos licitantes é digitalizada e carregada em PDF no documento como um documento confidencial.
- 6. As propostas financeiras são então abertas e partilhadas com a comissão de avaliação.
- 7. Após a conclusão e assinatura da avaliação, carrega-se uma cópia digitalizada para o evento de licitação no sistema marcando o documento como confidencial.

Em essência, o documento da proposta financeira é administrada tal como quando as propostas são submetidas via correio eletrónico, para o qual envia-se a proposta financeira como um anexo com palavra-passe. Os Diferentes Escritórios Nacionais têm práticas ligeiramente diferentes sobre como as palavras-passe são obtidas e como as propostas financeiras são abertas. O eTendering não tenciona mudar tais práticas.

## 5.1.6 Publicar o Anúncio de Concurso

Quando o evento for aprovado pelo administrador, o mesmo será visível e acessível a todos os licitantes registados no sistema. Todavia, isto não substitui o anúncio de Concurso normal que deve ser realizado para cada caso. Um anúncio de Concurso deve ser anunciado tal como se o caso não fosse tratado através de eTendering. O texto do anúncio de Concurso é também o mesmo com o acréscimo de um parágrafo que explica a licitantes interessados que o caso é tratado através do sistema de eTendering e que os mesmos devem registar-se para poderem apresentar propostas. Consulte abaixo uma caixa de texto sugerido que pode adicionar. Além disso, você deve também incluir o manual dos licitantes e o documento PMF para fornecedores no anúncio de concurso.

Texto:

Note que este processo de contratação está a ser realizado através do sistema de concursos online do PNUD. Os licitantes interessados em submeter uma proposta devem registar-se no sistema, para acederem ao documento de licitação e submeter uma proposta. Para registar-se, visite o *link* abaixo e siga as instruções fornecidas no guia do usuário para licitantes no documento anexado.

https://etendering.partneragencies.org

*Nomedeusuário*: event.guest *Palavra-passe*: why2change

Nota:

| <i>1</i> . | <u>É altamente recomendável que você crie o seu nome de</u>  |
|------------|--------------------------------------------------------------|
|            | usuário com duas partes, o seu primeiro nome e o seu apelido |
|            | separados por ".", similarmente ao apresentado acima.        |
| 2.         | Ao registar-se você recebe uma palavra-passe valida para o   |

### para iniciar sessão e mudar a sua palavra-passe. Você pode participar no evento de licitação apenas se você estiver registado no sistema.

Recomenda-se que não carregue os documentos de solicitação no anúncio de contratação, para encorajar licitantes a registarem-se no sistema e obtenham os documentos de solicitação no mesmo. Durante este processo, eles vão subscrever-se a um evento específico e poderão receber notificações quando houver alguma alteração no evento.

Isto vai permitir que os compradores também sejam capazes de ver o nível de interesse e participação durante o período de licitação, e ajudar a tomar decisões caso uma prorrogação seja necessária devido à baixa participação.

Se houver alterações por ex: às minutas de reunião prévias à licitação, ou outras alterações, não é necessário alterar os Anúncios de Concurso originais. Todavia, **se o prazo for prorrogado, os anúncios de Concurso devem ser alterados.** 

### 5.2 APROVAR EVENTOS

Quando um evento é publicado por um comprador, os aprovadores do evento recebem um correio eletrónico a solicitar a sua aprovação. Para ir à página de aprovação, clique no *hyperlink* no correio eletrónico. Alternativamente, você pode aceder à página de aprovação de eventos diretamente, indo para "*Worklist*" e buscando por tarefas de *Approval Routing*.

| Atlas                                     | nance      | Welcome          | Arvis Vilcins, Your Atlas | Finance Last | Login Datetime :                                 | 11.Nov.2014                     | 10:35:40 GN | лт                      |
|-------------------------------------------|------------|------------------|---------------------------|--------------|--------------------------------------------------|---------------------------------|-------------|-------------------------|
| avorites Main Menu                        | > Worklist | > Worklist       |                           |              |                                                  |                                 |             |                         |
| Worklist                                  |            |                  |                           |              |                                                  |                                 |             |                         |
| Worklist for arvis vilcins: Arvis Vilcins |            |                  |                           |              |                                                  |                                 |             |                         |
| Detail View                               |            |                  | Worklist Filters:         | Approval Rou | ting 🗸 🗸                                         | Solution Feed ▼                 |             |                         |
| Worklist Items                            |            |                  |                           |              | Pers                                             | onalize   Find   Vie            | w All 🛄 🔛   | First 💶 1-2 of 2 🚺 Last |
| From                                      | Date From  | Work Item        | Worked By Activity        | Priority     | link                                             |                                 |             |                         |
| Roland Koxhaj                             | 11/11/2014 | Approval Routing | Approval Workflow         | 2-Medium 🔽   | Event Approval, 2083, I<br>0000000145 is awaitir | <u>Event ID</u><br>Ig approval, | Mark Worke  | Reassign                |
| Roland Koxhaj                             | 14/11/2014 | Approval Routing | Approval Workflow         | 2-Medium 🗸   | Event Approval, 2091, I<br>0000000146 is awaitir | <u>Event ID</u><br>Ig approval. | Mark Worke  | Reassign                |

Refresh

Clique em "Approve", para aprovar o evento, ou "Deny" para mandá-lo de volta ao criador do evento, para faça as alterações necessárias. O aprovador pode incluir comentários na caixa "*Approval comment*".

| Event Type<br>Entered By | Yours sincerely,<br>RFx                                                                                                    | Start Date:<br>End Date:     | 18/11/2014 05:26 EST<br>09/12/2014 05:26 EST |
|--------------------------|----------------------------------------------------------------------------------------------------|------------------------------|----------------------------------------------|
| Ever                     | nt Approval                                                                                                    |                              |                                              |
|                          |                                                                                                    | ⊘ <u>Vie</u><br><b>+</b> Sta | w/Hide Comments<br>rt New Path               |
|                          | Event Approval  Skipped  Roland Koxhaj UN Event Approver 11/11/14 - 05:31  Pending Multiple Approvers UN Event Approver  C Comments |                              |                                              |
| Approval Co              | omments<br>ver can write comments which will b                                                                                      | e sent back to the           | event creator.                               |
| Approve                  | Deny                                                                                                    |                              |                                              |

Se o evento for aprovado, ele torna-se visível e acessível a licitantes registados no sistema.

Se o evento for negado, o comprador deve publicá-lo novamente (após fazer as alterações necessárias). O sistema vai enviar um novo correio eletrónico ao aprovador a solicitar aprovação.

## 5.3 ADMINISTRAR UM EVENTO DURANTE O PROCESSO DE SOLICITAÇÃO

Esta secção descreve as ações que o comprador pode realizar durante o período de licitação, desde o momento de publicação do evento até à data/hora final, depois da qual o evento pode começar.

Para realizar qualquer uma das ações relacionadas com um evento, vá para *eTendering* >>> Maintain Events >>> Event Workbench.

| Audornance                                |       |
|-------------------------------------------|-------|
| / Tereso                                  |       |
| Favorites Main Menu                       |       |
| Hair Hend                                 |       |
|                                           |       |
| Menu - Classic                            | 0 0 - |
| Search:                                   |       |
|                                           |       |
|                                           |       |
| D My Favorites D UN EDB Applications      |       |
| D Un Custom                               |       |
| ▷ Un Pmrlr                                |       |
| ▷ Dashboards                              |       |
| Employee Self-Service                     |       |
| D Manager Self-Service                    |       |
| Supplier Contracts                        |       |
| D Items                                   |       |
| > Vendors                                 |       |
| ▷ Purchasing                              |       |
| Procurement                               |       |
| Services Procurement                      |       |
|                                           |       |
| Create Events Event Responses             |       |
| Maintain Events                           |       |
| = Event History                           |       |
| - Event Workbench                         |       |
| - Analyze Events                          |       |
| <ul> <li>Event Document Status</li> </ul> |       |
| <ul> <li>Discussion Forums</li> </ul>     |       |
| - Sourcing Administration                 |       |
| Clobal Programming System                 |       |
| D Project Costing                         |       |
| Travel and Expenses                       |       |
| ▷ Billing                                 |       |
| Accounts Receivable                       |       |
| D Accounts Payable                        |       |
| Asset Management                          |       |
| Deal Management                           |       |
| Commitment Control                        |       |
| D General Ledger                          |       |
| Statutory Reports                         |       |
| Set Up Financials/Supply Chain            |       |
| D UN REPORS                               |       |
| D Worklist                                |       |
| ▷ Tree Manager                            |       |
| ▷ Reporting Tools                         |       |
| ▷ PeopleTools                             |       |
| - <u>Tax Center</u>                       |       |
| - My Dictionary                           |       |

Todos os eventos para todas as UNs serão listados no *Event Workbench*. Você pode filtrá-los usando critérios de busca como *Event Id, event creator,* etc.

| Favorites Main | Menu > eTenderi | ng > Ma  | intain Events 🔉  | Event Workbench         |                 |               |                         |
|----------------|-----------------|----------|------------------|-------------------------|-----------------|---------------|-------------------------|
|                |                 |          |                  |                         |                 |               |                         |
| EventWe        | rkhanah         |          |                  |                         |                 |               |                         |
| Event wo       | rkbench         |          |                  |                         |                 |               |                         |
| Search Criter  | ria             |          |                  |                         |                 |               |                         |
| Event ID:      |                 |          | From Start Date: | 🗵 To Start Da           | te: 🖻           | Sort With:    | ✓                       |
| Created By:    |                 | Q        | From End Date:   | 🖲 To End Date           | e: 🕅            | Sort Order:   | $\checkmark$            |
| Event Format:  |                 |          | Category:        |                         |                 | Only show     | Events I created        |
| Event Type:    |                 |          | Item ID:         |                         | •               | Use my se     | arch defaults           |
| Event Status:  | 1               | ~        | Item Description |                         |                 | Search        | Reset                   |
| Associated Wit | h Plan          | Q        | Plan Name        |                         | Q               | Default Se    | arch Preferences        |
| ▼ Legend       |                 |          |                  |                         |                 |               |                         |
| 🔘 Pause        | 🜔 Resume        | 🙆 Cance  | 4                | 🔄 Approval Status       | 💓 Event History |               | 💫 Analyze Bids          |
| 🖉 Edit Event   | New Version     | R View C | Collaboration    | Gollaboration Available | Collaboration C | hecked Out    | 🖺 Bid History           |
| Search Results |                 |          |                  |                         | Find            | View 100 Firs | st 🖾 1-25 of 167 본 Last |
| Event ID       | Name            | F        | ormat Type       | Unit Status             |                 |               |                         |

Dependendo de cada *event status*, você pode realizar diferentes ações. A legenda do *Event Workbench* lista as ações possíveis a partir desta página:

- *Cancel.* Cancela um evento. Aprofundado abaixo.
- *Approval status*. Verifica quem são os aprovadores para o evento, e se o último foi aprovado.
- *Event History*. Verifica o histórico do evento, ex: as diferentes versões criadas.
- *Analyze bids*. Vê e analisa as propostas recebidas. Aprofundado na secção de avaliação.
- New Version. Cria uma nova versão. Aprofundado abaixo.
- *View collaboration. Collaboration available; Collaboration Checked out:* relacionados à função "Collaboration". Atualmente, não funcional.
- *Bid History*. Revisa a participação dos licitantes durante o período de solicitação ou na fase de avaliação.

## 5.3.1 Monitorar um Evento

Você pode monitorar um evento para ver quantos licitantes estão a participar no mesmo, que licitantes submeteram propostas, quais são as diferentes versões criadas, quem são os aprovadores, etc.

## Ver a Participação dos Licitantes

Para ver a participação dos licitantes num evento, a qualquer altura, clique no botão <sup>SS</sup> *"View Bid History"*.

| Atlas Welcome Ro                                       | land Koxhaj   | , Your At   | tlas Finance        | Last Login Date    | etime : 17.Nov.2014 |
|--------------------------------------------------------|---------------|-------------|---------------------|--------------------|---------------------|
| Favorites Main Menu > eTendering > Maintain Events     | > Event Work  | kbench      |                     |                    |                     |
| Event Bid History                                      |               |             |                     |                    |                     |
| Event ID Event Name                                    | Round         | Version     | Event Type          | End Date           | Status              |
| UNDP1-0000000146 USER MANUAL EVENT                     | 1             | 1           | RFx                 | 11/12/14 08:46 EST | Posted              |
|                                                        |               |             |                     |                    | Refresh             |
| Event Participation Activity                           |               |             |                     |                    |                     |
| Total Event Invitations: <u>4</u> Accepted Invitations | s: <u>3</u> D | eclined Inv | vitations: <u>0</u> | No Response        | : <u>1</u>          |
| Return to Event Workbench                              |               |             |                     |                    |                     |

Para mais detalhes, clique no número do *hyperlink* na secção "*Event Participation Activiy*":

- *Total Event Invitation* apresenta os licitantes que foram convidados diretamente quando o evento foi criado, se aceitaram o convite, e se submeteram uma proposta.
- Accepted invitation apresenta todos os licitantes que subscreveram-se ao evento clicando no botão "Accept Invitation", independentemente de terem sido convidados diretamente ou não.
- *Declined Invitation* apresenta os licitantes que foram convidados diretamente, mas recusaram participar no evento.
- *Sem Resposta* apresenta licitantes que foram convidados diretamente, mas ainda não responderam ao convite.

Em essência, o *link "accepted invitation*" apresenta todos os licitantes a participar no evento. É altamente recomendável que, durante o período de solicitação, você verifique se há participação suficiente para garantir uma prorrogação de prazo oportuna, caso seja necessário.

Favorites Main Menu > eTendering > Maintain Events > Event Workbench

### **Event Bid History**

| Event ID Event Nam                       | e                     | Round      | Version      | Event Type         | End Date           | Status  |
|------------------------------------------|-----------------------|------------|--------------|--------------------|--------------------|---------|
| UNDP1-000000146 USER MAN                 | UAL EVENT             | 1          | 1            | RFx                | 11/12/14 08:46 EST | Posted  |
|                                          |                       |            |              |                    |                    | Refresh |
|                                          |                       |            |              |                    |                    |         |
| Event Participation Activity             |                       | _          |              |                    |                    |         |
| Total Event Invitations: 4               | Accepted Invitations: | ) I        | Declined Inv | itations: <u>0</u> | No Response: 1     |         |
| <ul> <li>Accepted Invitations</li> </ul> |                       |            |              |                    |                    |         |
|                                          | اه <u>ا</u> ر         |            | ro 🚺 Last    |                    |                    |         |
| Bidder Name                              | Invited?              | Bid Posted | 12           |                    |                    |         |
| PSO TEST 1                               | Yes                   | Yes        |              |                    |                    |         |
| PSO TEST 2Roland                         | Yes                   | Yes        |              |                    |                    |         |
| PSO TEST 3                               | Yes                   | Yes        |              |                    |                    |         |

### Return to Event Workbench

O sistema vai listar todos os licitantes que subscreveram-se ao evento e submeteram uma proposta (*Yes/No*) na coluna "*Bid Posted*".

## Ver o Histórico do Evento

Para ver o histórico do evento como diferentes versões criadas, criador/modificador, etc.,

clique no botão (<sup>11</sup>) de "View Event History".

| At            | aSFina      | ince              | Welcom        | e Roland Ko   | oxhaj, Your Atla    | as Finance I  | _ast Login I |
|---------------|-------------|-------------------|---------------|---------------|---------------------|---------------|--------------|
| Favorites     | Main Menu > | eTendering        | > Maintain    | Events > Ever | nt Workbench 🗦 E    | event History |              |
| Event         | History     |                   |               |               |                     |               |              |
| Event Info    | rmation     |                   |               |               |                     |               |              |
| Bus. Unit     | Event ID    | Event Name        |               | Event Format  | Event Type          | Status        |              |
| UNDP1         | 0000000148  | LOTE              | LEVENT -      | Buy           | RFx                 | Posted        |              |
| Version H     | istory      |                   |               |               | Find   View All   🗖 | First 🚺 1-2 o | f 2 💵 Last   |
| Round         | Versio      | <u>&gt;n</u>      | Event Status  | <u>š</u>      | Modified By         |               |              |
|               | 1           | 2                 | Posted        |               | Roland Koxhaj       |               | Q            |
|               | 1           | 1                 | Inactive Vers | sion          | Roland Koxhaj       |               | Q            |
| 5 Otag        |             |                   |               |               |                     |               |              |
| ***           | A.S.        | 5                 |               | (Q)           | (Q)                 | 9¢            |              |
| Create        | Eve         | nt <sub>.</sub> D | ispatch       | Receive       | Analyze             | Award         |              |
| <u>Event</u>  | Appro       | <u>wal</u>        | Event         | Bids          | DIOS                | Event         |              |
| <u>Return</u> |             | ~                 | 1             | · ~           |                     |               |              |
| Para ver      | as informa  | çoes exatas       | da respet     | iva versao, c | lique em 🔼 🔨        |               |              |

Página 41

## Ver o Status de Aprovação

Para ver quem são os administradores que podem aprovar o evento, quem aprovou,

qualquer comentário de aprovação/recusa feito pelo aprovador, etc., clique em *"Approval Status"*.

| Atla           |                                                                                                    | ul Auas Fi  | mance Last Login Dateume . 17.19 |
|----------------|----------------------------------------------------------------------------------------------------|-------------|----------------------------------|
| Favorites Main | Menu > eTendering > Maintain Events > Event Workben                                                                                           | ch          |                                  |
| Approval       | Status                                                                                                    | о Биол      | nt Format Buy                    |
| Event Type:    | RFx                                                                                                    | Start Date: | 16/11/2014 09:28 EST             |
| Event Status:  | Posted                                                                                                    | End Date:   | 12/12/2014 09:28 EST             |
| Event Name:    | USER MANUAL EVENT - LOTS                                                                                                    | Entered By  | roland.koxhaj                    |
| Descr:         | LOT Event                                                                                                    |             |                                  |
|                |                                                                                                    |             |                                  |
| ▼ Review/Edit  | Approvers                                                                                                    |             |                                  |
| Event /        | Approval                                                                                                    |             |                                  |
|                | Approval Status:Approved                                                                                                    | Comments    | Click to view comments           |
| Ev             | ent Approval                                                                                                    |             |                                  |
| •              | Approved<br>Arvis Vilcins<br>UN Event Approver<br>17/11/14 - 03:42<br>Skipped<br>Roland Koxhaj<br>UN Event Approver<br>17/11/14 - 03:41       |             |                                  |
| ▽ (            | Comments                                                                                                    |             |                                  |
|                | System at 17/11/14 - 03:41<br>Requester (roland.koxhaj) is approver on step number 1, path 1,<br>which has self-approval disabled! (236,1031) | stage 10,   |                                  |
|                |                                                                                                    |             |                                  |

```
Return to Event Workbench
```

## 5.3.2 Alterar o Evento

Você pode fazer mudanças a um evento existente. Clique no botão <sup>C</sup> "*Create New Version*". O sistema vai criar uma nova versão baseada na última versão publicada. Os licitantes continuarão a ver a versão original até que a nova versão seja publicada e aprovada pelo administrador.

## Alterações Básicas

Você pode alterar as informações e configurações. Os passos são os mesmos que os da criação de um novo evento.

| Alla                                           | Shinance                                                                                                    |                    |                             |
|------------------------------------------------|----------------------------------------------------------------------------------------------------|--------------------|-----------------------------|
| avorites Main                                  | Menu > eTendering > Maintain Events > Event Workbend                                                                    | :h 🗦 Event Deta    | ils                         |
|                                                |                                                                                                    |                    |                             |
| Modify an Ev                                   | /ent                                                                                                    |                    |                             |
| Event Su                                       | mmary                                                                                                    |                    |                             |
| Business Unit:                                 | UNDP1 Event ID: 0000000146 Round: 1 Version:                                                                            | 2 Event For        | mat: Buy                    |
| Event Type:                                    | RFx                                                                                                    |                    |                             |
| Event Status:                                  | Open                                                                                                    | Preview Date:      | 14/11/2014 08:46 EST        |
| *Event Name:                                   | USER MANUAL EVENT                                                                                                    | *Start Date:       | 14/11/2014 08:46 EST        |
| Descr:                                         | Section 1. Letter of Invitation                                                                                         | *End Date:         | 11/12/2014 08:46 EST        |
|                                                | changes made.                                                                                                    | Copy From:         | Go                          |
| Event Header<br>Step 2: Co<br>Create line list | Bid Factors<br>Onfigure Line Items<br>ings for this event.                                                              |                    |                             |
| <u>* Line Items</u>                            | Item Line Defaults                                                                                                    |                    |                             |
| Step 3: Se Send out targe                      | elect Bidders to Invite<br>ted invitations to this event, designate it as a public event, or b                          | oth.               |                             |
| * Bidder Invitat                               | ions                                                                                                    |                    |                             |
| Step 4: In<br>Invite others to                 | vite Collaborators<br>collaborate on this event. You may not post your event while c                                    | ollaborators are r | eviewing it.                |
| Event Collabo                                  | rators                                                                                                    |                    |                             |
| Step 5: Po<br>When all even<br>trigger any bid | ost Event<br>t creation activities are complete, click Post Event to release y<br>der invitations you may have defined. | our event for sche | eduled external viewing and |
| Save Event                                     | Post Save As Template                                                                                                   | Preview PDF        | ]                           |

Quando a nova versão for aprovada, os licitantes poderão vê-la no sistema. As notificações automáticas por correio eletrónico serão enviadas para os seguintes licitantes:

- Licitantes que foram convidados diretamente;
- Licitantes que subscreveram-se ao evento clicando o botão "Accept Invitation";
- Licitantes que já submeteram uma proposta na versão anterior.

Abaixo estão algumas considerações práticas ao criar uma nova versão.

1. Sempre insira um novo parágrafo no topo de caixa de *Description* para destacar aos licitantes as alterações feitas ao evento, e como os licitantes devem prosseguir. Por exemplo:

Esta é a 1ª alteração deste ITB, cujas mudanças incluídas são:

- 1. Prorrogação do prazo de licitação;
- 2. Minutas prévias à licitação carregadas;
- 3. Alterações/clarificações aos TORs.

Os licitantes devem certificar-se de ler e entender as alterações feitas e editar o conteúdo da sua proposta, conforme necessário.

2. Os licitantes que foram convidados na versão original, ou que subscreveram-se ao evento, serão adicionados automaticamente na secção I da nova versão "*Bidder Invitation*", conforme mostrado abaixo:

| Atl           | <b>a</b> S <sup>Finance</sup> | vveicon      | ie Roland Roxnaj, Y    | our Atlas F        | inance L    | ast Log | jin Date   | ume     | : 17.NOV.2014 10:. |
|---------------|-------------------------------|--------------|------------------------|--------------------|-------------|---------|------------|---------|--------------------|
| Favorites Ma  | ain Menu 🗧 eTendering         | > Maintain   | Events > Event Workbe  | nch > Even         | t Details   |         |            |         |                    |
|               |                               |              |                        |                    |             |         |            |         |                    |
| Modify an     | Event                         |              |                        |                    |             |         |            |         |                    |
| Invite B      | idders                        |              |                        |                    |             |         |            |         |                    |
| Business Ur   | nit: UNDP1 Event ID:          | 0000000146   | Round: 1 Version       | 2 Eve              | nt Format:  | Buy     | Event T    | ype:    | RFx                |
| ✓ Public E    | event                         |              |                        |                    |             |         |            |         |                    |
|               |                               |              | Pers                   | onalize   Find   V | iew All 🚺   | 📒 Fir   | st 🚺 1-5 o | f 5 🚺 ( | Last               |
| Select        | Bidder ID                     | Bidder Type  | <u>Name</u>            |                    | *Dispatch M | lethod  | Renotify   |         |                    |
| 1             | 000001387                     | Bidder       | PSO TEST 1             |                    | Email       | ~       | ✓          |         |                    |
| 2             | 000001388                     | Bidder       | Roland PSO TEST 2      |                    | Email       | ~       | ✓          |         |                    |
| 3 🗆           | 000001389                     | Bidder       | PSO TEST 3             |                    | Email       | ~       | ✓          |         |                    |
| 4             | 000001390                     | Bidder       | PSO TEST 4             |                    | Email       | ~       | ✓          |         |                    |
| 5             | PUBLIC_AUC                    | Public       | This is a Public Event |                    | Email       |         |            |         |                    |
| Search for B  | idders                        | Save Bidders | as Group               |                    |             |         |            |         |                    |
| Save Ever     | nt Changes                    |              |                        |                    |             |         |            |         |                    |
| < Return to E | Event Overview                |              |                        | GoT                | īo:         |         | ~          | Go      |                    |
| Return to     | Search 🍫 Refresh              |              |                        |                    |             |         | ļ          | 📑 Ad    | d 🔊 Update/Display |

3. Nunca crie uma nova versão se o prazo (data final) do evento prévio tiver expirado. Nesta situação, você deve criar um novo evento.

- 4. Não crie uma nova versão se a versão prévia está pendente de aprovação pelo administrador. Se você quiser fazer alterações ao evento, mas o sistema não permitir porque você o publicou e está pendente de aprovação pelo administrador, peça ao administrador para recusar, ao invés de aprová-lo. Posteriormente, você pode fazer alterações à versão original.
- 5. Não altere os itens de linha ou fatores de licitação, à menos que seja realmente necessário. Se você precisar alterar os itens de linha ou fatores de licitação, siga os passos delineados abaixo na secção "*Change line items and bid factors*".
- 6. O sistema vai automaticamente reencaminhar/corresponder propostas recebidas para a versão original. Uma exceção é feita quando os itens de linha ou fatores de licitação tenham sido editados. Aprofundado abaixo.

## Editar itens de Linha e fatores de licitação

Se um licitante já submeteu uma proposta para a versão original e depois disso o PNUD cria um nova versão, o sistema vai automaticamente corresponder a proposta submetida à nova versão. Todavia, se os itens de linha ou fatores de licitação foram editados, o sistema não pode corresponder a proposta porque foram feitas alterações significativas ao evento.

Editar itens de linha e fatores de licitação é fortemente desencorajado. Todavia, se alterações forem necessárias, siga as instruções abaixo.

Verifique na página *bid history* se algum dos licitantes já submeteu uma proposta. Se não, você pode fazer as alterações, desde que as faça de forma rápida para que o evento seja modificado e aprovado antes algum licitante submeta uma proposta. Se algum dos licitantes submeteu uma proposta, recomenda-se fortemente que não modifique os itens de linha ou fatores de licitação. Se os passos adequados forem seguidos por ambos compradores e licitantes, o sistema continuará a permitir alterações nos itens de linha e fatores de licitação. Todavia, dependendo do tipo de alterações feitas, os compradores podem não ser capazes de ver nenhuma proposta quando o evento for encerrado. Para ver propostas, será necessária a intervenção manual da equipe técnica de TI.

Abaixo estão alguns passos gerais que precisam ser seguidos para alterar itens de linha ou fatores de licitação. Todavia, se alterar os itens de linha ou fatores de licitação for necessário, você deve contactar o PSO para orientações complementares e instruções detalhadas.

O licitante deve submeter uma nova proposta para corresponder à nova versão. Estes são os passos que deve seguir ao criar uma nova versão editando itens de linha ou fatores de licitação:

- 1. Clique em "Create New Version" a partir de Event Workbench
- 2. Clique em itens de linha ou fatores de licitação, conforme a relevância.

3. Faça as alterações necessárias. Se você apagar um item de linha, você deve ajustar a ponderação para que o total seja 100%, novamente,

| AUGS                                                                                                    |  |  |  |  |  |  |  |
|----------------------------------------------------------------------------------------------------|--|--|--|--|--|--|--|
| Exercites   Main Menu > a Tendering > Maintain Events > Event Workhench > Event Details                                                                                                    |  |  |  |  |  |  |  |
| Landina Lamiñana > claideala > lamadificana > claintaineara. > claincheana                                                                                                    |  |  |  |  |  |  |  |
|                                                                                                    |  |  |  |  |  |  |  |
| Modify an Event                                                                                                    |  |  |  |  |  |  |  |
| Line Items                                                                                                    |  |  |  |  |  |  |  |
| Business Unit: UNDP1 Event ID: 0000000146 Round: 1 Version: 2 Event Format: Buy Event Type: RFx                                                                                                    |  |  |  |  |  |  |  |
| Your event may consist of items from your item catalog and, optionally, ad-hoc items. You can create the event lines manually, or by copying lines from an existing event or template, or other allowed transaction types. |  |  |  |  |  |  |  |
| Copy From: Go                                                                                                    |  |  |  |  |  |  |  |
| Line Items Personalize   Find   View All   🔤   👑 First 🗹 1-2 of 2 🛄 Last                                                                                                    |  |  |  |  |  |  |  |
| Basic Definition Advanced Definition                                                                                                    |  |  |  |  |  |  |  |
| Line Item ID Description Category "UOM "Qty Start Price Ext. Amount Weighting                                                                                                    |  |  |  |  |  |  |  |
| 1 24112458E G) Cardboard Recyc 📑 GVOTINGBOOTH EA Q 10.0000 250.0000 \$2500.00 50.00000 🕂 🖃                                                                                                    |  |  |  |  |  |  |  |
| 2 Q Air Freight to 🗘 📑 713000 Q LS Q 1.0000 50000.000 \$50000.00 🛨 🖃                                                                                                    |  |  |  |  |  |  |  |
| Event Total: 52500.0000 USD Line Weighting Total: 100 % Remaining Weight: 0 %                                                                                                    |  |  |  |  |  |  |  |
| Deleting Line item 2                                                                                                    |  |  |  |  |  |  |  |
| GoTo: Go                                                                                                    |  |  |  |  |  |  |  |
| <u> </u>                                                                                                    |  |  |  |  |  |  |  |
| Save Event Changes Delete current/selected rows from this page? The delete will occur when the transaction is saved.                                                                                                    |  |  |  |  |  |  |  |
| Return to Search Refresh                                                                                                    |  |  |  |  |  |  |  |
|                                                                                                    |  |  |  |  |  |  |  |

4. Vá para "Event Settings and Options" e selecione "Alternate bids allowed"

| AtlasFinance           Favorites         Main Menu > eTendering >                                                                                    | Welcome Roland K     | oxhaj, Your Atlas                                           | Finance Last Logi                 | n Datetime:1   | 17.Nov.2014 10: |
|----------------------------------------------------------------------------------------------------|----------------------|-------------------------------------------------------------|-----------------------------------|----------------|-----------------|
| Modify an Event                                                                                                    |                      |                                                             |                                   |                |                 |
| Event Settings and Option                                                                                                    | ns                   |                                                             |                                   |                |                 |
| Business Unit: UNDP1 Event ID: 000                                                                                                    | 0000146 Round: 1     | Version: 2 E                                                | vent Format: Buy                  | Event Type: RF | x               |
| <ul> <li>Allow Bidder XML Downloads</li> <li>Bid Required On All Lines</li> <li>Alternate Bids Allowed</li> <li>Allow Edit of Posted Bids</li> </ul> | Round<br>Se<br>V Dis | Version Display: Di<br>aled Event<br>splay Bid Factor Weigh | splay Round and Version<br>Itings | <b>&gt;</b>    |                 |
| Factor Event Score Into: Total Score Header Weighting:                                                                                               |                      | Start Price:                                                | Do Not Display                    | ~              |                 |
| GoTo: G                                                                                                    | :0                   |                                                             |                                   |                |                 |
| <u>Return to Event Overview</u> Return to Search                                                                                                    |                      |                                                             |                                   | Add 2          | Update/Display  |

- 5. Instrua os licitantes à submeter uma nova proposta. Você pode inserir um parágrafo na caixa *description*, inclua-o em qualquer um dos documentos anexados, etc. Abaixo está incluído um texto de instruções de amostra: "Os Itens de Linha foram alterados. Se você já submeteu uma proposta para a versão original, já não é válida. Você deve submeter uma nova proposta."
- 6. Publique o evento para que administrador aprove.

### Tratar anexos ao criar uma nova versão

Tecnicamente, ao criar uma nova versão, os anexos podem ser tratados tal como quando o evento é criado. Todavia, praticamente você pode escolher o método descrito abaixo.

Desmarque a caixa "*Include in Notifications*" para todos os anexos que estiveram na versão original. Marque a caixa "*Include in Notifications*" apenas para anexos que foram adicionados com a nova versão. Desta forma, o sistema vai anexar apenas os documentos "*ticked*" com o correio eletrónico de notificação automático enviado a licitantes. **Seja como for, mantenha a caixa** "*Display to Bidder*" marcada para todos os documentos que quiser apresentar a licitantes.

## 5.3.3 Cancelar um evento

Para cancelar um evento em curso, clique em <sup>S</sup> "*Cancel Event*" a partir de *event Workbench*. Como mostrado abaixo, o sistema vai apresentá-lo um novo botão "*Cancel Event*" e solicitar mais uma confirmação antes de cancelar o evento.

### Auds

| - 10 - 10 - 10 - 10 - 10 - 10 - 10 - 10 |           |   |            |   |                 |   |                 |  |
|-----------------------------------------|-----------|---|------------|---|-----------------|---|-----------------|--|
| Favorites                               | Main Menu | 2 | eTendering | > | Maintain Events | > | Event Workbench |  |

### Cancel Event for: Roland Koxhaj

| Event Information                         |                  |                |                                                 |                  |            |      |          |               |                 |            |                     |         |
|-------------------------------------------|------------------|----------------|-------------------------------------------------|------------------|------------|------|----------|---------------|-----------------|------------|---------------------|---------|
| Business Unit Event ID<br>UNDP1 000000147 |                  | D E            | Event Name<br>Open ITB - Simple Version<br>- V1 |                  | Round<br>1 | Vers | ion<br>1 | Format<br>Buy | Status<br>Open  |            | Bids Received<br>No |         |
| Line Information                          |                  |                |                                                 |                  |            |      |          |               |                 |            |                     |         |
| Line                                      | <u>Category</u>  | <u>Item ID</u> |                                                 | Item Description |            |      |          |               | <u>Quantity</u> | <u>UOM</u> | Extended Price      |         |
| 1                                         | 633000           | 633000         |                                                 | TRAVEL           |            |      |          |               | 1               | EA         |                     | 527.76  |
| 2                                         | 633000           | 633000         |                                                 | TRAVEL           |            |      |          |               | 4               | EA         |                     | 2352.00 |
| Cancel Event                              |                  |                |                                                 |                  |            |      |          |               |                 |            |                     |         |
| Return f                                  | to Event Workber | <u>ich</u>     |                                                 |                  |            |      |          |               |                 |            |                     |         |

Uma vez que o evento seja cancelado, ele não poderá ser reativado. Será enviada uma notificação por correio eletrónico para todos os licitantes subscritos, informando-os que o evento foi cancelado.

### 6 AVALIAÇÃO E ADJUDICAÇÃO

Esta secção descreve o processo desde o momento do encerramento da licitação até que um contracto seja emitido.

### 6.1 PROCEDIMENTOS DE ABERTURA DA LICITAÇÃO

O principal objetivo da Abertura da Licitação é garantir a integridade do processo e que as propostas sejam submetidas dentro do prazo e registadas devidamente.

Extrato do POPP sobre a abertura para ofertas:

No ITB e SDP (excedendo 100,000\$), a abertura para ofertas deve realizar-se na presença de uma comissão pontual formada pelo PNUD, de pelo menos dois (2) membros.

Os nomes, modificações, retiradas, a condição das etiquetas/selos, o número de pastas/ficheiros do Oferente e todos outros detalhes que o PNUD considerar adequados, serão anunciados na abertura. Na fase da abertura para ofertas, nenhuma oferta pode ser rejeitada, exceto as que foram submetidas tardiamente, as quais serão devolvidas fechadas para o Oferente.

Uma breve documentação da abertura do ITB ou SDP deve ser registada, indicando que as ofertas foram abertas, os seus respetivos oferentes, os indivíduos presentes no momento de abertura, e todas outras informações relevantes.

O sistema de eTendering alcança o principal objetivo do Processo de Abertura da Licitação e a Comissão Pontual de Abertura da Licitação não é mais necessária. Todavia, conforme descrito neste documento, o Contratante deve seguir certos passos para garantir o pleno cumprimento das diretrizes do POPP.

Seja como for, para garantir a transparência do processo, o PNUD deve também realizar uma abertura pública da licitação, na qual as propostas são abertas e os preços são lidos publicamente para todos os licitantes participantes.

## 6.1.1 Abertura para Ofertas Públicas

Para garantir a transparência do processo, é necessário um evento de abertura para ofertas públicas com a participação de licitantes que submeteram uma proposta. O escritório de contratação vai partilhar as informações mais relevantes, como as empresas que participaram e os seus preços totais oferecidos conectando o computador a um ecrã e apresentando as informações relevantes diretamente do sistema.

Para evitar transtornos, antes de iniciar um evento de abertura para ofertas públicas com os licitantes, o escritório de contratação deve primeiro garantir que o sistema esteja a funcionar devidamente.

Para mostrar as informações da abertura para ofertas públicas:

1. Vá para *Event Workbench* e clique no botão <sup>SS</sup> *"View Bid History"* ao lado do evento para qual deseja realizar a abertura para ofertas públicas.

| Atla                             | AtlaSFinance          |                     |                 |             |    |              |                  |      |  |  |  |  |  |
|----------------------------------|-----------------------|---------------------|-----------------|-------------|----|--------------|------------------|------|--|--|--|--|--|
| Favorites Main                   | Menu > eTendering > I | Maintain Events 👂 E | event Workbench |             |    |              |                  |      |  |  |  |  |  |
|                                  |                       |                     |                 |             |    |              |                  |      |  |  |  |  |  |
| Event Workbench                  |                       |                     |                 |             |    |              |                  |      |  |  |  |  |  |
| <ul> <li>Search Crite</li> </ul> | ria                   |                     |                 |             |    |              |                  |      |  |  |  |  |  |
| Event ID:                        | 146                   | From Start Date:    | 🗵 To S          | Start Date: | 31 | Sort With:   | End Date 🗸       | •    |  |  |  |  |  |
| Created By:                      | Q                     | From End Date:      | 🕅 To I          | End Date:   | 91 | Sort Order:  | Descending 🗸     | •    |  |  |  |  |  |
| Event Format:                    | ✓                     | Category:           |                 |             |    | Only show    | Events I created |      |  |  |  |  |  |
| Event Type:                      | <b>~</b>              | Item ID:            |                 |             |    | Use my se    | arch defaults    |      |  |  |  |  |  |
| Event Status:                    |                       | Item Description:   |                 |             |    | Search       | Reset            |      |  |  |  |  |  |
| Associated Wit                   | th Plan               | 2 Plan Name         |                 |             | Q  | Default Se   | arch Preferences |      |  |  |  |  |  |
| Legend                           |                       |                     |                 |             |    |              |                  |      |  |  |  |  |  |
| Search Results                   | i                     |                     |                 |             | Ē  | ind View All | First 🚺 1 of 1 🕨 | Last |  |  |  |  |  |
| Event ID                         | Name                  | Format Type         | Unit Status     |             |    |              |                  |      |  |  |  |  |  |
| 00000014                         | 6 USER MANUAL EVENT   | Buy RFx             | UNDP1 Event Co  | mpleted     |    | 🛛 🔁 📖        | A 🗋              | S.   |  |  |  |  |  |

2. Na secção "*Report type*" selecione "*Bidder/Bid*". Na secção "*Status/Ranking*" selecione "*Price*".

| Atlas                           |       | Welcome Roland Koxhaj, Your Atlas Finance Last Login Datetime : 19.Nov.2014 |
|---------------------------------|-------|-----------------------------------------------------------------------------|
| Favorites   Main Menu > eTender | ing > | Maintain Events > Event Workbench                                           |

### **Event Bid History**

| Eve         | ent ID l         | Event Name  |      |            |             | Round  | Version     | Event Type | e End Date   |            | Status            |
|-------------|------------------|-------------|------|------------|-------------|--------|-------------|------------|--------------|------------|-------------------|
|             | P1-0000000146    | JSER MANUAL | EVEN | ١T         |             | 1      | 4           | RFx        | 18/11/14     | 09:46 EST  | Posted            |
| Repo        | ort Type         |             |      |            |             | S      | Status/Rank | ing        |              | _          | Refresh           |
| 0           | Event Invitation | O Best Bids | ۰    | Bidder/Bid | O List By L | ine    | ○ Score     | ORank      | ◯ Bid Status | • Price    |                   |
|             |                  |             |      |            |             |        | _           |            |              |            |                   |
|             |                  | Sort By:    | Nar  | ne 🗸       | Desce       | ending |             |            |              |            |                   |
| Exna        | nd All Collanse  | All         |      |            |             |        |             |            |              |            |                   |
| <u>Expu</u> |                  |             |      |            |             |        |             |            | I            | Find First | 💶 1-6 of 6 🗈 Last |
|             | Bidder Name      | E           | Bid# | Bidder ID  |             | Date   | Time Poste  | d          |              |            |                   |
| D           | PSO TEST 1       |             | 2    | 00000013   | 387         | 18/11  | /2014 08:04 | 4:58       | 355,000.00   | USD        | ×                 |
| D           | PSO TEST 2Rola   | ind         | 3    | 00000013   | 388         | 18/11  | /2014 08:06 | 6:52       | 589,084.00   | USD        | ×                 |
| D           | PSO TEST 3       |             | 2    | 00000013   | 389         | 18/11  | /2014 07:54 | 4:56       | 350,000.00   | USD        | ×                 |
| N           | PSO TEST 2       |             | 1    | 0000001    | 200         | 17/11  | 12014 02:56 |            | 278,000.00   | USD        | ×                 |
| V           | P30 1231 3       |             | 1    | 0000001.   | 505         | 17711  | 12014 03.30 |            | 270.000.00   | LIED       | ×                 |
| D           | PSO TEST 4       |             | 1    | 00000013   | 390         | 18/11  | /2014 08:50 | 0:36       | 270,000.00   | 030        | <u></u>           |
| D           | PSO TEST 4       |             | 2    | 00000013   | 390         | 18/11  | /2014 08:51 | 1:37       | 354,500.00   | USD        | ×                 |
|             |                  |             |      |            |             |        |             |            |              |            |                   |

Return to Event Workbench

Você pode ordenar as propostas pelo nome da empresa.

Expandir a seta ao lado de cada licitante apresenta os preços dos itens de linha. Não expanda, pois devemos apenas apresentar o preço total da proposta. Todavia, em eventos LOT, nos quais um item de linha no sistema de eTendering corresponde a um LOT (para

mais detalhes sobre a criação de eventos LOT consulte guias de usuário), expanda a seta para mostrar o preço oferecido por cada LOT, para cada Licitante.

## 6.1.2 Partilhar Propostas com a Equipa de Avaliação

Conforme explicado na secção de perfis de sistema, apenas compradores têm acesso a propostas recebidas na sua respetiva UN. Todavia, a equipa de avaliação pode também ser composta por indivíduos que não são compradores, e consequentemente, não têm acesso direto às propostas recebidas no sistema. É da responsabilidade do funcionário de contratação a administrar o caso fornecer todas as informações submetidas pelos licitantes aos membros da Equipa de Avaliação.

As respostas da licitação podem categorizar-se em 3 grupos: 1) respostas às questões (fatores de licitação) estabelecidas no sistema; 2) Informações de preço; e 3) documentação de apoio (anexos) carregados por licitantes diretamente no sistema. O comprador pode gerar e enviar um relatório diretamente para os membros da equipa de avaliação. Este relatório em Excel vai conter respostas para fatores de licitação e informações de preços (categorias 1 e 2).

## 1º PASSO Partilhar o Extrato da Análise da Licitação

Para produzir este relatório, siga estes passos:

- 1. Clique em <sup>G</sup> "Analyze Bids" a partir do event Workbench.
- 2. Selecione "Analyze Export" a partir da lista suspensa "Go to",

| Event Workbench - Windows Internet Expl                                        | orer provided by Un | house                          |                  |                            |                           |
|--------------------------------------------------------------------------------|---------------------|--------------------------------|------------------|----------------------------|---------------------------|
| 🔊 🗢 🔚 https://finance-test.partner                                             | agencies.org/psp/U  | NDPFSS1/EMPLOYEE/ERP/c         | /AUK 🔎 🔒 😽       | Event Workbench X          |                           |
| Atlac                                                                          | Welcome Rola        | and Koxhaj, Your At            | las Finance Las  | t Login Datetime : 19.Nov. | 2014 11:42:55 GMT         |
| AlldSFinance                                                                   |                     |                                |                  |                            |                           |
| worites Main Menu > eTendering >                                               | Maintain Events     | > Event Workbench >            | Analyze Events   |                            |                           |
|                                                                                |                     |                                |                  |                            |                           |
| Analyze Events                                                                 |                     |                                |                  |                            |                           |
| Analyze Total Analyze Line Review Co                                           | onstraints          |                                | Award Summary    | Award Details              |                           |
| lusiness Unit: Event ID: Ro                                                    | und: Version:       | Event Name:                    | _                |                            |                           |
| UNDP1 000000146                                                                | 1 4                 | USER MANUAL EVEN               | T                |                            |                           |
| Purv REx U                                                                     | IFTERCY: END DO     | NO: 12014 00:46 EST            | Pend award       |                            |                           |
| Bid Analysis and Display Options                                               | 50 1011             | 2014 03:40 231                 |                  | nalyze Export              |                           |
| Header Weighting:                                                              | Sort Bid            | Is By: Total Event S           | Score Cr         | sate New Round             | Analyze                   |
| Display Options View Factor Res                                                | ponses              | <ul> <li>Display De</li> </ul> | Ita Responses Ev | ent Attachments/Comments   | Display Withdrawn Bidders |
| View Bid Actions 🗹 All Bid Action                                              | is Awai             | rd Counter                     | Disallow Inv     | te Collaborators           |                           |
| Analysis                                                                       |                     |                                |                  |                            |                           |
| Bidder Name                                                                    |                     |                                | PSO TEST 3       | PS0 TEST 4                 | PS0 TEST 1                |
| Event Version:                                                                 |                     |                                | 1                | 3                          | 3                         |
| Bid Number:                                                                    |                     |                                | 1 🔛              | 2 🔛                        | 2                         |
| Total Bid Amount:                                                              |                     |                                | 278000.0000      | 354500.0000                | 355000.0000               |
| Total Bid Cost<br>Total Event Score:                                           |                     |                                | 278000.00        | 354500.00                  | 355000.00                 |
| Total Header Cost                                                              |                     |                                | 0.00             | 0.00                       | 0.00                      |
| Total Header Score:                                                            |                     |                                | 0.0000           | 0.0000                     | 0.0000                    |
| Bid Action                                                                     |                     |                                | NA 🔽             | NA 🗸                       | NA 🔽                      |
| Reject Reason Code:                                                            |                     |                                | 9                | Q.                         | ٩                         |
| ward by Percent:                                                               |                     |                                |                  |                            |                           |
| actors                                                                         | Harabelan II        | 1044 14-14                     |                  |                            |                           |
|                                                                                | veigntung U         | UM Real                        |                  |                            |                           |
| GENERAL REQUIREMENTS                                                           |                     |                                |                  |                            |                           |
| Have you read, understood, accepted                                            | 0.00000             | ~                              | Y                | Y                          | Y                         |
| and provide all information required in<br>Section 1 "General Instructions to  |                     | '                              |                  |                            |                           |
| Bidders/Offerors"?                                                             |                     |                                |                  |                            |                           |
| Specific question for this event                                               | 0.00000             | Y                              | Ŷ                | Y Y                        | Y                         |
| Do you accept UNDPs General Terms                                              | 0.00000             |                                | Y                | Y                          | Y                         |
| and Conditions attached in this Bid                                            |                     |                                |                  |                            |                           |
| Have you provided Audited financial                                            | 0.00000             | ×                              | Y                | Y                          | Y                         |
| statements for the last three years,<br>including: consolidated Balance sheet, |                     |                                |                  |                            |                           |
| Profit & Loss, and Cash flow<br>statements?                                    |                     |                                |                  |                            |                           |
| £                                                                              |                     |                                |                  |                            |                           |
| un 🙆 🐃 👩 🍙                                                                     |                     |                                | W at             |                            |                           |

 Adicione membros da equipa de avaliação como destinatários de ficheiros. Você pode apenas adicionar usuários do ATLAS. Clique em "Create analysis export". Um ficheiro XML será enviado via correio eletrónico para todos os destinatários.

|                                                                                                    |                        |                 |                                           | 1           |         |                     |            |        |  |  |
|----------------------------------------------------------------------------------------------------|------------------------|-----------------|-------------------------------------------|-------------|---------|---------------------|------------|--------|--|--|
| Atlas                                                                                                    | Finance                | Welcon          | ne Roland Kox                             | haj, Your   | Atlas F | inance L            | .ast Log   | in Dat |  |  |
| Favorites Main Me                                                                                                    | enu > eTendering       | > Maintain      | Events > Event                            | Norkbench   | > Analy | ze Events           |            |        |  |  |
| Bid Analysis Ex                                                                                                    | port                   |                 |                                           |             |         |                     |            |        |  |  |
| Business Unit:                                                                                                    | Event ID:              | Round:          | Version: Event N                          | ame:        |         |                     |            |        |  |  |
| UNDP1                                                                                                    | 000000146              | 1               | 4 USER                                    |             | VENT    |                     |            |        |  |  |
| Event Format:                                                                                                    | Event Type:            | Currency:       | Finish:                                   | FOT         | S       | tatus:              |            |        |  |  |
| Buy                                                                                                    | KFX                    | USD             | 18/11/14 09:46                            | EST         | · ·     | rend Award          |            |        |  |  |
| Analysis Export Fil                                                                                                    | e Recipients           |                 |                                           |             |         | First 🗖 1-2         | of 2 🖸 Las | t 🔜    |  |  |
| <u>*Name</u>                                                                                                    |                        | * <u>En</u>     | nail Address                              |             |         | Notify              |            |        |  |  |
| 1 Roland Koxhaj                                                                                                    |                        |                 | and.koxhaj@undp.or                        |             |         | -                   |            |        |  |  |
| 2 Madhu Vegunt                                                                                                    | а                      | Q [ma           | adhu.vegunta@undp.                        | org         |         | <ul><li>✓</li></ul> |            | 1      |  |  |
| Fliter Blas                                                                                                    |                        |                 |                                           |             |         |                     |            |        |  |  |
| Select the bids y                                                                                                    | ou want to include in  | your Analysis   | Export file.                              |             |         |                     |            |        |  |  |
| Select All                                                                                                    | Deselect All           |                 |                                           |             |         |                     |            |        |  |  |
| Award                                                                                                    | Counter                | ✓ Disallo       | ✓ Disallow ✓ Reject ✓ <no action=""></no> |             |         |                     |            |        |  |  |
| ✓ Display Disp                                                                                                    | ualified Bids          | 🗹 Display       | ☑ Display Withdrawn Bids                  |             |         |                     |            |        |  |  |
| Filter Bid Respons                                                                                                    | ses                    |                 |                                           |             |         |                     |            |        |  |  |
| Display Delta                                                                                                    | a Responses            |                 |                                           |             |         |                     |            |        |  |  |
| Create Analys                                                                                                    | sis Export Retu        | rn to Analyze I | Event                                     |             |         |                     |            |        |  |  |
| <ul> <li>To create a bid analysis export:         <ol> <li>Enter the email addresses of those you would like to receive the export.</li> <li>Click on the Create Analysis Export button. At this point the Analyze Events pages will be saved, and a process will be kicked off to create the Bid Analysis Export file and email the recipients listed above.</li> <li>Once the email is received, open the XML attachment in Microsoft Excel.</li> </ol> </li> </ul> |                        |                 |                                           |             |         |                     |            |        |  |  |
| 3. Once                                                                                                    | e the email is receive | u, open me A    |                                           | COOR EXCOL  |         |                     |            |        |  |  |
| 3. Once                                                                                                    | the email is received  | lotify Re       | efresh                                    | 000m 2x00i. |         |                     |            |        |  |  |

Para abrir o ficheiro XML, siga estes passos:

- Salve o ficheiro XML numa pasta.
- Abra a aplicação Excel
- Abra o ficheiro a partir do menu *File/open* a partir do Excel.

Não abra o ficheiro XML, clicando duas vezes no mesmo a partir da pasta.

## 2º PASSO Descarregar e partilhar anexos

1.

Clique no *link* dos anexos em todos os 3 locais possíveis, que são: a) general comments and attachments; b) Bid Factor answers; e o c) line item level.

> Descarregue anexos na secção "General Comments and Attachments":

| Clique no botão  🔛                                                                                                    | "Header C             | Comments"        | sob o nome                             | do licitante.                          |                                        |
|----------------------------------------------------------------------------------------------------|-----------------------|------------------|----------------------------------------|----------------------------------------|----------------------------------------|
| Favorites Main Menu > eTendering                                                                                                    | > Maintain Events > E | vent Workbench 💡 | Analyze Events                         |                                        |                                        |
| Event Format: Event Type:                                                                                                    | Currency: End Date:   |                  | Status: Go To:                         |                                        |                                        |
| Buy RFx                                                                                                    | USD 18/11/2014        | 09:46 EST        | Pend Award                             | ×                                      |                                        |
| Bid Analysis and Display Options     Header Weighting:                                                                                                    | Sort Bids By:         | Total Event S    |                                        | rt Order: Descending                   | Analyze                                |
| Display Options View Factor Re                                                                                                    | esponses              | Display Dol      | ta Posponsos                           | Display Disgualified Ride              | V Display Withdrawn Piddors            |
| View Bid Actions 🗹 All Bid Acti                                                                                                    | ions Award            | Counter          |                                        | Reject                                 |                                        |
| Analysis                                                                                                    |                       |                  |                                        |                                        |                                        |
| Bidder Name                                                                                                    |                       |                  | PSO TEST 3                             | PSO TEST 4                             | PSO TEST 1                             |
| Event Version:                                                                                                    |                       |                  | 1                                      | 3                                      | 3                                      |
| Bid Number:                                                                                                    |                       |                  | 1 🖻                                    | 2 🔛                                    | 2 🔛                                    |
| Total Bid Amount:                                                                                                    |                       |                  | 278000.0000                            | 354500.0000                            | 355000.0000                            |
| Total Bid Cost<br>Total Event Score:<br>Total Header Cost<br>Total Header Score:                                                                                |                       |                  | 278000.00<br>60.1000<br>0.00<br>0.0000 | 354500.00<br>48.7000<br>0.00<br>0.0000 | 355000.00<br>48.6000<br>0.00<br>0.0000 |
| Bid Action                                                                                                    |                       |                  | NA                                     | NA                                     | NA                                     |
| Reject Reason Code:                                                                                                    |                       |                  | Q                                      | Q                                      | Q                                      |
| Award by Percent:                                                                                                    |                       |                  |                                        |                                        |                                        |
| ▼ Factors                                                                                                    |                       |                  |                                        |                                        |                                        |
|                                                                                                    | Weighting UOM         | ldeal            |                                        |                                        |                                        |
| GENERAL REQUIREMENTS                                                                                                    |                       |                  |                                        |                                        |                                        |
| Have you read, understood, accepted<br>and provide all information required in<br>Section 1 "General Instructions to                                            | 0.00000               | Y                | Υ                                      | Υ                                      | Y                                      |
| Bidders/Offerors"?<br>Specific question for this event                                                                                                    | 0.00000               | v                | Y                                      | Y                                      | Y                                      |
|                                                                                                    |                       |                  |                                        |                                        |                                        |
| Do you accept UNDPs General Terms<br>and Conditions attached in this Bid                                                                                        | 0.00000               | Y                | Y                                      | Y                                      | Υ                                      |
| Event.<br>Have you provided Audited financial<br>statements for the last three years,<br>including: consolidated Balance sheet,<br>Profit & Loss, and Cash flow | 0.00000               | Y                | Y                                      | Υ                                      | Υ                                      |
|                                                                                                    |                       |                  |                                        |                                        |                                        |

2. Descarregue e salve cada documento clicando nos botões *"View Attached File"* para cada ficheiro.

Página 53

| Atlas                                        | Welcome Roland Koxhaj, Yo                         | ur Atlas Finance Las |
|----------------------------------------------|---------------------------------------------------|----------------------|
| Favorites Main Menu > eTendering             | > Maintain Events > Event Workben                 | ch > Analyze Events  |
| Response Header Comments/At                  | tachments                                         |                      |
| Business Unit: UNDP1 Event ID:               | 000000146                                         |                      |
| Comments                                     |                                                   |                      |
| Comments:                                    |                                                   |                      |
|                                              |                                                   |                      |
| Attachments Personalize   F                  | ind   Image: First Image: Internation Internation |                      |
| Accept_invitation_1.PNG                      |                                                   | Document             |
| USER_MANUAL_EVENT.pdf Bid D                  | etails 🛃                                          | uploade by Bidder    |
| File generated by<br>Return responses in PDI | y system containing bidders<br>F format.          |                      |

- Descarregue anexos em "Fatores de Licitação".
- 1. Clique no botão 📴 "*Comments*" em qualquer um dos fatores de licitação. Todos os documentos carregados pelos licitantes para todos os fatores de licitação serão apresentados no mesmo local, independentemente do fator que você abrir.

| Two - Ke mups//mance-tes                                                                                                    | cpartneragencies.org/p         | ар/ отчоет ээт/ сти |                   |                    | nt Workbench 🗙                                                                                                    |                           |
|----------------------------------------------------------------------------------------------------|--------------------------------|---------------------|-------------------|--------------------|----------------------------------------------------------------------------------------------------|---------------------------|
| Atlas                                                                                                    | Welcome                        | Roland Koxh         | aj, Your Atlas    | Finance Last Logir | Datetime : 24.Nov.201                                                                                                    | 14 13:29:04 GMT           |
| avorites   Main Menu > eTende                                                                                                    | ering 👔 Maintain Eve           | ents > Event W      | /orkbench > Ana   | lyze Events        |                                                                                                    |                           |
| Event Format: Event Type:                                                                                                    | Currency: E                    | na vate:            | Stat              | us: <u>60 10:</u>  |                                                                                                    |                           |
| Buy RFx                                                                                                    | USD                            | 18/11/2014 09:46    | EST Per           | nd Award           | ~                                                                                                    |                           |
| Bid Analysis and Display Option                                                                                                    | ns                             |                     |                   |                    |                                                                                                    |                           |
| Header Weighting:                                                                                                    | So                             | rt Bids By:         | Total Event Score | Sort Or            | der: Descending 🗸                                                                                                    | Analyze                   |
| Display Options View Fa                                                                                                    | ctor Responses                 | $\checkmark$        | Display Delta R   | esponses 🗌 Dis     | play Disqualified Bids 🗸                                                                                                    | Display Withdrawn Bidders |
| View Bid Actions 🗸 All B                                                                                                    | id Actions                     | Award               | Counter           | Disallow Rej       | ect <pre> </pre> <pre> </pre> <pre>  </pre> <pre>    <pre>   <pre>    <pre>     <pre>     <pre>    <pre>   <pre>     <pre>     <pre>    <pre>    <pre>   <pre>   <pre>    <pre>    <pre>    <pre>   <pre>   <pre>    <pre>   <pre>    <pre>    <pre>   <pre>     <pre></pre></pre></pre></pre></pre></pre></pre></pre></pre></pre></pre></pre></pre></pre></pre></pre></pre></pre></pre></pre></pre></pre></pre></pre></pre> |                           |
| Analysis                                                                                                    |                                |                     |                   |                    |                                                                                                    |                           |
| Bidder Name                                                                                                    |                                |                     |                   | PSO TEST 3         | PSO TEST 4                                                                                                    | PSO TEST 1                |
| Event Version:                                                                                                    |                                |                     |                   | 1                  | 3                                                                                                    | 3                         |
| Bid Number:                                                                                                    |                                |                     |                   | 1 🔛                | 2 🔛                                                                                                    | 2 🔛                       |
| Total Bid Amount:                                                                                                    |                                |                     |                   | 278000.0000        | 354500.0000                                                                                                    | 355000.0000               |
| Total Bid Cost                                                                                                    |                                |                     |                   | 278000.00          | 354500.00                                                                                                    | 355000.00                 |
| Total Event Score:                                                                                                    |                                |                     |                   | 60.1000            | 48.7000                                                                                                    | 48.6000                   |
| Total Header Cost                                                                                                    |                                |                     |                   | 0.00               | 0.00                                                                                                    | 0.00                      |
| Total Header Score:                                                                                                    |                                |                     |                   | 0.0000             | 0.0000                                                                                                    | 0.0000                    |
| Bid Action                                                                                                    |                                |                     | [                 | NA                 | NA                                                                                                    | NA                        |
| Reject Reason Code:                                                                                                    |                                |                     | L                 | Q                  |                                                                                                    |                           |
| Award by Percent:                                                                                                    |                                |                     |                   |                    |                                                                                                    |                           |
| ▼ Factors                                                                                                    | 18/                            | 1011                | -1                |                    |                                                                                                    |                           |
|                                                                                                    | vveighting                     | UOM Ide             | al                |                    |                                                                                                    |                           |
| GENERAL REQUIREMENTS                                                                                                    |                                |                     |                   |                    |                                                                                                    |                           |
| Have you read, understood, acce<br>and provide all information requi<br>Section 1 "General Instructions to                                                          | epted 0.00000<br>red in<br>o   | Y                   |                   | Υ                  | Y                                                                                                    | Υ                         |
| Specific question for this event                                                                                                    | 0.00000                        | Y                   |                   | Y 🕞                | Y                                                                                                    | Υ                         |
| Do you accept UNDPs General 1<br>and Conditions attached in this B                                                                                                  | erms 0.00000<br>Bid            | Y                   |                   | Y                  | Υ                                                                                                    | Υ                         |
| Event.<br>Have you provided Audited finance<br>statements for the last three year<br>including: consolidated Balance<br>Profit & Loss, and Cash flow<br>statements? | cial 0.00000<br>rs,<br>sheet,  | Y                   |                   | γ                  | Υ                                                                                                    | Υ                         |
| Have you provided all information<br>regarding any past and current li<br>during the last five (5) years, in w                                                      | n 0.00000<br>tigation<br>rhich |                     |                   | tert               | Bid 3                                                                                                    | Bid 3 (2nd attempt fa     |

- 2. Abra e salve cada documento.
- > Descarregue anexos em "Fatores de Licitação"
- 1. Clique na aba "Analyze Line" no topo.
- Clique no botão <sup>©</sup> "*Line Comments*" sob cada licitante.
   Descarregue e salve cada documento.

| Atlas                                                                                                    | Welcome Roland Ko                                                                                              | oxhaj, Your Atlas                     | Finance Last Logir                                            | Datetime : 24.Nov.20       | 14 13:29:04 GMT           |
|----------------------------------------------------------------------------------------------------|----------------------------------------------------------------------------------------------------|---------------------------------------|---------------------------------------------------------------|----------------------------|---------------------------|
| Analyze Events<br>Analyze Events<br>Analyze Total<br>Analyze Line<br>Business Unit: Event ID: F<br>UNDP1 000000146<br>Event Format: Event Type: C<br>Buy RFx<br>Select Line:<br>Line Number: 1 | Konstraints<br>Round: Version: Eve<br>1 4 US<br>Currency: End Date:<br>USD 18/11/2014 0<br>Requested Quantity: | A A A A A A A A A A A A A A A A A A A | ward Summary Award D<br>atus: Go To:<br>Pend Award<br>UOM: EA | etails<br>v<br>Start Price | 1of 2▶<br>250.00000       |
| item ID: 24112458E                                                                                                    | Item Description:                                                                                              | G) Cardboard Rec                      | <u>ic booth Lam</u>                                           | Weighting                  | 50.00000 🤛                |
| Bid Analysis and Display Options     Analyze Qty:     10.0000                                                                                                    | Sort Bids By:                                                                                                  |                                       | Sort Order                                                    | Descending 🗸               | Analyze                   |
| Display Options View Factor Respo                                                                                                    | nses 🔽 🗌 Displ                                                                                                 | ay Delta Responses                    | Display Disc                                                  | ualified Bids 🗹 🛙          | Display Withdrawn Bidders |
| View Bid Actions 🗹 All Bid Acti                                                                                                    | ons Award                                                                                                    | Counter                               | Disallow                                                      | Reject                     | <no action=""></no>       |
| Analysis<br>Bidder Name<br>Event Version:                                                                                                    |                                                                                                    |                                       | PSO TEST 3                                                    | <u>PSO TEST 4</u><br>3     | PSO TEST 1<br>3           |
| Bid Number:                                                                                                    |                                                                                                    |                                       | 1 🗭                                                           | 2 🔎                        | 2 💬                       |
| Bid Quantity:                                                                                                    |                                                                                                    |                                       | 10.0000                                                       | 10.0000                    | 10.0000                   |
| Minimum Bid Quantity<br>Total Bid Amount:                                                                                                    |                                                                                                    |                                       | 0.0000<br>28000.0000                                          | 0.0000<br>34500.0000       | 0.0000<br>25000.0000      |
| Total Bid Cost:                                                                                                    |                                                                                                    |                                       | 28000.00                                                      | 34500.00                   | 25000.00                  |
| Total Line Score:                                                                                                    |                                                                                                    |                                       | 94.6700                                                       | 92.7600                    | 95.5500                   |
| Bid Action:                                                                                                    |                                                                                                    |                                       | NA                                                            | NA                         | NA                        |
| Reject Reason Code:                                                                                                    |                                                                                                    |                                       | Q                                                             | Q                          | Q                         |
| Award by Percent:                                                                                                    |                                                                                                    |                                       |                                                               |                            |                           |
| Award Quantity:                                                                                                    |                                                                                                    |                                       |                                                               |                            |                           |
| ▼ Factors                                                                                                    |                                                                                                    | lde-t                                 |                                                               |                            |                           |
| Add/Edit Bid Factors<br>Please indicate the FCA price per unit .                                                                                                    | 100.00000                                                                                                    | 0                                     | 2800.00                                                       | 3450.00                    | 2500.00                   |
| Recalculate                                                                                                    |                                                                                                    |                                       | <<                                                            | < >                        | <b>&gt;&gt;</b>           |
|                                                                                                    |                                                                                                    |                                       |                                                               | Click on > to vi           | ew rest of bids.          |

# 6.1.3 Abertura e administração de propostas financeiras para SDPs

Com a atual configuração do sistema, instrui-se que os licitantes carreguem as suas propostas financeiras como um documento protegido por palavra-passe. Neste sentido, o processo de obter, administrar e armazenar palavras-passe não precisa mudar, devido ao estabelecimento, por parte do Escritório Nacional, do envio das propostas por correio eletrónico.

O sistema pode fornecer uma opção adicional, para escritórios que optem por armazenar as palavras-passe no sistema, como um documento que pode ser carregado na fase da avaliação, e marcado como confidencial. Se você quiser seguir esta opção, contacte o PSO para mais orientações,

### 6.2 O PROCESSO DE AVALIAÇÃO

Esta secção descreve os processos e passos a efetuar para a avaliação e adjudicação do contracto, partindo da avaliação de propostas até a emissão do contracto ou Ordem de Compra.

Atualmente, a funcionalidade de avaliação do sistema de eTendering é apenas usada até certo ponto. Com futuras melhorias previstas, e mais formações de usuários, a funcionalidade de avaliação do sistema poderá ser utilizadas em maior grau.

O Escritório Nacional, que quiser usar a funcionalidade da avaliação plenamente, pode contactar o PSO para uma formação direcionada e personalizada.

## 6.2.1 Avaliação de Ofertas

A avaliação das ofertas será realizada fora do sistema. A equipa da avaliação vai avaliar todas as ofertas e finalizar o relatório de avaliação tal como é feito quando as propostas são recebidas por correio eletrónico.

## 6.2.2 Revisão e Aprovações

Os processos de revisão e aprovação (CAP, RACP e ACP) serão administrados fora do sistema através do sistema ACP online.

### 6.3 REFLETIR A AVALIAÇÃO NO SISTEMA

Quando a avaliação for concluída e todas as aprovações necessárias forem obtidas, o funcionário de contratação a administrar o caso deve refletir o resultado final do processo no sistema de eTendering.

# 6.3.1 Identificar licitantes adjudicados e não adjudicados

No geral, o veredicto para qualquer oferta recebida pode subordinar-se à qualquer categoria baixo:

- *Awarded* propostas eventualmente adjudicadas a um contracto;
- *Rejected* propostas que não são flexíveis ou submissas, e portanto são rejeitadas.
- *Not awarded (NA)* propostas que são submissas mas não são adjudicadas devido ao preço.

Nota: Há 2 ações adicionais que podem ser selecionadas no Sistema (*Disallow* e *counter*), as quais servem para fins diferentes e não devem ser usadas.

Para refletir o resultado do processo de avaliação no Sistema, vá para *eTendering* >> *Maintain Event* >> *Analyze Events* e procure pelo evento.

Alternativamente, clique no botão 🔦 a partir da página *event Workbench*.

A seguinte tela apresenta todas as propostas. Especifique para cada proposta se foi *awarded, rejected,* ou *not awarded (NA)*, conforme mostrado na captura de tela abaixo:

| AtlasFina                   | Welco                     | me Roland Ko           | oxhaj, Your At            | tlas Finance La  | ast Login Datetime : 15.Dec.2 | 014 16:24:00 GMT          |
|-----------------------------|---------------------------|------------------------|---------------------------|------------------|-------------------------------|---------------------------|
| avorites   Main Menu  >     | eTendering > Mainta       | ain Events > Ev        | ent Workbench             | > Analyze Events |                               |                           |
|                             |                           |                        |                           |                  |                               |                           |
| Analyze Event               | S                         |                        |                           |                  |                               |                           |
| Analyze Total Analyze       | Line Review Constraints   | <u>s</u>               |                           | Award Summary    | Award Details                 |                           |
| AFG10 0000                  | t ID: Round:<br>0000165 1 | Version: Ever<br>2 USE | nt Name:<br>ER GUIDE EVEN | T - PART 2       |                               |                           |
| Event Format: Event         | t Type: Currency:         | End Date:              |                           | Status:          | Go To:                        |                           |
| Buy RFx                     | USD                       | 15/12/2014 09          | 9:45 EST                  | Pend Award       | 💌                             |                           |
| Bid Analysis and Dis        | play Options              |                        | <b>E</b>                  |                  |                               |                           |
| Header Weighting:           |                           | Sort Bids By:          | I otal Event              | Score V          | Sort Order: Descending        | Analyze                   |
| Display Options             | View Factor Responses     | $\checkmark$           | Display D                 | elta Responses   | Display Disqualified Bids     | Display Withdrawn Bidders |
| View Bid Actions            | ✓ All Bid Actions         | Award                  | Counter                   | Disallow         | Reject SNo Action             | >                         |
| Analysis                    |                           |                        |                           |                  |                               |                           |
| Bidder Name                 |                           |                        |                           | PSO TEST 1       | PSO TEST 3                    | PSO TEST 4                |
| Event Version:              |                           |                        |                           | 1                | 1                             | 1                         |
| Bid Number:                 |                           |                        |                           | 1 🗭              | 1 💬                           | 1 🗭                       |
| Total Bid Amount:           |                           |                        |                           | 1100.0000        | 11000.0000                    | 110000.0000               |
| Total Bid Cost              |                           |                        |                           | 1100.00          | 11000.00                      | 110000.00                 |
| Total Event Score:          |                           |                        |                           | 100.0000         | 95.3000                       | 48.0000                   |
| Total Header Cost           |                           |                        |                           | 0.00             | 0.00                          | 0.00                      |
| Total fleader Score.        |                           |                        |                           | 0.0000           | 0.0000                        | 0.0000                    |
| Bid Action                  |                           |                        |                           | Reject           | Award V                       | NA                        |
| Reject Reason Code:         |                           |                        |                           |                  | Q Q                           | Q                         |
| Award by Percent:           |                           |                        |                           |                  |                               |                           |
| <ul> <li>Factors</li> </ul> |                           |                        |                           |                  |                               |                           |

No caso da divisão de adjudicação, selecione "Award" para todos os licitantes que serão adjudicados um contracto.

## 6.3.2 Especificar quantidades adjudicadas

1. Clique na aba "*award Summary*" e especifique as quantidades a serem adjudicadas para cada linha, e depois salve.

|                                            | Welcome Roland Koxi                 | haj, Your Atlas   | Finance Last                | t Login Date    | time:15.D    | ec.2014 16::   | 24:00 GM1   | Г           |  |  |
|--------------------------------------------|-------------------------------------|-------------------|-----------------------------|-----------------|--------------|----------------|-------------|-------------|--|--|
| Allas                                      |                                     |                   |                             |                 |              |                |             |             |  |  |
| Favorites Main Menu > eTendering >         | Maintain Events > Event             | t Workbench > A   | Analyze Events              |                 |              |                |             |             |  |  |
|                                            |                                     |                   |                             |                 |              |                |             |             |  |  |
| Analyze Events                             |                                     | _                 |                             |                 |              |                |             |             |  |  |
| Analyze Total Analyze Line Review Co       | onstraints                          | Δ                 | Award Summary Award Details |                 |              |                |             |             |  |  |
| Business Unit: Event ID: R                 | ound: Version: Event                | Name:             |                             |                 |              |                |             |             |  |  |
| AFG10 000000165                            | 1 2 USEF                            | R GUIDE EVENT - F | PART 2                      |                 |              |                |             |             |  |  |
| Event Format: Event Type: C                | urrency: End Date:                  | St                | tatus: G                    | Go To:          |              |                |             |             |  |  |
| Buy RFx U                                  | USD 15/12/2014 09:4                 | 45 EST F          | Pend Award                  |                 |              | ✓              |             |             |  |  |
| Line Item ID Deserte                       | ation                               | Doguested F       | wont Drico Exter            | ndod Amount     | Award        | Award          | Quantity    | ino Statua  |  |  |
|                                            | 5001                                | Qty               |                             |                 | Quantity     | Amount         | Kemanning   | Line Status |  |  |
| 1 24112458E G) Cardb                       | ooard Recyc booth Lam               | 10.0000 2         | 50.000000                   | 2500.0000       | 5.0000       | 5000.0000      | 5.0000      | 0 🗸 📃       |  |  |
| Select Name                                | A                                   | warded Qty        | Total Line Amo              | ount Extended A | <u>mount</u> |                |             |             |  |  |
| PSO TEST 3                                 |                                     | 5.0000            | 1000.00                     | 000 500         | 0.0000       |                |             |             |  |  |
| Z Air Freig                                | ht                                  | 1.0000 2500       | 00.000000 25                | 50000.0000      | 1.0000       | 1000.0000      | 0.0000      |             |  |  |
| Select Name                                | <u>A</u> 1                          | warded Qty        | Total Line Amo              | ount Extended A | mount        | L              |             |             |  |  |
| PSO TEST 3                                 |                                     | 1.0000            | 1000.00                     | 000 100         | 0.0000       |                |             |             |  |  |
| Add Award for Selected Bidder              | Schodulo Dofaulto                   |                   |                             |                 |              |                |             |             |  |  |
| Event Award Summary:                       | <u>Scheddle Deladits</u>            |                   |                             | Total Awarded   | Qty Total Av | varded Price G | uantity Rem | aining      |  |  |
| Recalculate                                |                                     |                   |                             | 6               | 5.0000       | 6000.0000      |             | 5.0000      |  |  |
| 1000100100                                 |                                     |                   |                             |                 |              |                |             |             |  |  |
|                                            |                                     |                   |                             |                 |              |                |             |             |  |  |
| Save Return to Search Notify               | y Refresh                           |                   |                             |                 |              |                |             |             |  |  |
| Analyze Total   Analyze Line   Review Cons | traints   Award Summary   <u>Aw</u> | vard Details      |                             |                 |              |                |             |             |  |  |

- Você pode adjudicar menos do que a quantidade do evento. Neste caso, a quantidade restante pode ser adjudicada a um novo PO.
- Você não pode adjudicar mais do que a quantidade do evento. Todavia, você pode aumentar a quantidade na página do PO (explicado abaixo).
- Você pode dividir as quantidades de cada linha, ou adjudicar diferentes linhas a diferentes licitantes. Para repartir uma adjudicação para mais de um licitante, primeiro, você deve selecionar a ação "*award*" para os licitantes que serão adjudicados.
- 2. Volte para a aba "*Analyze total*" e selecione "*Award*" para outro licitante, depois salve.
- 3. Volte para a aba "*Award Summary*". O segundo licitante será adicionado à cada linha.

| Ana    | alyze Ev          | /ents                   |                 |               |                   |               |                |             |                 |                                          |                        |          |      |
|--------|-------------------|-------------------------|-----------------|---------------|-------------------|---------------|----------------|-------------|-----------------|------------------------------------------|------------------------|----------|------|
| Analyz | <u>e Total</u> An | nalyze Line Revi        | iew Constraints |               |                   | Award Summa   | ary <u>Awa</u> | ard Details |                 |                                          |                        |          |      |
| AFG    | ess Unit:<br>10   | Event ID:<br>0000000165 | Round:          | Version:<br>2 | LISER GUIDE EVENT | - PART 2      |                |             |                 |                                          |                        |          |      |
| Event  | Format:           | Event Type:             | Currency:       | -<br>End Date |                   | Status:       | Go To          |             |                 |                                          |                        |          |      |
| Buy    | i onnut.          | RFx                     | USD             | 15/12/2       | )14 09:45 EST     | Pend Award    |                |             |                 | ~                                        |                        |          |      |
| Lir    | e Item ID         | D                       | escription      |               | Requested<br>Qty  | Event Price I | Extended       | I Amount    | Award<br>Quanti | Award<br>ty Amount                       | Quantity<br>Remaining  | Line Sta | itus |
| 7      | 1 2411245         | 58E G)                  | Cardboard Recyc | c booth Lar   | n 10.0000         | 250.000000    | 2500           | 0.0000      | 5.00            | 00 5000.000                              | 0 5.0000               | 0 🗸      |      |
|        | <u>Select</u>     | <u>Name</u>             |                 |               | Awarded Qty       | Total Line    | Amount         | Extended A  | mount           |                                          |                        |          |      |
|        |                   | PSO TEST 3              | New bidder is   | s added no    | 5.0000 5.0000     | 100           | 0.00000        | 500         | 0.0000          |                                          |                        |          |      |
|        |                   | PSO TEST 4              | to each nne.    |               | 0.0000            | 1000          | 0.00000        | (           | 0.0000          | New bidder can be<br>quantity still rema | e awarded uj<br>ining. | o to the |      |
| 7      | 2                 | Air                     | Freight         |               | 1.0000 25         | 0000.000000   | 250000         | 0.0000      | 1.00            | 00 1000.000                              | 0 0.0000               | 0 🗸      |      |
|        | <u>Select</u>     | Name                    |                 |               | Awarded Qty       | Total Line    | Amount         | Extended A  | mount           |                                          |                        |          |      |
|        |                   | PSO TEST 3              |                 |               | 1.0000            | 100           | 0.00000        | 100         | 0.0000          |                                          |                        |          |      |
|        |                   | PSO TEST 4              |                 |               | 0.0000            | 1000          | 0.00000        | (           | 0.000           |                                          |                        |          |      |
| Δ      | dd Award for      | r Selected Bidder       | Schedul         | le Defaults   |                   |               |                |             |                 |                                          |                        |          |      |
| Eve    | nt Award S        | ummary:                 | oonouu          | boldato       |                   |               | Tota           | Awarded     | Qty To          | otal Awarded Price                       | Quantity Re            | maining  |      |
|        | Recalculate       |                         |                 |               |                   |               |                | e           | .0000           | 6000.0000                                |                        | 5.0000   | )    |
|        |                   | -                       |                 |               |                   |               |                |             |                 |                                          |                        |          |      |
| _      | 1                 |                         |                 |               |                   |               |                |             |                 |                                          |                        |          |      |

### 6.4 CRIAR UMA ORDEM DE COMPRA

Quando você tiver determinado um ou mais licitantes que serão adjudicados um contracto e para que quantidade, você está pronto para emitir o contracto.

Quando o contrato for criado, o Sistema vai enviar notificações automáticas aos licitantes não adjudicados, portanto é fortemente recomendado comunicar-se com o(s) licitante(s) adjudicado(s) e confirmar o seu interesse e aceitação contínuos do contracto antes de avançar para os próximos passos.

## 6.4.1 Verificar por um fornecedor duplicado

O sistema pode automaticamente criar um fornecedor a partir dos detalhes da conta do licitante (secção 6.4.3). Todavia, antes de criar um novo fornecedor, verifique se o licitante já existe na base de dados de fornecedores para a sua UN, de modo a evitar fornecedores duplicados.

O processo de verificação da base de dados de fornecedores é tal como o de criar um PO a partir do processo de contratação que não foi administrado por eTendering. Todavia, o sistema de eTendering pode facilitar o processo. Clique na aba "*award Details*". Selecione a UN, na qual você quer criar o PO. O Sistema permite-lhe criar o PO na UN, na qual o evento foi criado, ou de onde a Requisição que foi copiada para o PO foi levantada.

| Atlas                   | Finance                                                                                                    | vveicome            | Roland K           | oxnaj, ro               | our Atlas Fi | nance L      | ast Lo    | gin Datetime  | e : 15.Dec.2014  | 16:24:00 GI |
|-------------------------|----------------------------------------------------------------------------------------------------|---------------------|--------------------|-------------------------|--------------|--------------|-----------|---------------|------------------|-------------|
| Favorites Main Me       | enu 🤉 eTender                                                                                                    | ing 🤉 Maintain      | Events > E         | ent Workbe              | ench > Anal  | yze Events   |           |               |                  |             |
|                         |                                                                                                    |                     |                    |                         |              |              |           |               |                  |             |
| Analyze Ev              | ents                                                                                                    |                     |                    |                         |              |              |           |               |                  |             |
| Analyze Total An        | alyze Line Rev                                                                                                    | iew Constraints     |                    |                         | Awa          | rd Summar    | ry Awa    | rd Details    |                  |             |
| Business Unit:<br>AFG10 | Event ID:<br>0000000165                                                                                                    | Round: V            | /ersion: Ev<br>2 ∪ | ent Name:<br>ISER GUIDE | EVENT - PAF  | RT 2         |           |               |                  |             |
| Event Format:           | Event Type:                                                                                                    | Currency:           | End Date:          |                         | Statu        | IS:          | Go To     |               |                  |             |
| Buy                     | RFx                                                                                                    | USD                 | 15/12/2014         | 09:45 EST               | Pen          | d Award      |           |               | ~                | _           |
| Show Award D            | etails to Bidden                                                                                                    | s                   |                    |                         |              |              |           |               | _                |             |
| ✓ Display bids          | ✓ Display                                                                                                    | y all bids          | Display bid        | scores                  | Display b    | id's total b | oid price | ✓ Displ       | ay factors       | _           |
| Award Details           |                                                                                                    |                     |                    |                         |              |              |           |               | First 💶 1 of 2 🏴 | Last        |
| Bidder Name:            | PSO TEST 4                                                                                                    |                     | Bidder Ty          | pe: B                   | idder        |              | Buyer:    | roland.koxhaj | Q                |             |
| Award Type:             | Purchase Ord                                                                                                    | ler 🗸               | Award Cu           | Irrency: E              | vent 🗸       | USD          | Terms:    | Q             |                  |             |
|                         |                                                                                                    |                     | PO Busin           | ess Unit: AF            | G10 Q        |              |           |               |                  |             |
| Award Numbe             | r: 1                                                                                                    |                     | Total Awa          | ard:                    | 50000.00     | 00           |           |               |                  |             |
| Award Lines             | 11                                                                                                    |                     |                    |                         |              |              |           |               |                  |             |
| Line Item ID            | <u>Vndr/item</u><br><u>Rel</u>                                                                                                    | Item Description    |                    |                         | <u>UOM</u>   | Qu           | antity    | Awarded Price | Extended Price   |             |
| 1 24112458E             | <ul> <li>Image: A start of the start of the start of</li></ul> | G) Cardboard Red    | cyc booth Lan      | 1                       | EA           | 5.           | .0000     | 10000.0000    | 50000.0000 🔳     | Ø           |
|                         |                                                                                                    |                     |                    |                         |              |              |           | Post Awa      | ard              |             |
| Save QRetu              | Irn to Search                                                                                                    | Notify 🗘 Refre      | esh                |                         |              |              |           |               |                  |             |
| Analyze Total   Anal    | <u>yze Line   Review</u>                                                                                                    | v Constraints   Awa | ard Summary        | Award Det               | ails         |              |           |               |                  |             |

Se o botão "*Post Award*" aparecer significa que o licitante já está associado a um fornecedor na base de dados e você pode avançar com a criação do PO. Para os próximos passos, consulte a secção 6.4.4.

| Atlas                   | Finance                                                                                                    | Welcome                    | Roland Koxhaj                | , Your Atla       | ıs Fin  | ance Last L                     | ogin Datetim.    | e : 15.Dec.20  | 14 16:24 | :00 GMT |
|-------------------------|----------------------------------------------------------------------------------------------------|----------------------------|------------------------------|-------------------|---------|---------------------------------|------------------|----------------|----------|---------|
| Favorites Main Me       | enu 🔉 eTender                                                                                                    | ring 🕠 Maintai <u>n</u> Ev | vents 🕤 Event Wo             | orkbench >        | Analyz  | ze Events                       |                  |                |          |         |
|                         |                                                                                                    | · ·                        |                              |                   |         |                                 |                  |                |          |         |
| Analyze Ev              | ents                                                                                                    |                            |                              | _                 |         |                                 |                  |                |          |         |
| Analyze Total An        | alyze Line Rev                                                                                                    | view Constraints           |                              | I                 | Award   | Summary A                       | ward Details     |                |          |         |
| Business Unit:<br>AFG10 | Event ID:<br>0000000165                                                                                                    | Round: Ve<br>1             | rsion: Event Nar<br>2 USER G | me:<br>UIDE EVENT | - Part  | 2                               |                  |                |          |         |
| Event Format:           | Event Type:                                                                                                    | Currency:                  | End Date:                    |                   | Status  | : Go                            | To:              |                |          |         |
| Buy                     | RFx                                                                                                    | USD                        | 15/12/2014 09:45 E           | EST               | Pend    | Award                           |                  | ~              |          |         |
| Show Award D            | etails to Bidder                                                                                                    | S                          |                              |                   |         |                                 |                  |                |          |         |
| Display bids            | 🗸 Displa                                                                                                    | y all bids 🛛 🗌 🛛           | isplay bid scores            | Disp              | lay bid | l's total bid pri               | ce 🗹 Disp        | ay factors     |          |         |
| Award Details           |                                                                                                    |                            |                              |                   |         |                                 |                  | First 🚺 1 of 2 | Last     |         |
| Bidder Name:            | PSO TEST 3                                                                                                    | 1                          | Bidder Type:                 | Bidder            |         | Buye                            | r: roland.koxhaj | Q              |          |         |
| Award Type:             | Purchase Ord                                                                                                    | ler 🗸                      | Award Currency:              | Event             |         | USD Term                        | s:               |                |          |         |
|                         | ,                                                                                                    |                            |                              | AEC10             |         |                                 |                  |                |          |         |
|                         |                                                                                                    |                            | PO Business Unit             |                   |         |                                 |                  |                |          |         |
| Award Numbe             | r: 1                                                                                                    |                            | Total Award:                 | 60                | 00.000  | 0                               |                  |                |          |         |
| Award Lines             | 31- 1-84                                                                                                    |                            |                              | (                 |         | A                               |                  |                |          |         |
| Line Item ID            | Rel                                                                                                    | Item Description           |                              |                   | UOM     | <u>Award</u><br><u>Quantity</u> | Awarded Price    | Extended Price |          |         |
| 1 24112458E             | <ul><li>✓</li></ul>                                                                                                    | G) Cardboard Recy          | <u>c booth Lam</u>           | 1                 | EA      | 5.0000                          | 1000.0000        | 5000.0000      |          |         |
| 2                       | <ul> <li>Image: A set of the set of the</li></ul> | Air Freight                |                              | 1                 | LS      | 1.0000                          | 1000.0000        | 1000.0000      |          |         |
|                         |                                                                                                    |                            |                              |                   |         |                                 | Create Ve        | ndor           |          |         |
| Save QRetu              | Irn to Search                                                                                                    | Notify Refres              | h                            |                   |         |                                 |                  |                |          |         |

Analyze Total | Analyze Line | Review Constraints | Award Summary | Award Details

Se o sistema apresentar a aba "*Create vendor*", significa que um licitante particular não está associado a um fornecedor nessa UN específica. Todavia, isso não significa que a empresa não está registada como fornecedora no sistema. A empresa pode ter sido registada como fornecedora, antes do sistema de eTendering começar a ser usado pelo Escritório.

Sendo assim, verifique se a empresa consta na base de dados de fornecedores.

- Se a empresa consta como fornecedora na base de dados, avance para a secção 6.4.2 para associar a conta de fornecedor à conta de licitante.
- Se a empresa não consta como fornecedora na base de dados, avance para a secção 6.3.3 para criar um novo fornecedor a partir da conta de licitante.

## 6.4.2 Associar o Fornecedor ao Licitante

1. Clique no hyperlink do Nome do Licitante e anote o Bidder ID a partir daí.

| At                 | a SFinance                 | Welcome Roland      | Koxhaj, You   | ur Atlas Fina   | ince Last Log  | in Datetime: | 15.Dec.2014 |
|--------------------|----------------------------|---------------------|---------------|-----------------|----------------|--------------|-------------|
| Favorites          | Main Menu 🕥 eTendering     | ) Maintain Events > | Event Workber | nch > Analyze   | e Events       |              |             |
| Bidder In          | formation                  |                     |               |                 |                |              |             |
| Bidder ID<br>Name: | : 0000001389<br>PSO TEST 3 | ShortName: PS       | O TEST 3      |                 |                |              |             |
| Location:          | MAIN                       |                     |               |                 |                |              |             |
| Details            |                            |                     |               |                 |                |              |             |
| Name:              | Roland PSO TEST 31         |                     |               | Prefix:         |                |              |             |
| Title:             |                            |                     |               | Phone:          | 65651465465    |              |             |
| Country:           | DNK Denmar                 | < c                 |               | Ext:            |                |              |             |
| Address 1          | marmorvej                  |                     |               |                 |                |              |             |
| Address 2          | :                          |                     |               | Prefix:         |                |              |             |
| Address 3:         | :                          |                     |               | Fax:            |                |              |             |
| Address 4:         | :                          |                     |               |                 |                |              |             |
| City:              | Copenhagen                 |                     |               |                 |                |              |             |
| County:            |                            | Postal:             |               |                 |                |              |             |
| State:             |                            |                     |               |                 |                |              |             |
| URLID:             |                            |                     |               | <u>View Int</u> | ternet Address |              |             |
| Email ID:          | roland.koxhaj@undp.org     |                     |               |                 |                |              |             |
| OK                 | Cancel Refresh             |                     |               |                 |                |              |             |

- 2. Abra *Add/Update vendor* e encontre o fornecedor relacionado com a empresa/licitante.
- 3. Abra a aba "*Custom*" e anote o número do ID do licitante no campo de "*Bidder ID*" e salve.

| T (Club)                                                                                                    |
|----------------------------------------------------------------------------------------------------|
| Favorites Main Menu > Vendors > Vendor Information > Add/Update > Vendor                                                                                                    |
|                                                                                                    |
| Summary Identifying Information Address Contacts Location Custom                                                                                                    |
| User Definable Vendor Fields                                                                                                    |
|                                                                                                    |
| Setup: 0000000517 Short Vendor Name: POLAND&CO.001 Name: POLAND & CO.CDAET CAEE                                                                                                    |
|                                                                                                    |
| Vendor Field C30 A Vendor Field C30 F                                                                                                    |
| Vendor Field C30 B Vendor Field C30 G                                                                                                    |
| Bidder ID 0000001389 Vendor Field C30 H                                                                                                    |
| Vendor Field C30 D Vendor Field C30 I                                                                                                    |
| Vendor Field C30 E                                                                                                    |
|                                                                                                    |
|                                                                                                    |
|                                                                                                    |
|                                                                                                    |
| Summer   Identify in a Information   Address   Casterte   Casterte |

4. Prossiga com a aprovação do fornecedor, conforme necessário.

Nota: O licitante é apenas associado a um fornecedor existente apenas uma vez. Após associado, o Sistema vai reconhecer e diretamente apresentar o botão "*Post Award*" (veja acima) para eventos futuros.

## 6.4.3 Criar novo fornecedor a partir do licitante

Se um licitante não está registado como fornecedor no Sistema, você precisa criar uma conta de fornecedor.

1. Clique na aba "Create Vendor". Anote o número do vendor ID e clique em OK.

| Atlas                                                                                                    | ance                                                      | Welcom                                                                                                    | e Roland Koxl                                 | haj, Your A           | tlas Fina                                                | ance Last L                                                                    | ogin Datetim.                                                                                       | e : 15.Dec.20                                                                               | 14 16:24                | 4:00 GMT |
|----------------------------------------------------------------------------------------------------|-----------------------------------------------------------|----------------------------------------------------------------------------------------------------|-----------------------------------------------|-----------------------|----------------------------------------------------------|--------------------------------------------------------------------------------|----------------------------------------------------------------------------------------------------|---------------------------------------------------------------------------------------------|-------------------------|----------|
| Favorites Main Menu                                                                                                | > eTende                                                  | ring > Maintain                                                                                                    | Events > Even                                 | t Workbench           | > Analyz                                                 | e Events                                                                       |                                                                                                    |                                                                                             |                         |          |
|                                                                                                    |                                                           |                                                                                                    |                                               |                       |                                                          |                                                                                |                                                                                                    |                                                                                             |                         |          |
| Analyze Even                                                                                                    | ts                                                        |                                                                                                    |                                               |                       |                                                          |                                                                                |                                                                                                    |                                                                                             |                         |          |
| Analyze Total Analyz                                                                                               | <u>e Line</u> <u>Re</u>                                   | view Constraints                                                                                                    |                                               |                       | Award                                                    | Summary A                                                                      | ward Details                                                                                        |                                                                                             |                         |          |
| Business Unit: Eve<br>AFG10 00                                                                                     | ent ID:<br>00000165                                       | Round: 1                                                                                                    | Version: Event<br>2 USEF                      | Name:<br>R GUIDE EVEN | NT - PART                                                | 2                                                                              |                                                                                                    |                                                                                             |                         |          |
| Event Format: Eve                                                                                                  | ent Type:                                                 | Currency:                                                                                                    | End Date:                                     |                       | Status:                                                  | Go                                                                             | To:                                                                                                 |                                                                                             |                         |          |
| Buy R                                                                                                    | -X<br>Is to Riddor                                        | USD                                                                                                    | 15/12/2014 09:4                               | 45 EST                | Pend A                                                   | Award                                                                          |                                                                                                    | $\checkmark$                                                                                | _                       |          |
| Display bids                                                                                                    |                                                           | rs<br>v all bids                                                                                                    | Display bid scor                              | es Di                 | isplay bid                                               | 's total bid pri                                                               | ce 🗸 Disp                                                                                           | av factors                                                                                  |                         |          |
| Award Details                                                                                                    |                                                           | ,                                                                                                    |                                               |                       |                                                          |                                                                                |                                                                                                    | First 🚺 2 of 2                                                                              | 🖸 Last                  |          |
| Bidder Name: P                                                                                                    | SO TEST 3                                                 |                                                                                                    | Bidder Type:                                  | Bidder                |                                                          | Buyer                                                                          | r: roland.koxhaj                                                                                    | Q                                                                                           |                         |          |
| Award Type:                                                                                                    | urchase Or                                                | der 🗸                                                                                                    | Award Currei                                  | ncy: Event            | ν.                                                       | JSD Term                                                                       | s:                                                                                                  |                                                                                             |                         |          |
|                                                                                                    |                                                           |                                                                                                    |                                               |                       |                                                          |                                                                                |                                                                                                    |                                                                                             |                         |          |
|                                                                                                    |                                                           |                                                                                                    | PO Business                                   | Unit: AFG10           | Q                                                        |                                                                                |                                                                                                    |                                                                                             |                         |          |
| Award Number:                                                                                                    | 1                                                         |                                                                                                    | PO Business<br>Total Award:                   | Unit: AFG10           | Q<br>6000.0000                                           | )                                                                              |                                                                                                    |                                                                                             |                         |          |
| Award Number:<br>Award Lines                                                                                       | 1                                                         |                                                                                                    | PO Business<br>Total Award:                   | Unit: AFG10           | Q<br>6000.0000                                           | )                                                                              |                                                                                                    |                                                                                             |                         |          |
| Award Number:<br>Award Lines<br>Line Item ID                                                                       | 1<br>Vndr/Item<br><u>Rel</u>                              | Item Description                                                                                                    | PO Business<br>Total Award:                   | Unit: AFG10           | Q<br>6000.0000<br>UOM                                    | )<br><u>Award</u><br><u>Quantity</u>                                           | Awarded Price                                                                                       | Extended Price                                                                              |                         |          |
| Award Number:<br>Award Lines<br>Line Item ID<br>1 24112458E                                                        | 1<br>Vndr/Item<br>Rel                                     | Item Description                                                                                                    | PO Business<br>Total Award:                   | Unit: AFG10           | Q<br>6000.0000<br>UOM<br>EA                              | Award<br>Quantity<br>5.0000                                                    | Awarded Price                                                                                       | Extended Price<br>5000.0000                                                                 |                         |          |
| Award Number:<br>Award Lines<br>Line Item ID<br>1 24112458E<br>2                                                   | 1<br>Vndritem<br>Rel<br>V                                 | Item Description<br>G) Cardboard Re<br>Air Freight                                                                      | PO Business<br>Total Award:                   | Unit: AFG10           | Q<br>6000.0000<br>UOM<br>EA<br>LS                        | )<br><u>Award</u><br>Quantity<br>5.0000<br>1.0000                              | Awarded Price<br>1000.0000<br>1000.0000                                                             | Extended Price<br>5000.0000<br>1000.0000                                                    |                         |          |
| Award Number:<br>Award Lines<br>Line tem ID<br>1 24112458E<br>2                                                    | 1<br>Vndr/item<br>Rei<br>V                                | Item Description<br>G) Cardboard Re<br>Air Freight                                                                      | PO Business<br>Total Award:                   | Unit: AFG10           | Q<br>6000.0000<br>UOM<br>EA<br>LS                        | Award<br>Quantity<br>5.0000<br>1.0000                                          | Awarded Price<br>1000.0000<br>1000.0000<br>Post Aw                                                  | Extended Price<br>5000.0000<br>1000.0000<br>ard                                             |                         |          |
| Award Number:<br>Award Lines<br>Line Item ID<br>1 24112458E<br>2                                                   | 1<br>Vndr/Item<br>Rel<br>V                                | Item Description<br>G) Cardboard Re<br>Air Freight                                                                      | PO Business<br>Total Award:                   | Unit: AFG10           | Q<br>6000.0000<br>EA<br>LS<br>Messi                      | )<br><u>Quantity</u><br>5.0000<br>1.0000                                       | Awarded Price<br>1000.0000<br>1000.0000<br>Post Aw                                                  | Extended Price<br>5000.0000<br>1000.0000<br>ard                                             |                         |          |
| Award Number:<br>Award Lines<br>Line Item ID<br>1 24112458E<br>2                                                   | 1<br>Vndr/item<br>Rei<br>V                                | Item Description<br>G) Cardboard Re<br>Air Freight                                                                      | PO Business<br>Total Award:                   | Unit: AFG10           | Q<br>6000.0000<br>EA<br>LS<br>Mess                       | )<br><u>Quantity</u><br>5.0000<br>1.0000<br>age                                | Awarded Price<br>1000.0000<br>1000.0000<br>Post Aw                                                  | Extended Price<br>5000.0000<br>1000.0000<br>ard                                             |                         | l        |
| Award Number:<br>Award Lines<br>Line Item ID<br>1 24112458E<br>2<br>Save Return to<br>Analyze Total LAnalyze       | 1<br>Vndritem<br>Rel<br>V<br>Search                       | Item Description<br>G) Cardboard Re<br>Air Freight                                                                      | PO Business<br>Total Award:<br>ccyc booth Lam | Unit: AFG10           | Q<br>6000.0000<br>EA<br>LS<br>Messi<br>Vendor            | Award<br>Quantity<br>5.0000<br>1.0000<br>age<br>AFG10-00000                    | Awarded Price<br>1000.0000<br>1000.0000<br>Post Aw<br>14718 has been c                              | Extended Price<br>5000.0000<br>1000.0000<br>ard<br>reated for the bidd                      | er. (20001              | (,94)    |
| Award Number:<br>Award Lines<br>Line Item ID<br>1 24112458E<br>2<br>2<br>Save Return to<br>Analyze Total   Analyze | 1<br>Vndr/item<br>Rel<br>V<br>Search<br>Line   Review     | Item Description<br>G) Cardboard Re<br>Air Freight                                                                      | PO Business<br>Total Award:<br>ccyc booth Lam | Unit: AFG10           | Q<br>6000.0000<br>EA<br>LS<br>Messi<br>Vendor            | Award<br>Quantity<br>5.0000<br>1.0000<br>age<br>AFG10-00000<br>a the Vendor b  | Awarded Price<br>1000.0000<br>1000.0000<br>Post Aw<br>14718 has been c                              | Extended Price<br>5000.0000<br>1000.0000<br>ard<br>reated for the bidd                      | er. (20001              | .94)     |
| Award Number:<br>Award Lines<br>Line tem ID<br>1 24112458E<br>2<br>2<br>Save Areturn to<br>Analyze Total   Analyze | 1<br>Vndr/item<br>Rel<br>V<br>Search Search Line   Reviet | Item Description         G) Cardboard Re         Air Freight         2 Notify         • Refr         w Constraints   Aw | PO Business<br>Total Award:<br>ccyc booth Lam | Unit: AFG10           | Q<br>6000.0000<br>EA<br>LS<br>Mess:<br>Vendor<br>Approve | Award<br>Quantity<br>5.0000<br>1.0000<br>age<br>AFG10-00000<br>e the Vendor br | Awarded Price<br>1000.0000<br>1000.0000<br>Post Aw<br>14718 has been c                              | Extended Price<br>5000.0000<br>1000.0000<br>ard<br>reated for the bidd<br>p award a Purchas | er. (20001<br>se Order. | 1,94)    |
| Award Number:<br>Award Lines<br>Line ttem ID<br>1 24112458E<br>2<br>Save @Return to<br>Analyze Total   Analyze     | 1<br>Vndritem<br>Rel<br>V<br>Search E                     | Item Description<br>G) Cardboard Re<br>Air Freight                                                                      | PO Business<br>Total Award:<br>               | Unit: AFG10           | Q<br>6000.0000<br>EA<br>LS<br>Mess<br>Vendor<br>Approve  | Award<br>Quantity<br>5.0000<br>1.0000<br>age<br>AFG10-00000<br>e the Vendor be | Awarded Price<br>1000.0000<br>1000.0000<br>Post Aw<br>14718 has been c<br>efore proceeding to<br>OK | Extended Price<br>5000.0000<br>1000.0000<br>ard<br>reated for the bidd<br>p award a Purchas | er. (2000<br>se Order.  | ,94)     |
| Award Number:<br>Award Lines<br>Line Item ID<br>1 24112458E<br>2<br>Save Return to<br>Analyze Total   Analyze      | 1<br>Vndrfitem<br>Rel<br>V<br>Search E                    | Item Description<br>G) Cardboard Re<br>Air Freight<br>Notify Refr<br>w Constraints   Aw                                 | PO Business<br>Total Award:<br>ccyc booth Lam | Unit: AFG10           | Q<br>6000.0000<br>EA<br>LS<br>Vendor<br>Approve          | Award<br>Quantity<br>5.0000<br>1.0000<br>age<br>AFG10-00000<br>e the Vendor be | Awarded Price<br>1000.0000<br>1000.0000<br>Post Aw<br>14718 has been c<br>afore proceeding to<br>OK | Extended Price<br>5000.0000<br>1000.0000<br>ard<br>reated for the bidd<br>p award a Purchas | er. (2000<br>se Order.  | ,94)     |

2. Abra o registo de fornecedores a partir da página "*Add/Update vendor*". O sistema registou a empresa como uma fornecedora. Todas as informações fornecidas pelo licitante durante o processo de registo do licitante, como: Nome da empresa, detalhes de contacto, endereços, etc., são copiados para o registo do fornecedor. Acrescente informações adicionais, como detalhes bancários, e reencaminhe para a aprovação.

| Atlas                              | Welco                                 | ome Roland Kox               | haj, Your Atlas Fin     | ance Last Login Datetime       | : 15.Dec.201 |
|------------------------------------|---------------------------------------|------------------------------|-------------------------|--------------------------------|--------------|
| avorites Main Menu >               | Vendors > Vendor                      | Information > Add            | /Update > Vendor        |                                |              |
| Summary                            | Information Addres                    | ss <u>C</u> ontacts <u>L</u> | ocation C <u>u</u> stom |                                |              |
| SetID:                             | AFG10                                 |                              |                         | •                              |              |
| Vendor ID:                         | 0000014718                            |                              |                         |                                |              |
| Vendor Short Name:<br>Vendor Name: | PSO TEST 3<br>PSO TEST 3              | PSO TEST 3-001               |                         |                                |              |
| Order:                             | PSO TEST 3-001                        |                              | Remit To:               | PSO TEST 3-001                 |              |
|                                    | marmorvei                             |                              |                         | marmorvej                      |              |
|                                    |                                       |                              |                         | Copenhagen DNK                 |              |
|                                    | Copennagen Divit                      |                              |                         |                                |              |
| Status:                            | Unapproved                            |                              | Last Modified By:       | roland.koxhaj                  |              |
| Persistence:                       | Regular                               |                              | Last modified date      | : 16/12/2014 05:22             |              |
| Classification:                    | Supplier                              |                              | Created By:             | roland.koxhaj                  |              |
| HCM Class:                         |                                       |                              | Created Date/time:      | 16/12/2014 05:22               |              |
| Open for Ordering:                 | Yes                                   |                              | Last Activity Date:     | 16/12/2014                     |              |
| Withholding:                       | No                                    |                              |                         |                                |              |
| VAT:                               | No                                    |                              |                         |                                |              |
| Save Return to S                   | earch ENotify Mation   Address   Cont | acts   Location   Cust       | <u>[</u><br>m           | 🛃 Add 🛛 🖉 Update/Display 🖉 Ind | lude History |

3. Quando o fornecedor for aprovado, volte para *eTendering* para criar a *purchase order*. Detalhes na secção 6.4.4.

## 6.4.4 Criar uma Ordem de Compra

Está agora pronto para criar a Ordem de Compra.

|                             | noro                          | Welcome                                     | Roland              | Koxhai Your                   | Atlas Fina  | ance La           | stlori               | in Datetim   | e : 16 Dec 20'        | 14 09:00:43 |
|-----------------------------|-------------------------------|---------------------------------------------|---------------------|-------------------------------|-------------|-------------------|----------------------|--------------|-----------------------|-------------|
| Atlas                       | Finance                       | Welconic                                    | rtonuniu            | rtoxnuj, rour                 |             |                   | St Log               | - Dutedini   | 5. 10.DCC.20          |             |
| Favorites Main Me           | nu 🔉 eTende                   | ering 🕥 Maintain E                          | vents 🔿             | Event Workbench               | > Analyz    | e Events          |                      |              |                       |             |
|                             |                               |                                             |                     |                               |             |                   |                      |              |                       |             |
| Analyze Ev                  | ents                          |                                             |                     |                               |             |                   |                      |              |                       |             |
| Analyze Total Ana           | alyze Line Re                 | eview Constraints                           |                     |                               | Award       | Summary           | Award                | d Details    |                       |             |
| Business Unit:<br>AFG10     | Event ID:<br>0000000165       | Round: Ve<br>1                              | ersion:<br>2        | Event Name:<br>USER GUIDE EVI | ENT - PART  | 2                 |                      |              |                       |             |
| Event Format:               | Event Type:                   | Currency:                                   | End Date            | :                             | Status:     |                   | Go To:               |              |                       |             |
| Buy                         | RFx                           | USD                                         | 15/12/20            | 14 09:45 EST                  | Pend /      | Award             |                      |              | ~                     |             |
| Show Award De               | etails to Bidde               | rs                                          |                     |                               |             |                   |                      | _            |                       |             |
| ✓ Display bids              | Display                       | ay all bids 📃 🗌                             | Display b           | id scores                     | Display bid | 's total bio      | d price              | 🗹 Displ      | ay factors            |             |
| Award Details               |                               |                                             |                     |                               |             |                   |                      |              | <u>First</u> 🚺 2 of 2 | Last        |
| Bidder Name:                | PSO TEST 3                    | _                                           | Bidder              | Type: Bidder                  |             | В                 | uyer: r              | oland.koxhaj | Q                     |             |
| Award Type:                 | Purchase Or                   | rder 🗸                                      | Award               | Currency: Event               | ν ι         | JSD T             | erms:                | Q            |                       |             |
|                             |                               |                                             | PO Bus              | siness Unit: AFG10            | Q           |                   |                      |              |                       |             |
| Award Number                | r: 1                          |                                             | Total A             | ward:                         | 6000.0000   | )                 |                      |              |                       |             |
| Award Lines                 | _                             |                                             |                     |                               |             |                   |                      |              |                       |             |
| Line Item ID                | Vndr/Item<br>Rel              | Item Description                            |                     |                               | UOM         | <u>Aw</u><br>Quar | <u>ard</u> <u>Av</u> | warded Price | Extended Price        |             |
| 1 24112458E                 | <ul><li>✓</li></ul>           | G) Cardboard Recy                           | <u>/c_booth_l</u>   | <u>.am</u>                    | EA          | 5.0               | 000                  | 1000.0000    | 5000.0000             |             |
| 2                           |                               | <u>Air Freight</u>                          |                     |                               | LS          | 1.0               | 000                  | 1000.0000    | 1000.0000             |             |
| Even though<br>this company | Freight is in<br>so vendr/ite | cluded in this contr<br>m relation is remov | ract, it is<br>ved. | not a normal serv             | vice of     |                   |                      | Post Aw      | ard                   |             |
| Save 🔍 Retu                 | rn to Search                  | 🗄 Notify 🗘 Refres                           | sh                  |                               |             |                   |                      |              |                       |             |

Analyze Total | Analyze Line | Review Constraints | Award Summary | Award Details

- 1. Selecione *BU*;
- 2. Selecione a *currency* para a adjudicação. Você pode escolher a moeda do evento, ou a moeda da licitação;
- 3. Verifique o campo *Vendr/Item Rel*. Desmarque os itens que não sejam um produto normal dessa empresa.

Nota: Quando a caixa "*Vendr/Item*" é marcada, este fornecedor é associado ao ID deste item, no catálogo de contratação. Isto pode servir como uma importante ferramenta para o comprador identificar potenciais fornecedores de itens específicos. Portanto, é importante prestar a devida atenção e usar este *link* com responsabilidade.

4. Clique em "*Post Award*". Uma nova janela do navegador será aberta pela página *Add/Update PO*. Certifique-se que o bloqueador de *pop-us* esteja desativado.

### 7 Publicar Adjudicação

Atualmente, o sistema não publica as informações de adjudicação para qualquer audiência. O funcionário de contratação é responsável por publicar a adjudicação no PNUD, e outros sites relevantes, conforme as instruções do POPP.